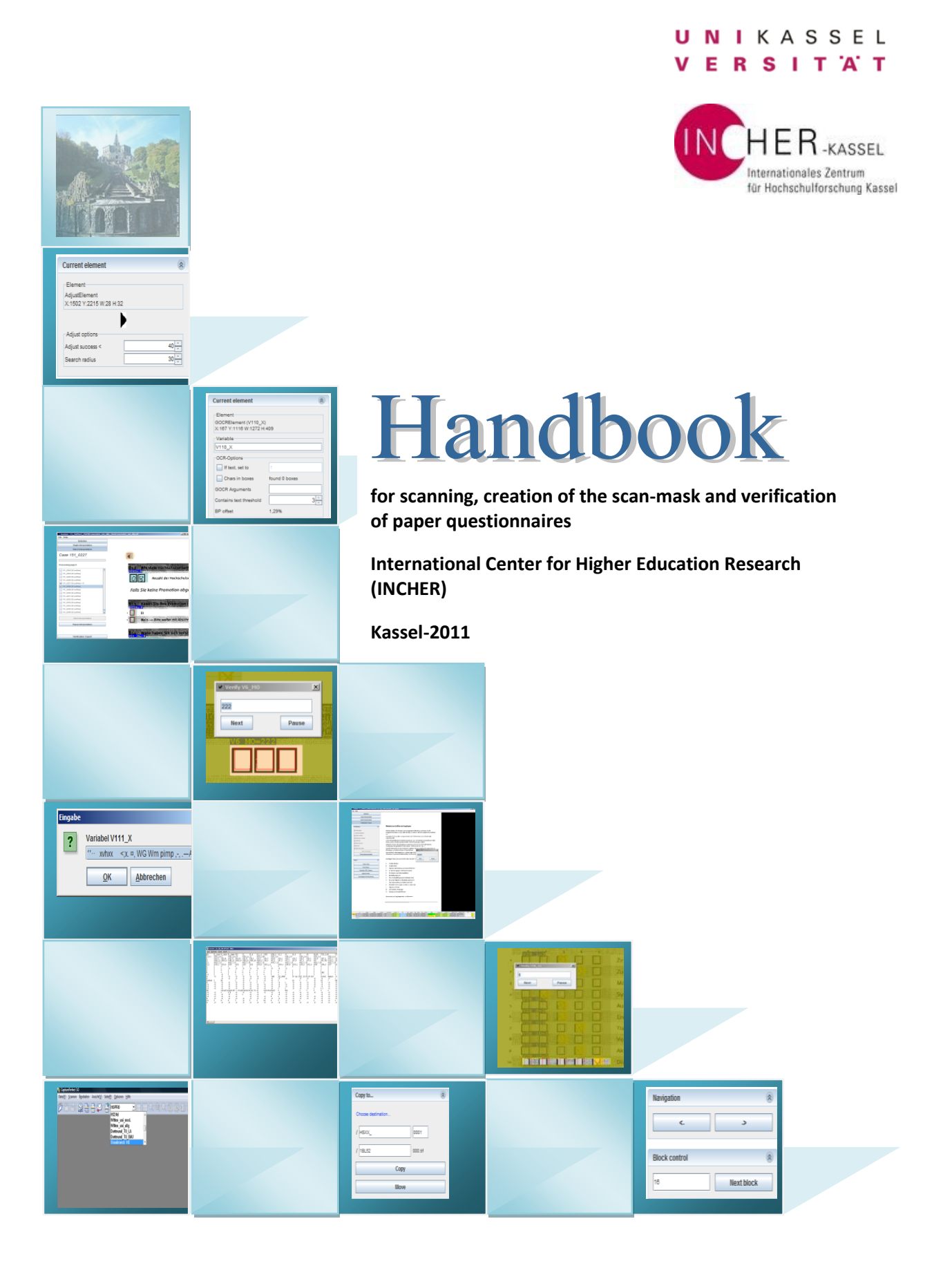

This handbook attempts to provide introduction into the creation of the scan mask for and further verification of paper questionnaires for first-time users of the QTAFI-scanner. It intends to accompany the users in their first steps with the tool without going too deep into the background of the program.

The handbook was compiled and written by Tamara Arutyunyants mainly thanks to:

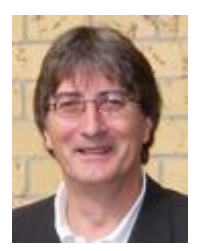

**Harald Schomburg**, a key researcher at the International Centre of Higher Education Research (INCHER) of the University of Kassel in areas of higher education and employment, survey methods and quantitative data analysis, who initially put forth the idea of creating a program for processing and working with paper questionnaires as well as the idea of writing a handbook.

#### AND

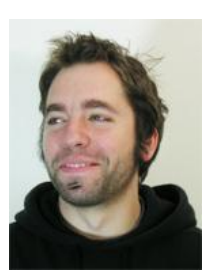

**Martin Guist,** who is responsible for the realization of online surveys in various national and international research projects conducted at the International Center of Higher Education Research (INCHER) of the University of Kassel. Martin Guist elaborated a QTAFI program: a tool to administrate and conduct large scale online surveys as well as to process paper questionnaires, beginning from the creation of a scan mask and proceeding with the verification of paper questionnaires.

#### Short history of the program creation:

In the year 2006 Harald Schomburg and Martin Guist had a discussion on how to process and work with a paper document. After some discourses on this issue, Martin Guist conducted initial trials approximately in 2007. The initial trials followed by a long break. The crash of the program Eyes & Hands, which was used for administering paper questionnaires, motivated Martin to continue developing a new program. In the spring 2009 Martin invested a lot of time and efforts on the Optical Number Recognition (ONR) structure which resulted with a moderate success. In 2009 a test phase was conducted in which a number of paper questionnaires were captured with the new program. In this period the program experiences a surge in its development. In the year 2010 the program was launched and thus replaced the previous program Eyes & Hands.

The handbook is also the result of constant support and valuable help of INCHER colleagues who assisted and contributed to the creation of this handbook, namely Pia Wagner, Lutz Heidemann, Rene Kooij, Florian Löwenstein, as well as student assistants Roman Schmidt and Vasileia Skrimpa.

## TABLE OF CONTENTS

| MOST IMPORTANT POINTS TO KEEP IN MIND                   | 5        |
|---------------------------------------------------------|----------|
| WHEN PRINTING OUT PAPER QUESTIONNAIRES:                 | 5        |
| 1. INTRODUCTION TO THE QUESTIONNAIRE STRUCTURE          | 7        |
| 1.1 QUESTIONNAIRE STRUCTURE                             | 7        |
| 1.1.1 Cover page                                        | 7        |
| 1.1.2 PIN of a questionnaire                            | 7        |
| 1.1.3 ID of a questionnaire                             | 8        |
| 1.1.4 Guidelines to a questionnaire                     | 8        |
| 1.1.5 The content of a questionnaire                    | 8        |
| 1.2 SAMPLE QUESTIONNAIRE                                | 9        |
| 2. SCANNING PAPER QUESTIONNAIRES                        |          |
| 2.1 PREPARATION FOR SCANNING                            |          |
| 2.1.1 Cutting paper questionnaires                      |          |
| 2.1.2 Opening the relevant file                         |          |
| 2.2 SCANNING PAPER QUESTIONNAIRES                       |          |
| 2.2.1 Settings of a scanner                             |          |
| 2.2.2 Tiff file - save type file                        |          |
| 2.2.3 Name of a tiff file                               |          |
| 3. QTAFI-SCANNER / INTRODUCTION TO THE SCAN-MASK        |          |
|                                                         | 17       |
| 3.2 OPENING THE OTAFI SCANNER                           |          |
| 3 3 IMPORT OF OUESTIONNAIRES                            |          |
| 3.4 DEFINITION OF THE SCAN FIELDS                       | 20       |
| 3.4.1 Ontions of scan fields within the work area       | 20       |
| 3.4.2 Variable labeling at the sidebar                  |          |
| 3.4.3 Important options of the window Current element   |          |
| 3.4.4 Ontions of scan fields within the work area       |          |
| 3 4 4 1 Add ONR element                                 | 24<br>24 |
| 3.4.4.2 Add OCR element/Add Tess OCR element            |          |
| 3.4.4.3 Add Single choice element                       | 30       |
| 3.4.4.4 Add Multiple choice element                     |          |
| 3.4.4.5 Add Single choice group element                 | 33       |
| 3.4.4.6 Add Adjuster element                            |          |
| 3.4.4.7 Add Static field                                | 35       |
| 3.4.4.8 Add Barcode and Encoder elements                |          |
| 3.4.4.9 PageRootElements                                |          |
| 3.4.4.10 The tront page of a questionnaire              |          |
| 3.4.4.11 The whole questionnaire with the created mask: |          |
| 4. VERIFICATION OF SCANNED QUESTIONNAIRES               |          |
| 4.1 OPENING THE QTAFI-SCANNER                           | 43       |
| 4.2 IMPORT OF QUESTIONNAIRES                            |          |
| 4.3 INTERPRETATION OF QUESTIONNAIRES                    | 45       |
| 4.4 VERIFICATION OF QUESTIONNAIRES                      |          |

| 4.4.1 Data table with variables                  | 46 |
|--------------------------------------------------|----|
| 4.4.2 Introduction into the verification process | 48 |
| 4.4.2.1 Verification Parameters                  |    |
| 4.4.2.2 Variable ID                              |    |
| 4.4.2.3 PIN Verification                         | 50 |
| 4.4.2.4 Closed questions                         |    |
| 4.4.2.5 Open questions                           |    |
| 4.6 SINGLE INTERPRETATION                        | 57 |
| 4.7 SAVING THE VERIFIED DATA                     | 58 |
| 4.8 TEXT IMAGES INTO DOCUMENT                    | 59 |
| 4.9 DATA EXPORT                                  | 61 |
| TROUBLESHOOTING                                  | 62 |
| GLOSSARY                                         | 63 |

# Most important points to keep in mind when printing out paper questionnaires:

#### Automatic capture of paper questionnaires by a scanner:

 Questionnaires are to be automatically captured by a scanner. This might cause some deformations within the print image. The deformations may not exceed **2 mm** from the original questionnaire; otherwise the problems may arise upon the adjustment of questionnaires by the QTAFI-scanner and their further verification.

|     | A VOR DEM STUDIUM                                                                                                    |                                                                                                    |     |
|-----|----------------------------------------------------------------------------------------------------|----------------------------------------------------------------------------------------------------|-----|
| 1   | Zunächst bitten wir Sie um Informationen zu Pirem Sci<br>Einschreibung an einer Hoctschule.                                                                                                    | hubesuch und zu ihren Arbeitserfahrungen vor der ersten                                                                                          | 100 |
|     | A1 Wo haben Sie Ihre Studienberechtigung<br>erworben?                                                                                                    | A4 Haben Sie vor ihrem Studium einen beruflichen<br>Abschluss erworben?                                                                          |     |
|     | Deutechiant     Deutechiant     Detre geben Sin der Ortokennung auf     dem KD-Kanspechen at                                                                                                    | Ja, seithen (bite eintrager)     Jain + date weiter mit Frage Ad                                                                                 |     |
|     | In altern anderen (and     John entrages)                                                                                                    | A5 Invieweit stand dieser berufliche Abschluss in<br>einem fachlichen Zusammenhang mit Ihrem                                                     |     |
|     | bei der Aufnahme Bres Studiums?                                                                                                    | Studium?                                                                                                    |     |
|     | Algemeine Hochschultelle                                                                                                    |                                                                                                    |     |
|     | Tattodaduale                                                                                                    |                                                                                                    |     |
|     | - Sontiger                                                                                                    | A6 Haben Sie vor ihrem Studium, abgesehen von<br>einer Berufsausbildung, berufliche Erfahrungen<br>gesammelt? Bilte bezohen Sie sowohr Volgoñ-an |     |
|     | A3 Welche Durchschnittsnote hatten Sie in dem<br>Zeugnis, mit dem Sie Bre Studienberschtigung<br>erworben haben?                                                                                                    | auch Teizeibeschäftgunger ein.                                                                                                    |     |
|     | Durchschnittande (bille Punkcuti ggf. in Nole<br>unrechner; bei ausländacher Dudenberechtigung                                                                                                    | - Nam.                                                                                                    |     |
|     |                                                                                                    |                                                                                                    |     |
|     | B ANGROEN 2018 STDUERARDSCHLOSS<br>Beziehen Sie im Folgenden ihre Arbeoten bilte imme<br>oder im Sommersenester 2007 abgeschlossen haben<br>Falls Sie in diesem Zeitracht mehr als einen Abachluss<br>auf den für Sie wichtigsten Abachluss (zw. Studenge) | r auf das Studium, das Sie im Wintersemester 2006 / 07<br>L<br>an der BTU Cottbus erworben haben, beziehen Sie sich<br>ing).                     |     |
|     | B1 Welchen Abschluss haben Sie im Wintersemester<br>erworten?                                                                                                    | 2005 / 07 oder im Sommensemester 2007 an der BTU Cottbus                                                                                         |     |
|     | 1 Dyten                                                                                                    |                                                                                                    |     |
|     | 2 Bacheir                                                                                                    |                                                                                                    |     |
|     | 3 Mater                                                                                                    |                                                                                                    |     |
|     | A Pondor                                                                                                    |                                                                                                    |     |
|     |                                                                                                    |                                                                                                    |     |
|     |                                                                                                    |                                                                                                    |     |
|     | E Sonaiges                                                                                                    |                                                                                                    |     |
|     | )                                                                                                    | (de angel                                                                                                    |     |
| (1) | 2                                                                                                    | ı •                                                                                                    | 1.  |
|     |                                                                                                    |                                                                                                    |     |

This must be assured for you in the copy shop. If questionnaires cannot be captured by a scanner, the costs for additional manual work will be required;

- 2. It must not be stapled near the corner markers (adjusted fields);
- 3. It is recommended to print out questionnaires in a format ISO A3 with saddle-stitching (several sheets of paper are folded (the fold becomes the spine of the questionnaire) and two staples are placed in the fold).

#### Paper properties:

- 1. Paper density should be at least 90 g/m<sup>2</sup>; much better is  $100 \text{ g/m}^2$ ;
- 2. Type of paper: matte paper (no glossy paper).

#### Number of questionnaires and addressed envelops:

1. The number of graduates x 1,3 (+20 - 50 exemplars for the university printing out questionnaires).

It is recommended to have more questionnaires than graduates themselves as in some cases two questionnaires might have to be sent to the same person. As experience shows, to calculate the number of required questionnaires, the number of graduates is to be multiplied by 1,3 and to this number 20 more is to be added. From the total number 50 questionnaires should be left at the university printing out questionnaires.

Contact sequence: 1. Standard letter (ISO long) regarding the survey

- 2. C4-letter with questionnaires (advert to the survey in the cover letter)
- 3. Standard letter (ISO long)
- 4. C4-letter with questionnaires

#### Number of colored pages by printing out questionnaires:

With the expression "2/1- color " the colorfulness is defined respectively for the front and back page of a sheet of paper; the colorful background of the paper is not counted. Example: front page = 2 - color / back page = 1 - color.

Example:

|                                                                                                    | Guidelin                    |
|----------------------------------------------------------------------------------------------------|-----------------------------|
|                                                                                                    | Please any<br>by filling in |
| Graduate Survey of the                                                                                                    | Please use                  |
| dradate survey of the                                                                                                    | to most can<br>there will b |
| University XXX                                                                                                    | in some car<br>goestion(s   |
| Survey of graduates of the winter semester                                                                                                    | If you would be with th     |
| xxx (year) and summer semester xxx (year)                                                                                                    | If the given<br>The follow  |
|                                                                                                    | A Socia-b                   |
| We have prepared two versions of this questionnake for you to choose from:                                                                                                    | B Inform                    |
| anonine version and this paper version.                                                                                                    | C Study o                   |
| If unument to Fill in the name neutroposite mission and/or the americ code from                                                                                                    | E Employ                    |
| the coverletter in the box below so that we can delete it from the online survey.                                                                                                    | F Comme                     |
|                                                                                                    | Comment                     |
| On the next page powell find the instructions on how to film this quantitaname.<br>If possible, please complete the questionname in the following those weeks, and send<br>it back to as using the addressed enveloper included in the papeage systematived. |                             |
| Const.<br>Higher Education Institution ISSR<br>Prices Constante Science<br>Address                                                                                                    |                             |

Front page: 2 colors - blue and black

Back page: 1 color - blue

2. Implemented scheme in actual print of questionnaires:

```
4/1 - color (front page 4- color, back page 1- color);
2/1 - color;
2/2 - color (front page 2- color, back page 2- color);
4/4 - color; 1/1 - color. For the printing of addressed envelops: 1/0-color.
```

## 1. Introduction to the questionnaire structure

#### **1.1 Questionnaire structure**

The design of a questionnaire can be determined by a university itself; however, there is a particular structure that is to be followed upon the creation of any questionnaire. A questionnaire consists of the cover page, the guidelines for filling out a questionnaire, the content of a questionnaire and at the end the expression of gratitude for cooperation. Three main parts with regard to the questionnaire structure, namely <u>a cover page</u>, guidelines and the content of a questionnaire will be considered in this handbook.

#### 1.1.1 Cover page

A cover page provides general information about a university conducting a survey, a cohort of graduates to be surveyed and some essential points regarding the questionnaire itself. In order to have complete information on a cover page, the following important elements are to be indicated:

- + the logo of a university from which the questionnaires are;
- the title Graduate survey of the University XXX;
- cohort of graduates to be surveyed indication of the semester and year;
- **4** explanation of the type of the prepared questionnaire paper and/or online questionnaire;
- clarification regarding the access code PIN;
- time-span for completing a questionnaire and clarification on its return to a respective university;
- contact information.

#### 1.1.2 PIN of a questionnaire

PIN is a **P**ersonal Identification **N**umber that is sent to each participant of a survey. It serves as an access code for filling out online questionnaires. It is essential to create PINs for online questionnaires in order to protect your questionnaire, e.g. to be sure that only the target population has an access to it and fills out a questionnaire and not any other person who is not of interest for a survey.

Availability of PINs for online questionnaires provides also an opportunity for the target population to have a multiple access to a questionnaire. In case when a person could not fill out the whole questionnaire at one go, he/she has a possibility to continue answering questions another time.

In case of paper questionnaires PINs are essential only for controlling the response behavior. A reminder to complete a questionnaire should not be sent to the respondents who already filled out a questionnaire.

In case when a survey includes both online and paper questionnaires, PINs are important for combination of paper and online questionnaires. Here respondents have a choice what type of questionnaire to fill out. Entering a PIN to one type of questionnaires allows considering another type as filled out.

#### 1.1.3 ID of a questionnaire

ID is a sequence number of a questionnaire. The ID number is indicated in the upper right corner of a cover page of a questionnaire upon receiving filled out questionnaires from graduates. The ID is also important for further work with a questionnaire, as it serves later on as a file name.

#### 1.1.4 Guidelines to a questionnaire

The second page of a questionnaire provides guidelines on how to fill out a questionnaire correctly as well as gives introduction into the content of a questionnaire by listing all the sections included into the questionnaire.

It is important to state explicitly in the guidelines how to respond to different types of questions, how to correct the given wrong answers, what pen is better to use and what to do if there is not enough space for providing a complete answer.

Sample questionnaire, included in this handbook, contains the description of all aspects mentioned above.

#### 1.1.5 The content of a questionnaire

A questionnaire comprises several sections which are entitled with letters in alphabetical order, e.g. **A**, **B**, **C** etc. and titles of various sections (see the sample questionnaire below). Within the section the questions are numbered in a sequential order followed by a letter of a particular section. For example, within the section A the questions will be numbered A1, A2, A3, etc.

In general the sections within a questionnaire are distributed in a chronological order, beginning from the information prior to study, continuing with information during study, situation after study with regard to the job search period, employment right after graduation as well as current employment situation and conditions, and finishing with socio-biographical data as well as comments and recommendations.

Every page of a questionnaire with the exception of a cover page and guidelines should be numbered.

Sample questionnaire considered in this handbook has a bit different structure. It was adjusted especially for this handbook with the purpose to use as an example a simple and clear questionnaire that at the same time contains various question structures to which different elements should be applied to create a scan mask.

Sections of a sample questionnaire:

- A socio-biographical data
- **B** Information on studies at the university
- **C** Study conditions and competences
- **D** Search for employment
- E Employment situation directly after graduation
- **F** Comments/Recommendations

#### 1.2 Sample questionnaire

Presented below sample paper questionnaire will be used in this handbook for the explanation of all steps necessary to perform for processing paper questionnaires.

Insert logo of the university XXX

## Graduate Survey of the University XXX

Survey of graduates of the winter semester xxx (year) and summer semester xxx (year)

We have prepared two versions of this questionnaire for you to choose from: an online version and this paper version.

If you want to fill in the paper questionnaire, please enter the access code from the cover letter in the box below so that we can delete it from the online survey.

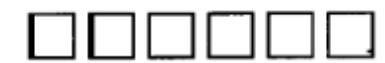

On the next page you will find the instructions on how to fill in this questionnaire. If possible, please complete the questionnaire in the following two weeks, and send it back to us using the addressed envelope included in the package you received.

> Contact: Higher Education Institution XXX Project Graduate Survey Address Internet homepage

#### Guidelines

Please answer all questions in the given order by either ticking the box next to your answer or by filling in text in the given text field with legible handwriting.

Please use a ballpoint pen or fountain pen, no pencils or light felt-tipped pens.

In most cases you will have to tick the appropriate box. If more than one box can be ticked, there will be an additional note stating "multiple answers possible".

In some cases, you will note that the questionnaire suggests that you disregard a certain question(s) not applicable to you (e.g. *Please continue with question* B7).

If you would like to correct your answer please color the mistaken/wrong answer black, tick the box with the new answer and add an underscore below that box.

If the given text field is insufficient for your replies, please attach an additional sheet of paper. The following list provides an overview of the questionnaire's content:

- A Socio-biographical data
- B Information on studies at the university
- C Study conditions and competences
- D Search for employment
- E Employment situation directly after graduation
- F Comments/Recommendations

Comments on the questionnaire are welcome!

| •                                                                                                    |
|----------------------------------------------------------------------------------------------------|
| A SOCIO-BIOGRAPHICAL DATA                                                                                        |
| A1 What is your gender?                                                                                          |
| Male                                                                                                    |
| 2 Female                                                                                                    |
| A2 Where do you currently live?                                                                                  |
| In Germany → Please enter the place identifier of the licence plate:                                             |
| In another country Please enter the name of the country:                                                         |
| (please specity)                                                                                                 |
| A3 What is your current marital status?                                                                          |
| Single (Incl. single parent)                                                                                     |
| With a partner                                                                                                   |
| Married                                                                                                    |
| (clease specify)                                                                                                 |
| B INFORMATION ON YOUR STUDIES AT THE UNIVERSITY                                                                  |
| B2 Did you complete your studies in the standard period of time?  Ves No No                                      |
| B3 Which final or average grade did you obtain in this study? Please recalculate points to grades if necessary   |
| Final or average grade                                                                                           |
| B4 On average, how many hours per week did you spend on the following activities during the course of your study |
| During semesters                                                                                                 |
| Attending courses / classes                                                                                      |
| Study activities outside of courses / classes                                                                    |
| Preparation for exams                                                                                            |
| Working (no internships)                                                                                         |
| Family-related duties                                                                                            |
|                                                                                                    |
|                                                                                                    |
| 8                                                                                                    |

| 4           |                                          |                                                                                                    | •            |
|-------------|------------------------------------------|----------------------------------------------------------------------------------------------------|--------------|
| 85          | What was your m                          | nain source of income during the course of your study? Only one answer possible                                    | 調用           |
|             | Financial support from                   | om parents and / or other relatives                                                                                |              |
| , 🗆         | Financial support from                   | om partner / spouse                                                                                                |              |
| ۰ <u>□</u>  | Financial support acc                    | ccording to the Federal Education and Trainings Assistance Act                                                     |              |
| •           | Own income from wo                       | vorking during semesters and/or during semesters breaks                                                            |              |
| •           | Credit / loan (e.g. sp                   | pecial education credit, credit from a bank or private person)                                                     |              |
| • 🗆         | Scholarship                              |                                                                                                    |              |
| , 🗖         | Own funds, earned /                      | / saved before study                                                                                               |              |
| • 🗆         | Other source(s) of in                    | ncome:                                                                                                    |              |
|             |                                          | (plase spolly)                                                                                                    |              |
| <b>B6</b>   | Did you do any in<br>etc.)? Multiple ans | nternships during your course of studies (this does not refer to team projects, practical cours<br>iswers possible |              |
| ۰D          | Yes, mandatory inter                     | ernship(s)                                                                                                    |              |
| ° 🗌         | Yes, voluntary intern                    | nship(s)                                                                                                    |              |
| <u>،</u> [] | No internships $\rightarrow Ple$         | lease continue with question B8                                                                                    |              |
| 87          | How many intern                          | nships did you do in total?                                                                                        |              |
|             |                                          | santains: internations                                                                                             |              |
|             |                                          | Ramoulou y in non-non-ng-re                                                                                        |              |
|             | Number of vo                             | oluntary internships                                                                                               |              |
| B8          | During the cours                         | se of your study, were you active as a tutor, student assistant and / or scientific assistant?                     | i Si Li      |
| 20012       | anne anne ann                            |                                                                                                    | 2 Tapped Sec |
| · 🗆         | Yes, for approx.                         | months                                                                                                    |              |
| 2           | No                                       |                                                                                                    |              |
| С           | STUDY CON                                | DITIONS AND COMPETENCIES                                                                                           |              |
|             |                                          |                                                                                                    |              |
| C1          | To what extent w                         | were the following aspects of teaching and learning emphasized in your studies?                                    | 间接           |
| To a high e | dent N                                   | Not at all                                                                                                    |              |
| · É         |                                          | 5                                                                                                    |              |
| , F         |                                          |                                                                                                    |              |
| 5 6         |                                          | Participation in research projects                                                                                 |              |
|             |                                          | Internships and practical training                                                                                 |              |
| · [         | innn                                     | Fact-oriented and practical knowledge                                                                              |              |
| ۰Ē          |                                          | Theories and paradigms                                                                                             |              |
| · Ē         |                                          | Teaching staff as main source of information                                                                       |              |
| · D         |                                          | Project and / or problem oriented learning                                                                         |              |
| • E         |                                          | Written work                                                                                                    |              |
| 10          |                                          | Oral presentations by students                                                                                     |              |
| " Ē         |                                          | E-Learning                                                                                                    |              |
| 52 E        |                                          | Self-study                                                                                                    |              |
| •           |                                          | 4                                                                                                    | •            |

| C2                                                                                                    | In retrospective, how satisfied are you with your studie            | es in gene      | ral?                                                                                                    |  |  |  |
|----------------------------------------------------------------------------------------------------|---------------------------------------------------------------------|-----------------|----------------------------------------------------------------------------------------------------|--|--|--|
| Ver                                                                                                    | Very Very                                                           | 1111999 PP-35-5 | HER D                                                                                                    |  |  |  |
| sarial<br>1                                                                                                    | fed Dissets/red<br>2 3 4 5                                          |                 |                                                                                                    |  |  |  |
| , [                                                                                                    |                                                                     |                 |                                                                                                    |  |  |  |
| D                                                                                                    | SEARCH FOR EMPLOYMENT                                               |                 |                                                                                                    |  |  |  |
| D1                                                                                                    | How did you search for a job? Multiple answers possible             |                 |                                                                                                    |  |  |  |
| · 🗆                                                                                                    | Replied to job ada/announcements (e.g. newspaper, internet, notice) | "               | Through internet (social) networks (e.g. XING)                                                                                                    |  |  |  |
| 2                                                                                                    | Speculative application - independent contact to employers          | 12              | Through private job agencies                                                                                                    |  |  |  |
| , 🗌                                                                                                    | Job fair                                                            | " 🗌             | Through the career center of the higher education<br>institution etc.                                                                                                    |  |  |  |
| ۰D                                                                                                    | I was contacted by an employer                                      | м 🔲             | Through teaching staff at the higher education institution                                                                                                    |  |  |  |
| -<br>-                                                                                                    | Through internships during my course of studies                     | •• 🗖            | Writing your final thesis in a company                                                                                                    |  |  |  |
| · 🗆                                                                                                    | Through internships after graduation                                | » 🗍             | With help of personal contacts (friends, fellow students etc.)                                                                                                    |  |  |  |
| ,                                                                                                    | Through (side) jobs during the study                                | 17              | With the help of family contacts (parents, relatives)                                                                                                    |  |  |  |
| • 🗆                                                                                                    | Through (side) jobs during after graduation                         | 10              | Other:                                                                                                    |  |  |  |
| • 🗆                                                                                                    | Application for teaching traineeship                                |                 | (please specify)                                                                                                    |  |  |  |
| 10                                                                                                    | Through the public job centre                                       | 10              | Not applicable, I have not searched for employment.<br>$\rightarrow$ Please continue with question E1                                                                                                    |  |  |  |
| D2                                                                                                    | When have you started searching for a job? Please exc               | lude temp       | orary non-study related jobbing.                                                                                                    |  |  |  |
| ı 🗆                                                                                                    | Prior to graduation                                                 |                 | RANGE DEPARTMENT AND A DEPARTMENT OF A DEPARTMENT AND A DEPARTMENT AND A DEPARTMENT |  |  |  |
| , []                                                                                                    | Around the time of graduation                                       |                 |                                                                                                    |  |  |  |
| ۰ <u>□</u>                                                                                                    | After graduation                                                    |                 |                                                                                                    |  |  |  |
|                                                                                                    |                                                                     |                 |                                                                                                    |  |  |  |
| D3 How many employers did you approximately contact? (applications etc.)                                         |                                                                     |                 |                                                                                                    |  |  |  |
| Number of contacted employers                                                                                    |                                                                     |                 |                                                                                                    |  |  |  |
| D4 How many months did you search for a first job in total? If you have not found a job yet, how many months has |                                                                     |                 |                                                                                                    |  |  |  |
| 4039<br>                                                                                                    |                                                                     | CINC (III)      |                                                                                                    |  |  |  |
| $\Box$                                                                                                    | Month(s) of search for first job                                    |                 |                                                                                                    |  |  |  |
| E EMPLOYMENT SITUATION DIRECTLY AFTER GRADUATION                                                                 |                                                                     |                 |                                                                                                    |  |  |  |
| E1 When did you start your first lob after graduation?                                                           |                                                                     |                 |                                                                                                    |  |  |  |
|                                                                                                    |                                                                     |                 |                                                                                                    |  |  |  |
|                                                                                                    |                                                                     |                 |                                                                                                    |  |  |  |
|                                                                                                    |                                                                     | partr           |                                                                                                    |  |  |  |
| E2                                                                                                    | What type of contract did you have in your first employ             | ment afte       | r graduation?                                                                                                    |  |  |  |
| , 🗖                                                                                                    | Unlimited term                                                      |                 |                                                                                                    |  |  |  |
| *                                                                                                    | Fixed term                                                          |                 |                                                                                                    |  |  |  |
|                                                                                                    |                                                                     |                 |                                                                                                    |  |  |  |
| •                                                                                                    | 5                                                                   |                 | •                                                                                                    |  |  |  |
|                                                                                                    |                                                                     |                 |                                                                                                    |  |  |  |

٩

E3 What was the job title of your first employment after graduation? If possible, please choose the appropriate option or fill in the exact job description, e.g. trainee feacher, development engineer, social worker, assistant to management etc. Job title

۲

)

|                   |             |                |        |            |          |                 |          | (clied    | see specify] | )      |        |        |          |       |             |      |      |
|-------------------|-------------|----------------|--------|------------|----------|-----------------|----------|-----------|--------------|--------|--------|--------|----------|-------|-------------|------|------|
| E4                | To wh       | at ex          | tent v | vere you   | ir knowl | edge a          | nd skill | is that y | you acc      | uired  | during | a stud | y utiliz | ed in | this w      | ork? |      |
| To a v<br>high ex | ery<br>Sent |                |        | Not at ell |          |                 |          |           |              |        |        |        |          |       |             |      |      |
| , Ľ               | ı _         | ņ              | Ô      | Ů          |          |                 |          |           |              |        |        |        |          |       |             |      |      |
| F                 | CON         | име            | NTS    | S/RE       | COMM     | END/            | ATION    | 1S        |              |        |        |        |          |       |             |      |      |
| F1                | What        | did y          | ou es  | pecially   | like abo | out you         | r study  | 2         |              |        |        |        |          |       |             |      |      |
| readderp          |             | a a generation |        |            |          |                 |          |           |              |        |        |        |          |       |             |      | <br> |
|                   |             |                |        |            |          |                 |          |           |              |        |        |        |          |       |             |      | <br> |
|                   |             |                |        |            |          |                 |          |           |              |        |        |        |          |       |             |      | <br> |
|                   |             |                |        |            |          |                 |          |           |              |        |        |        |          |       |             |      | <br> |
|                   |             |                |        |            |          |                 |          |           |              |        |        |        |          |       |             |      | <br> |
| F2                | What        | did y          | ou na  | ot like at | all abou | it your         | study?   |           |              |        |        |        |          |       |             |      |      |
|                   |             |                |        |            |          |                 |          |           |              |        |        |        |          |       |             |      | <br> |
|                   |             |                |        |            |          |                 |          |           |              |        |        |        |          |       |             |      | <br> |
| 172-              |             |                |        |            |          |                 |          |           |              |        |        |        |          |       |             |      | <br> |
|                   |             |                |        |            |          |                 |          |           |              |        |        |        |          |       |             |      | <br> |
|                   |             |                |        |            |          |                 |          |           |              |        |        |        |          |       |             |      | <br> |
| F3                | What        | woul           | d you  | ı recom    | mend fo  | r the in        | prover   | nent of   | your s       | tudy p | rogra  | m?     |          | lig   |             |      |      |
|                   |             |                |        |            |          |                 |          |           |              |        |        |        |          |       |             |      | <br> |
|                   |             |                |        |            |          | callen on Lance |          |           |              |        |        |        |          |       | · · · · · · |      | <br> |
|                   |             |                |        |            |          |                 |          |           |              |        |        |        |          |       | ******      |      | <br> |
|                   |             |                |        |            |          | *****           | *****    |           |              |        |        |        |          |       | ******      |      |      |
|                   |             |                |        |            |          |                 |          |           |              |        |        |        |          |       |             |      |      |
|                   |             |                |        |            |          |                 |          |           |              |        |        |        |          |       |             |      |      |
|                   |             |                |        |            |          |                 |          |           |              |        |        |        |          |       |             |      |      |

•

## 2. Scanning paper questionnaires

#### 2.1 Preparation for scanning

Before starting working with blank and filled-out paper questionnaires, they should be scanned.

Every filled-out paper questionnaire has its ordinal number (ID), which is indicated in the upper right corner. It is recommended to scan the questionnaires in the order they are following.

#### 2.1.1 Cutting paper questionnaires

The binding part of paper questionnaires should be cut with the help of a cutter in order to bring it in the right format and be able to scan all the pages automatically. The cutter is set on A4 format. After cutting the questionnaire and before scanning it, the last pages containing no data relevant for the analysis are to be removed. To such pages refer, if applicable: *page with gratitude for cooperation, list with fields of study, etc.* 

#### 2.1.2 Opening the relevant file

Before scanning questionnaires the relevant folder is to be opened where the blank questionnaire as well as filled-out questionnaires of all universities are going to be saved. The name of the folder is optional. Below is the example of the folder name used in INCHER. This folder is named with the year of the surveyed cohort. Under this folder another folder is created with the name "**\_PAPER**". Within the folder "**\_PAPER**", new folders are opened with the names of universities from which the questionnaires are. In these folders all respective scanned filled-out questionnaires are to be saved.

Within a folder of a particular university another sub-folder is created with the name "**\_\_blank**". In the sub-folder "\_\_blank" a blank questionnaire, the created scan mask and verified data are saved.

#### 2.2 Scanning paper questionnaires

To scan paper questionnaires there is no need for a special scanner that is used primarily in copy shops. For example, a scanner Canon DR-4010C, which is shown on the picture, is used at INCHER for scanning paper questionnaires.

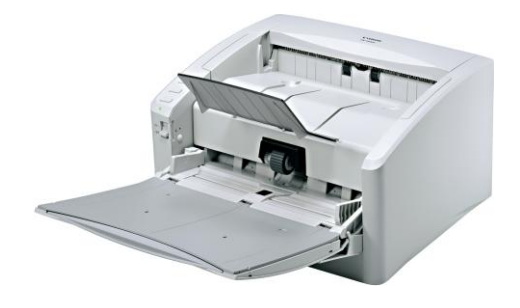

#### 2.2.1 Settings of a scanner

Before scanning paper questionnaires it is important to do some basic scanning settings such as: resolution, scan color mode, brightness, contrast and scanning sides.

**Resolution** determines image quality; it should be set on 200 dots per inch (dpi). 300 dpi is also possible and even better; however it increases the size of the files to a high extent.

What is very important is that you do not change the resolution during the whole process, i.e. during the scanning both blank and filled out questionnaires.

Scan color mode - black and white.

**Brightness and contrast** depend on the paper that is used for questionnaires, whether it is a bit dark or bright. When setting the brightness and contrast make sure that the given by respondents answers are visible upon scanning.

It is advised to scan multiple images to separate files. For this choose the option "**multiple pages to a single file**" and indicate the **number of pages per questionnaire** in the settings. This will allow a scanner to scan files and allocate the given number of pages to one file. It is important to place the questionnaire pages on a scanner in a correct order so that the file with a questionnaire contains all relevant pages of a questionnaire in a sequential order.

As questionnaires are printed out as double-sided they should be scanned as double-sided as well. In the option "scanning sides" choose a **duplex (double-sided) scanning**.

#### 2.2.2 Tiff file - save type file

Scanned files should be saved as tiff files (\*.tif) - Tag Image File Format, a widely used format for storing image data. Each scan represents a different image (or tiff file); however, the images can be concatenated to create one large image (file) with multiple pages (a multi-page tiff file). In this case all pages together form a single document.

For facilitation of the work and preventing the loss of scanned questionnaire pages it is recommended to save images as multi tiff files, e.g. store all pages of a questionnaire in one file. This can be done with the help of the option of a scanner "multiple pages to a single file" described above in the section settings of a scanner.

#### 2.2.3 Name of a tiff file

The name of a file of a filled-out questionnaire should comprise the **code of a university** from which the questionnaires are, if relevant the **code of a course degree** as well as the **ID of a questionnaire**.

<u>Code of a university:</u> The institution which is responsible for receiving all the questionnaires and working with them should create a code for each particular university. A code can consist of an ordinal number or a short version of a university name.

If there are variations between the questionnaires with regard to the course degree, a <u>code</u> should be created for different <u>course degrees</u>. A code can consist of an ordinal number. Below is an example of the codes for some degree courses applied in INCHER. The codes below range from 1 to 5.

- 1 General subjects and Bachelor and Master degrees; 2 Law;
- 3 Teaching degree; 4 Medicine; 5 PhD.

Underline is followed by the code of a university and if relevant, code of a course degree.

Besides the codes of a university and a course degree, it is advised to provide the ID number of a scanned questionnaire. The number should consist of four digits. If the ID of a questionnaire is 1, the number 1 is to be followed by three zeros, e.g. 0001, 0002..., 0015..., 0143, etc.

Thus, the tiff file of the sample questionnaire in this handbook is named: **Uni XXX\_0001**, where Uni XXX is the code of a university and 0001 is the ID of the first questionnaire.

## 3. QTAFI-Scanner / Introduction to the Scan-Mask

#### 3.1 Definition

#### What is the QTAFI-Scanner?

The QTAFI-Scanner<sup>1</sup> is a tool for computer-aided detection of paper questionnaires. The QTAFI-Scanner recognizes the relevant data from the scanned filled-out questionnaires and adds them together to a record. Before, however, the QTAFI scanner can fulfill this function the users must create appropriate scan masks.

#### What is the Scan-Mask?

A scan mask defines the fields from which the QTAFI scanner extracts its data. The mask defines - on the simple principle of a template - page by page, which sections of a paper questionnaire should be tested for relevant answers.

The QTAFI scanner does not certainly automatically recognize which characters from the questionnaires were preprinted and which characters were handwritten by the respondents. It can only determine the proportion of pixels in a given field, infer from the (non-) presence of characters and translate this information into numbers. Therefore it rests on the user to detect the relevant responses in the scan masks.

#### Conditions

The QTAFI scanner can be installed on your own computer by running the application "Install scanner.exe".

The definition of scan masks must in each case be carried out at the blank questionnaire. As it was mentioned above, the tiff files of questionnaires are to be stored in the subfolder \_blank of each university. In addition, each of these sub-folders should contain a specific for a higher education

<sup>&</sup>lt;sup>1</sup> QTAFI ("Questions, Tables and Figures") is a computer-aided system for the management of surveys. Refer also to <u>http://www.uni-kassel.de/wz1/proj/edwork/Welcome.ghk</u>.

institution file "Code Book" in the xml format<sup>2</sup> as well as a WORD version of the questionnaires that provide the orientation in the definition process.

If these conditions are met, the definition of the scan masks can be started.

#### 3.2 Opening the QTAFI scanner

The opened QTAFI scanner - firstly without the data - is composed of three elements: (1) a toolbar, (2) a sidebar with a number of tabs and (3) a black work area.

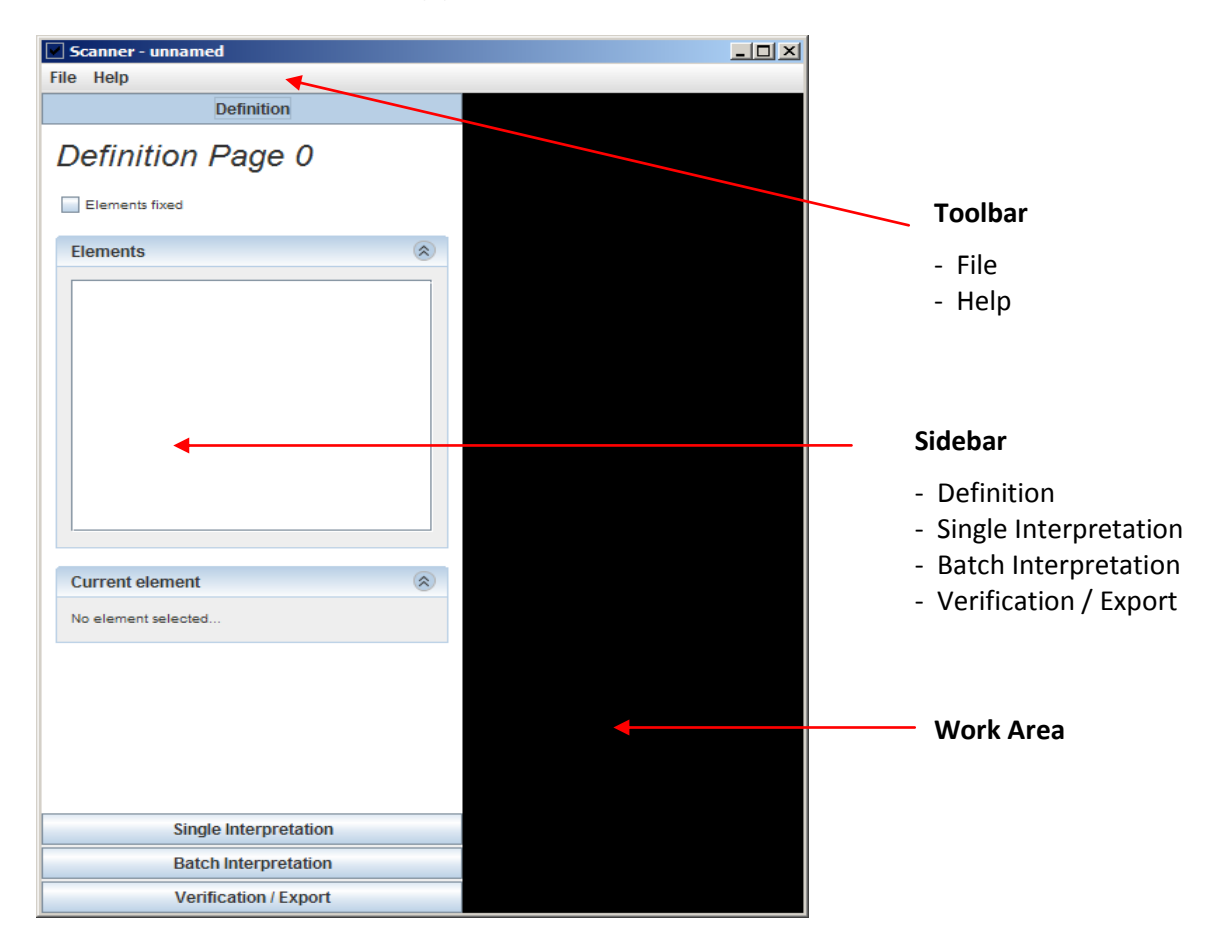

(1) The toolbar contains two commands:

Under the **File** the edited scan-masks can be saved, previously created masks can be opened and closed. When closing a project, the tool always asks whether to save the changes.

The **Help** command provides information about the author, copyright and sources.

<sup>&</sup>lt;sup>2</sup> The xml-Format (extensible markup language) is a markup language for representing hierarchically structured data in the form of text data. One way of view offers excel.

| About                                                                                                    |
|----------------------------------------------------------------------------------------------------|
| QTAFI-Scanner                                                                                                    |
| Copyright (C) 2009 Martin Guist guist@uni-kassel.de, Kassel 28.04.2010                                                                                                    |
| This program is free software: you can redistribute it and/or modify<br>it under the terms of the GNU General Public License as published by<br>the Free Software Foundation, either version 3 of the License, or<br>(at your option) any later version.                        |
| This program is distributed in the hope that it will be useful,<br>but WITHOUT ANY WARRANTY; without even the implied warranty of<br>MERCHANTABLILTY or FITNESS FOR A PARTICULAR PURPOSE. See the<br>GNU General Public License for more details.                               |
| You should have received a copy of the GNU General Public License<br>along with this program. If not, see http://www.gnu.org/licenses/.                                                                                                    |
| Used Libraries                                                                                                    |
| GOCR ocr-software, Joerg Schulenburg, http://jocr.sourceforge.net     Open Source QR Code Library http://grcode.sourceforge.jp     Apach FOP http://kmlgraphics.apache.org/fop     SwingX https://swingx.dev.java.net     Tesseract-OCR http://code.google.com/pitesseract-ocr/ |
| OK                                                                                                    |

(2) The sidebar includes first and foremost the four tabs **Definition**, **Single Interpretation**, **Batch Interpretation** und **Verification / Export**. For the definition of scan-masks a tab **Definition** is of interest; that is why the other tabs are not considered in details here.

Within the frameworks of the first tab the window **Elements** is of importance, because tiffiles with the questionnaires are imported there.

The window **Current element** - without data input is inactive - will allow for a later more precise definition of the designated scan fields.

(3) The work area displays the edited questionnaire pages: the relevant sections of the questionnaires are manually set here.

#### 3.3 Import of questionnaires

To import blank questionnaires to the QTAFI-Scanner, just click the right mouse button within the window **Elements**. This will bring up a context menu, whose command **Import blanks...** allows the selection of files.

|              | Suchen in:                                                                                                    |           |
|--------------|----------------------------------------------------------------------------------------------------|-----------|
| Elements (S) | Sample.sdf         Uni XXX_blank.tif         Dateiname:       Uni XXX_blank.tif         Dateityp:       Alle Dateien         Öffner | Abbrechen |
|              |                                                                                                    |           |

Now the window **Elements** shows single questionnaire pages as **PageRootElements**. By clicking the left mouse button, it is possible to activate one page at a time: it appears in the work area. The headline in the working area - here **Definition Page 1** - shows which side is being activated.

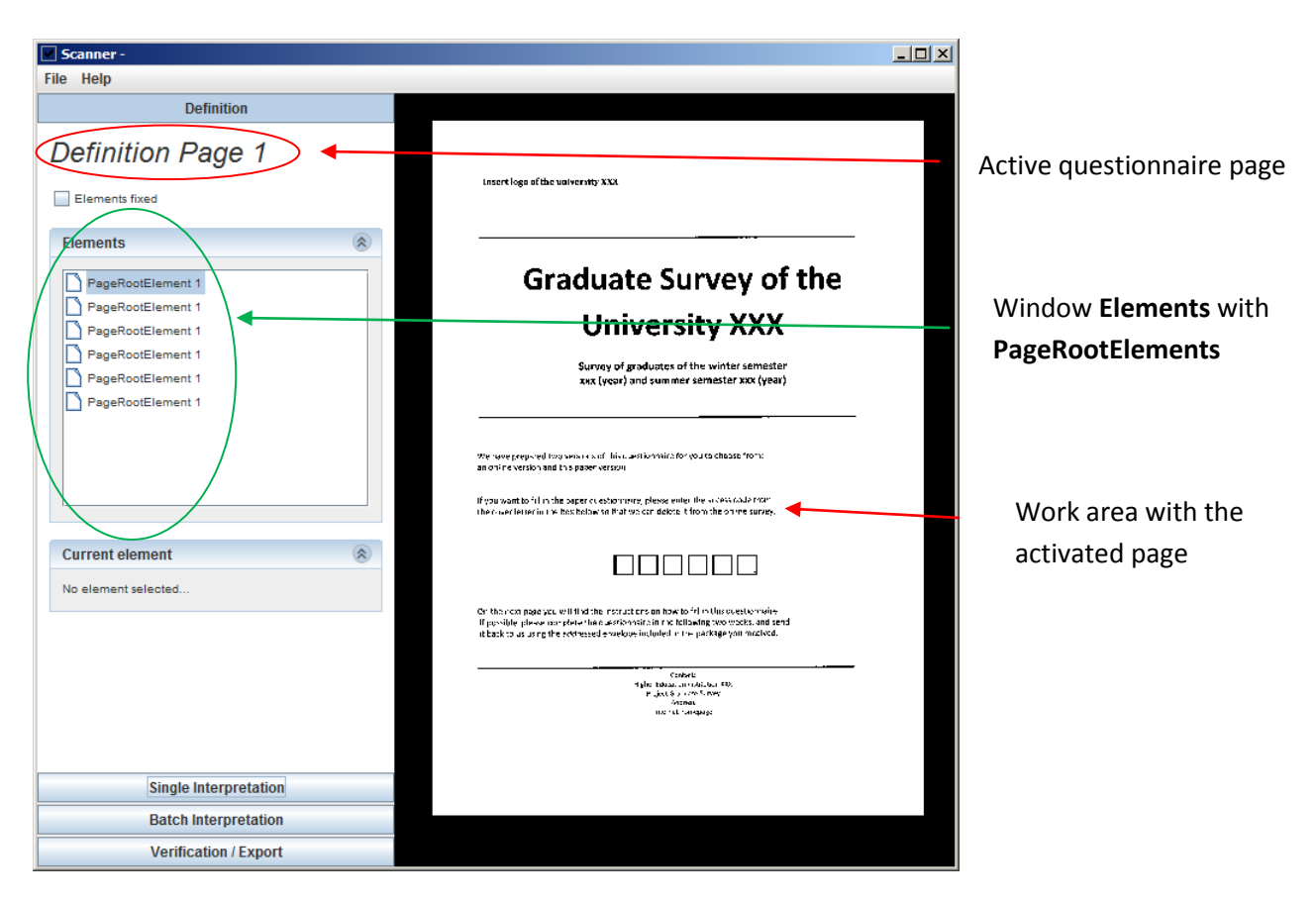

It is advised, first of all, to check the sequence of **PageRootElements**. By holding down the left mouse button, the elements can be if applicable displaced in the window **Elements**, i. e. replaced according to the ranking place in the questionnaire.

#### 3.4 Definition of the scan fields

Definition of the scan fields is carried out in two steps: their options within the work area as well as their labeling in the window **Current element** at the sidebar.

#### 3.4.1 Options of scan fields within the work area

The work area can be easily handled with just a few mouse clicks and function keys of a keyboard:

- Scroll with the mouse wheel the size of the displayed page questionnaire varies. <u>Function key F1</u> - the size of the displayed page decreases; <u>Function key F2</u> - the size of the displayed page increases;
- Press and hold the left mouse button the page moves in any direction.
   <u>Function key F3</u> the page moves upwards; <u>Function key F4</u> the page moves downwards; <u>Function key F5</u> - the page moves to the left; <u>Function key F6</u> - the page moves to the right.

• Click the right mouse button - a menu of options for selecting a scan field opens:

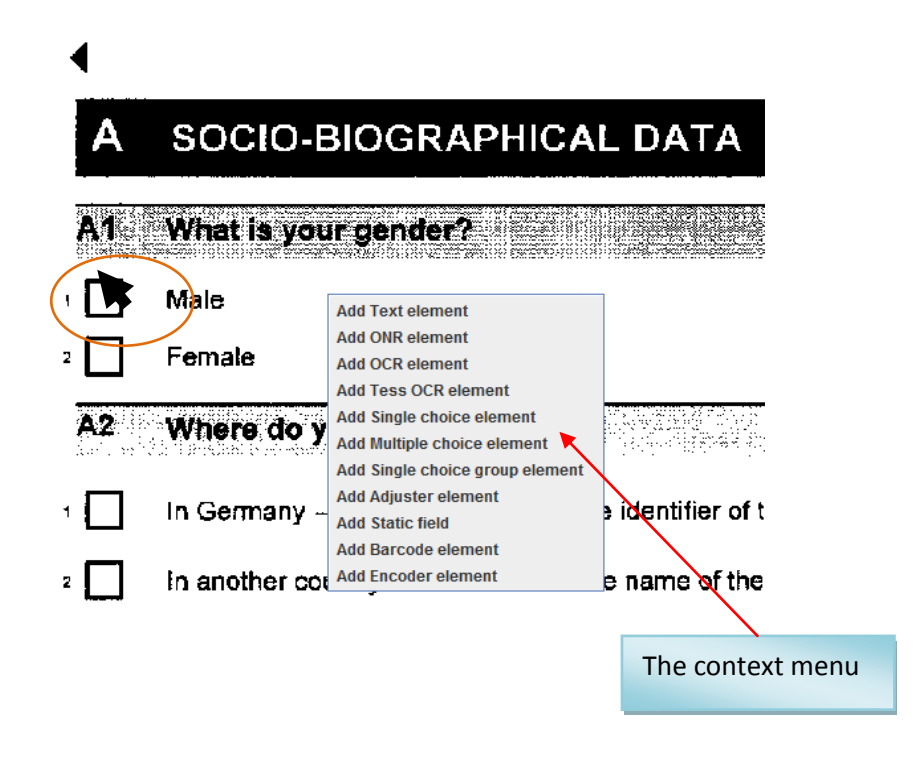

To mark a certain section of the questionnaire page as a scan field (for example, the two boxes "Male" and "Female" in the figure above), the cursor should be set above the area on the left side and the right mouse button should be clicked. The context menu will appear where the nature of the desired scan field must be determined.

*For identification of the scan fields the following options are available:* Add Text element; Add ONR element; Add OCR element; Add Tess OCR element; Add Single choice element; Add Multiple choice element; Add Single choice group element; Add Adjuster element; Add Barcode element; Add Encoder element. Below the definition and function of these elements are considered in details.

If you click the right mouse button on the already existing scan field, the context menu appears which contains in addition the option **Remove element**. It allows the deletion of scan fields.

When the cursor is set on the left side above the desired section, the context menu is opened with the click of the right mouse button and the nature of the scan field is determined, a light blue or light gray background field appears: the scan field. It can...

- be moved by simply holding down a left mouse button;
- vary in size by pressing and holding a mouse button + SHIFT.

Whenever boxes are marked - be it in the capture of checkmarks or by series of digits and letters - a special feature unfolds: the scan field is pulled over several boxes; the QTAFI scanner detects their frames and marks them in color. Unlike plain fields of text, here the program automatically detects which areas it should review on the (non-) existence of information.

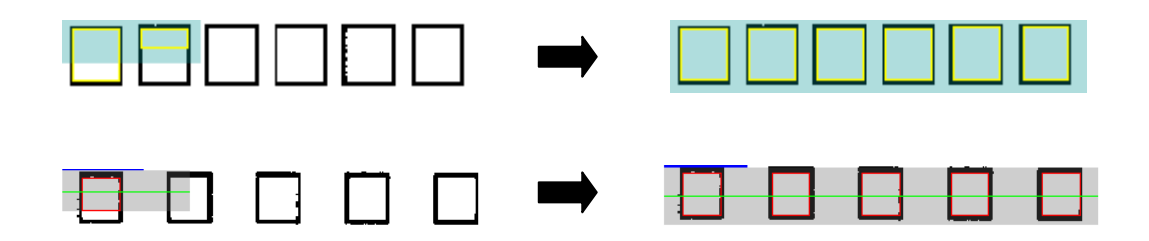

#### 3.4.2 Variable labeling at the sidebar

Whenever a scan field is marked in the work area, the window **Current element** activates in the sidebar. Here the properties of the selected questionnaire sections should be specified.

Depending on the nature of the scan field (Text element, ONR element, etc.) the options differ. Sections **Element** and **Variable** are common to all; the section **Element** specifies again the nature of the scan field and in the section **Variable** the relevant variable name for the data record is entered. The variable name is also displayed in the work area.

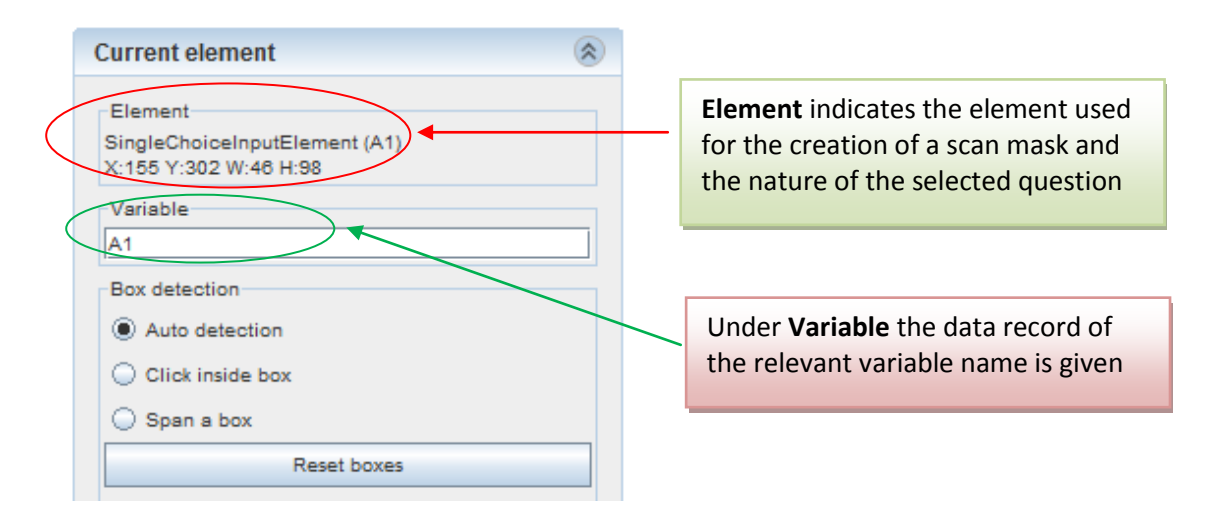

The data record of relevant variables is to be found in the questionnaire documentation with determined variables for each question, i.e. codebooks, which should be available for each particular university.

#### 3.4.3 Important options of the window Current element

Some options within the window **Current element** are specific to particular definitions of scan fields (ONR and OCR elements, Single choice elements, etc.). To these options refer **Box detection**, **threshold** and **BP**.

Box detection window - shows the measurement of the scan fields:

| Border 1 - Spacing       | 3    |
|--------------------------|------|
| Min width 25 * Max width | 40 - |
|                          |      |

Border in the Box detection window implies the border lines of a box. Normally it is set to 1.

Spacing in the Box detection window implies the distance between the boxes:

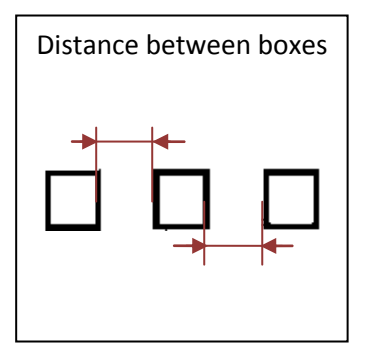

Normally the program sets automatically the spacing on 30. It should be corrected and set manually in order to detect the scan fields properly - the red boxes should be adjusted exactly to the boxes of the questionnaire. See the examples:

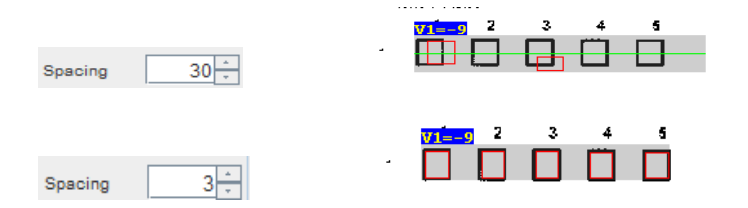

Min width in the Box detection window implies the width of a box itself.

**Max width** in the **Box detection** window implies the maximum width within which the scanner should search for a box where an answer is to be given:

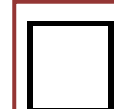

. The indication of a max width (a red box in the visual example) should be a bit higher than the box itself, but not too high. If it is too high the scanner will be searching in a too broad area and will not be able to detect the correct box.

**Threshold** - a border value that measures the value of blackness of a particular area. Threshold is expressed in percentage.

If the blackness of a particular area is below the given value, it gets ignored and marked as empty; if the blackness of a particular area is above the value, it counts. If the background is dirty, the higher value should be set. In cases when the background is clean, 5% is a good value to be set for measuring the value of blackness.

Thus, if the **border value (threshold) is too high** and an answer is marked just slightly, there is a danger that the answer will not be recognized. If the **border value (threshold) is too low** and the background is dirty, the program can consider the dirty background as an answer.

| Threshold     |               |
|---------------|---------------|
| 5 < checked < | 80 🐣 🔽 Global |

**BP** - stands for **b**lack **p**ercentage. It is a black level that measures the blackness value. The program detects an answer by identifying the pixels (black spots) within the answer area.  $\overline{1 + 1 + 1}$ 

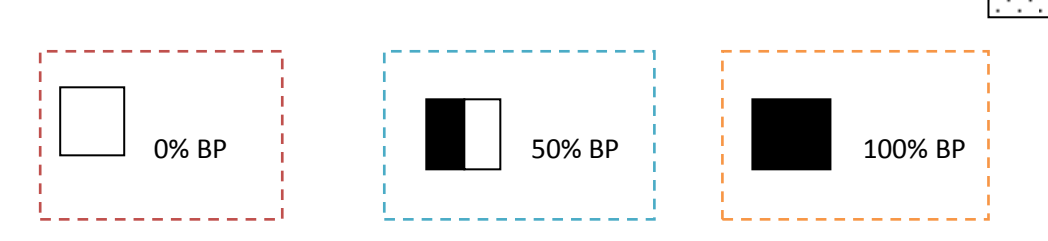

3.4.4 Options of scan fields within the work area

#### 3.4.4.1 Add ONR element

Add ONR element – defines scan fields by numeric character string (e.g. zip codes). ONR stands for Optical Number Recognition.

To put it simple, a scan field is to be defined with the **ONR element** when the answers in the form of numbers are to be provided. To define a scan field with the ONR element, set the cursor above the scan field to be defined, click the right mouse button - a menu of options for selecting a scan field opens: choose the option Add ONR element. When a scan field with the variable name appears it is set right above the field to be defined and the scan field is pulled over several boxes by pressing SHIFT and pulling with the mouse; the QTAFI scanner detects their frames and marks them in red color.

In case when a scan field is defined with the help of **Add ONR element** through numerical strings, the option **Numbers in boxes** under the **ONR-Options** is to be activated. Only then the QTAFI scanner reads the content of the answer boxes. It also indicates the number of detected boxes. Moreover, the **Exponents** are to be numbered. The first exponent is always to be numbered with 0, each additional point with 1, 2, 3, etc. respectively.

In the sample questionnaire the following questions are to be defined with the ONR element: B1, B3, B4, B7, B8, D3, D4 and E1.

| Current element                                                                                                    | ۲                                                                                                    |
|----------------------------------------------------------------------------------------------------|----------------------------------------------------------------------------------------------------|
| Element<br>ONRElement (B1)<br>X:158 Y:1146 W:118 H:67<br>Variable<br>B1<br>ONB Options<br>I Exponent:<br>1 Exponent:<br>1 BP offsets:<br>0% / 0% /<br>Contains number thresh<br>5 | B1 Overall, how many semesters did you study this subject?<br>absence), but do include semesters spent et a different univer |
| Current element                                                                                                    | BB Diuring the source of your study, were you active as a tutor<br>Yes, for approx. months<br>No                             |
| Exponent:         0           2 Exponent:         1           SExponent:         2           BP offsets:         0% / 0% / 0% /           Contains number thresh         5 -      |                                                                                                    |

In case when there is more than one item set in a column and more than one column with the answer boxes that should be defined with the ONR element (see the example below), the creation of the scan mask is proceeded in the following way: the mask is to be created for each item set and for each column separately. The name of the variable for each item set and each column should correspond to the number of a question (e.g. B4), the columns should be distinguished as they measure different aspects (like in the example below, the columns are labelled with A and B) and the single response options must be provided with variable labels (e.g. 1, 2, 3, etc.).

| B4 On average, how many hours per week did you spend on the following activities during the course of your study? |                                               |  |
|----------------------------------------------------------------------------------------------------|-----------------------------------------------|--|
| During semesters                                                                                                  | r                                             |  |
|                                                                                                    | Attending courses / classes                   |  |
|                                                                                                    | Study activities outside of courses / classes |  |
|                                                                                                    | Preparation for exams                         |  |
|                                                                                                    | Working (no internships)                      |  |
|                                                                                                    | Family related duties                         |  |
|                                                                                                    | Other                                         |  |
|                                                                                                    | 25                                            |  |

| Current element                                            | © Current element                                         | ۲                 |
|------------------------------------------------------------|-----------------------------------------------------------|-------------------|
| Element<br>ONRElement (B4_A_1)<br>X:170 Y:1669 W:105 H:51  | Element<br>ONRElement (B4_B_1)<br>X:306 Y:1673 W:107 H:58 |                   |
| Variable B4_A_1 ONR-Options                                | Variable B4_B_1 ONR-Options                               |                   |
| Numbers in boxes found 2 boxes  Exponent:  0               | Numbers in boxes     Exponent:     2 Exponent:            | found 2 boxes 0 1 |
| 2 Exponent: 1 BP offsets: 0% / 0% / Contains number thresh | BP offsets:                                               | 0% / 0% /         |

|                                                                                                    | B7 How many internships did you do in total?<br>Number of mandatory internships<br>Number of voluntary internships |                                                                                                    |                                           |  |
|----------------------------------------------------------------------------------------------------|----------------------------------------------------------------------------------------------------|----------------------------------------------------------------------------------------------------|-------------------------------------------|--|
| Current element                                                                                                    | ۲                                                                                                    | Current element                                                                                                    | ۲                                         |  |
| Element<br>ONRElement (B7_1)<br>X:160 Y:986 W:125 H:64<br>Variable<br>B7_1<br>ONR-Options<br>V Numbers in boxes<br>1 Exponent:<br>2 Exponent:<br>BP offsets:<br>Contains number thresh | found 2 boxes<br>0<br>1<br>0% / 0% /<br>5                                                                          | Element<br>ONRElement (B7_2)<br>X:158 Y:1064 W:123 H:60<br>Variable<br>B7_2<br>ONR-Options<br>I Exponent:<br>2 Exponent:<br>BP offsets:<br>Contains number thresh | found 2 boxes<br>0<br>1<br>0% / 0% /<br>5 |  |

The name of the variables in the item sets can include not only numbers but also short indication of what an item set measures, for instance, MO - for "month" and Ye - for "year" in the example below:

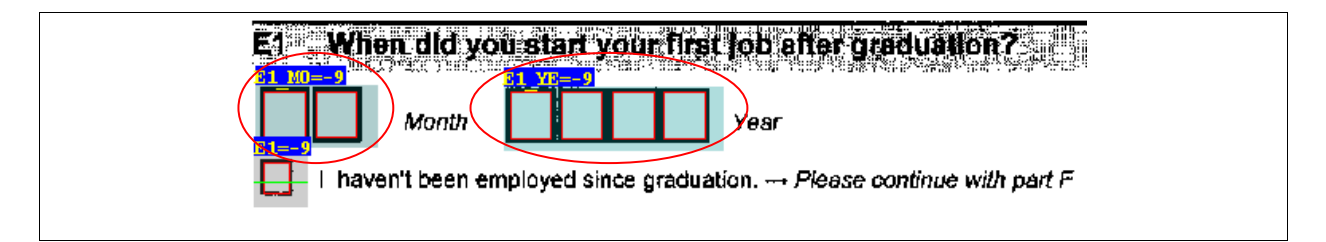

| Element                                       |   | Element                 |                     |
|-----------------------------------------------|---|-------------------------|---------------------|
| ONRElement (E1_MO)<br>X-152 X-1840 W-119 H-60 |   | X:392 Y:1842 W:213 H:6  | 32                  |
| Verieble                                      |   | Variable                |                     |
|                                               |   | E1_YE                   |                     |
|                                               |   | ONR-Options             |                     |
| ONR-Options                                   |   | Numbers in boxes        | found 4 boxes       |
| Numbers in boxes found 2 boxes                |   | 1 Exponent:             | 0                   |
| 1 Exponent: 0                                 |   | 2 Exponent:             | 1                   |
| 2 Exponent: 1                                 |   | 3 Exponent:             | 2                   |
| BP offsets: 0% / 0% /                         |   | 4 Exponent:             | 3                   |
| Contains number thresh                        | 5 | BP offsets:             | 0% / 0% / 0% / 0% / |
|                                               |   | Contains number thresh. | 5                   |

When the numbers are separated with the comma the following numbering of exponents is applied: the first point before the comma, i.e. the first exponent is always to be numbered with 0, each additional point before the comma with 1, 2, 3, etc. respectively. The first point behind the comma is to be numbered with -1, the second with -2 and so on.

| Current element                                                                                                    |                                                               |
|----------------------------------------------------------------------------------------------------|---------------------------------------------------------------|
| Element<br>ONRElement (B3)<br>X:154 Y:1476 W:136 H:62<br>Variable<br>B3<br>ONR-Options<br>ONR-Options<br>Numbers in boxes found 2 boxes<br>1 Exponent:<br>0<br>2 Exponent:<br>BP offsets:<br>0% / 0% /<br>Contains number thresh | B3 Which final or average grade did you obtain in this etudy? |

#### 3.4.4.2 Add OCR element/Add Tess OCR element

Add OCR element –defines scan fields by non-numeric character string (e.g. region codes). OCR stands for Optical Character Recognition, conversion of images of text into characters. A scan field is to be defined with the Tess OCR element when the answers in the form of letters or words are to be provided. Tess OCR element works under the GOCR engine.

**GOCR** (or **JOCR**) is a free optical character recognition program initially written by Jörg Schulenburg and developed under the GNU Public License. It can be used to convert scanned image files into text files. More detailed information is available on the GOCR website: jocr.sourceforge.net

Add Tess OCR element –defines scan fields by non-numeric character string (e.g. region codes). In general, it fulfills the same function as an OCR element, but works under another engine named Tesseract that offers slightly advanced recognition of non-numeric character string. Nowadays the preference is given to the use of the Tess OCR element rather than to the OCR element.

**Tesseract** is a free optical character recognition engine that is currently developed by Google and released under the Apache License. The **Tesseract OCR** engine is one of the most accurate open source OCR engines available. The source code will read a binary, gray or color image and output text. Tesseract handles image files in Tiff format and only with the .tif filename extension, from which it creates text. Other file formats must be converted to TIFF before being submitted to Tesseract. The core developer on the project is Ray Smith.

Further information is available on Tessearct website: <u>http://code.google.com/p/tesseract-ocr/</u>

In case when a scan field is defined with the help of **Add Tess OCR element** through non-numerical strings and the data record should contain the content of the answer-boxes, the option **Chars in boxes** under **Tess-Options** is to be activated.

In the sample questionnaire the following questions are to be defined with the Tess OCR element: A2, A3, B4, B5, B8, D1, E3, F1, F2 and F3.

| Current element       Image: Current element         Element       TesseractElement (A2_1)         X:1085 Y:479 W:165 H:63       Variable         A2_1       Image: Contains text threshold         If text, set to       Image: Contains text threshold         If offset       0% / 0% / 0% / | A2 Where do you currently five?<br>In Germany → Please enter the place identifier of the licence plate:<br>In another country → Please enter the name of the country:<br>(please specify) |
|----------------------------------------------------------------------------------------------------|----------------------------------------------------------------------------------------------------|
|----------------------------------------------------------------------------------------------------|----------------------------------------------------------------------------------------------------|

In cases of defining an open question with text answers, the following two options are available: Should the data record (by means of text recognition) contain the possibly available text answers? In this case in the section **Tess Options** NOTHING is to be marked with a tick.

| Current element Element TesseractElement (A2_TE) X.819 Y.544 W.749 H.29 Variable A2_TE Tess-Options If text, set to Chars in boxes found 0 boxes Contains-text threshold BP offset 0%  | AZ Where do your and the second second secon | Please enter the place identifier of the licence plate:<br>Please enter the name of the country.<br>(please specify)                             |
|----------------------------------------------------------------------------------------------------|----------------------------------------------------------------------------------------------------|----------------------------------------------------------------------------------------------------|
| Current element  Element TesseractElement (E3) X:194 Y:272 W:1348 H:40  Variable E3  Tess-Options If text, set to Chars in boxes found 0 boxes Contains text threshold BP offset 0,18% | S What was<br>fill in the i                                                                                                    | a the job title of your first employment after graduation?<br>exact job description, e.g. trainee teacher, development erigi<br>(please specify) |
| Current element Element TesseractElement (F3) X:204 Y:1627 W:1053 H:222 Variable F3 Tess-Options If text, set to 1                                                                     | R3 What would                                                                                                    | you recommend for the improvement of your study pregram?                                                                                         |
| Contains text threshold Deves 1,33%                                                                                                    | 2                                                                                                    |                                                                                                    |

In case when it is enough to have the information in the data record "Answer is (not) available", **If text, set to** is to be marked with a tick and set on **1**.

| Current element                                              |                                                 |
|--------------------------------------------------------------|-------------------------------------------------|
| Element<br>TesseraotElement (F1)<br>X:187 Y:752 W:1134 H:253 | F1 at did you aspecially like about your study? |
| Variable F1                                                  |                                                 |
| Tess-Options                                                 |                                                 |
| Chars in boxes found 0 boxes                                 |                                                 |
| Contains text threshold 2                                    |                                                 |
| Di onset 1,1000                                              |                                                 |
|                                                              |                                                 |
|                                                              |                                                 |

#### 3.4.4.3 Add Single choice element

Add Single choice element – defines scan fields through dichotomous variables, ordinal scales, item sets without multiple answers and single response option. Dichotomous variables are variables that categorize data into two mutually exclusive or contradictory categories such as "male" and "female".

When a scan field on dichotomous variable, ordinal scale, item sets without multiple answers or single response option is defined with the **Add Single choice element**, it is important to number the respective **Values**. The data are to be read in the questionnaires or to be proposed by the QTAFI scanner itself.

In the sample questionnaire the following questions are to be defined with the Single choice element: A1, A3, B2, B5, B8, C1, C2, D2, E1, E2 and E4.

| Current element                                                                          |                                  |
|------------------------------------------------------------------------------------------|----------------------------------|
| Element<br>SingleChoiceInputElement (A1)<br>X:155 Y:302 W:46 H:98                        |                                  |
| Variable A1                                                                              | <b>HTS: What is your genderr</b> |
| Box detection                                                                            |                                  |
| <ul> <li>Click inside box</li> <li>Span a box</li> </ul>                                 |                                  |
| Keset boxes                                                                              |                                  |
| Values         1           1. BP offset=0%         1           2. BP offset=0%         2 |                                  |
| Threshold<br>5 → < checked < 80 → ✔ Global                                               |                                  |
| Border     1      Spacing     3        Min width     25      Max width     40            |                                  |
|                                                                                          |                                  |

Dichotomous variables:

#### Item sets without multiple answers:

| Current element       Image: Current delement         SingleChoiceInputElement (A3)         X:154 Y:708 W:44 H:209         Variable         A3         Box detection         Image: Auto detection         Click inside box         Span a box         Values         1. BP offset=0%         2. BP offset=0%         3. BP offset=0%         4. BP offset=0%         4. BP offset=0% | A3 What is your current marital status?<br>Single (incl. single parent)<br>With a partner<br>Marrie A3 TE=-9<br>Other: |
|----------------------------------------------------------------------------------------------------|----------------------------------------------------------------------------------------------------|
|----------------------------------------------------------------------------------------------------|----------------------------------------------------------------------------------------------------|

#### Ordinal scale:

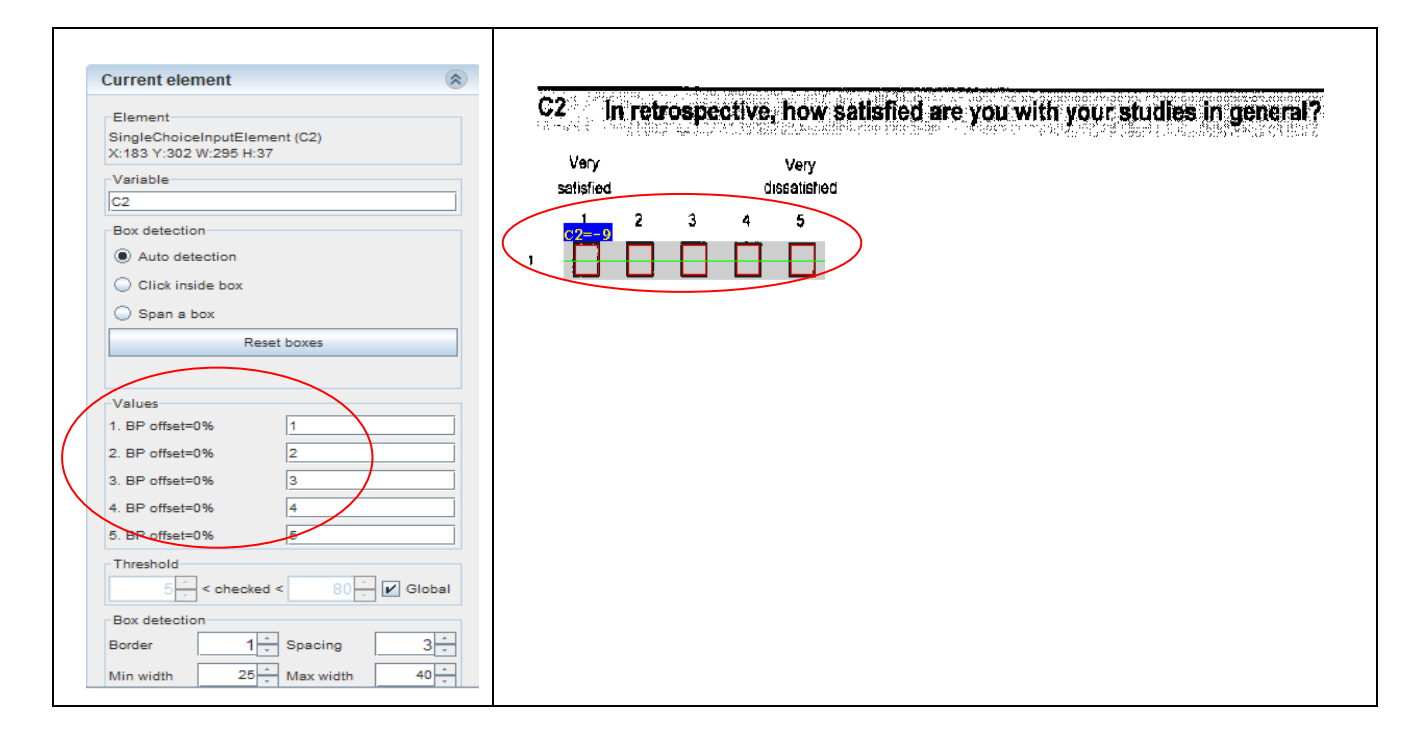

#### Single response option:

| Current element         Element         SingleChoiceInputElement (E1)         X:161 Y:1908 W:52 H:50         Variable         E1         Box detection         Image: Auto detection         Click inside box         Span a box         Reset boxes         Values         1. BP offset=0%         Threshold         Signard Concluster         Box detection         Box detection         Image: Concluster         Image: Concluster | E1 When did you start your first job after graduation?<br>Month Month Year<br>I haven't been employed since graduation Please continue with part F |
|----------------------------------------------------------------------------------------------------|----------------------------------------------------------------------------------------------------|
|----------------------------------------------------------------------------------------------------|----------------------------------------------------------------------------------------------------|

#### 3.4.4.4 Add Multiple choice element

Add Multiple choice element – defines scan fields through item sets with multiple answers. To create a mask with the use of Multiple choice element, the usual procedure is applied, however, in this case the scan field is pulled over all the available boxes in one row by pressing SHIFT and pulling with the mouse; the QTAFI scanner detects their frames and marks them in red color.

When a scan field on item sets with multiple answers is defined with the Add Multiple choice element, next to the parent variable (e.g. B6) the single response options must be provided with variable labels (e.g. B6\_1 to B6\_3).

In the sample questionnaire the following questions are to be defined with the multiple choice element: B6 and D1.

| Current element                                                                                                    | B6 Did you do any internations during your course of studies                                                                                                    |
|----------------------------------------------------------------------------------------------------|----------------------------------------------------------------------------------------------------|
| Element<br>MultipleChoiceInputElement (B6)<br>X:158 Y:752 W:50 H:160<br>Variable<br>B6<br>Variable<br>B6<br>Variable<br>B6<br>B7 offset=0%<br>B6_2<br>BR-offset=0%<br>B6_2<br>BR-offset=0%<br>B6_3<br>Value<br>1<br>Threshold<br>5<br>C checked < 80<br>V Global<br>Box detection<br>Border<br>1<br>Spacing<br>3<br>↓<br>Max width<br>40<br>↓ | <ul> <li>Bid you do any internetips during your course of studies etc.)2 Multiple answers possible</li> <li>1 Yes, mandatory internship(s)</li> <li>2 Yes, voluntary internship(s)</li> <li>3 No internships → Please continue with question B8</li> </ul> |

In case when a question with multiple answers is divided into two columns the process of the creation of the scan mask is the following: the first column is to be defined with the Add multiple

choice element and all the variables will be labeled automatically by a scanner. Then the mask for a second column is to be created by clicking again the right mouse button and choosing Add multiple choice element. The program will name the variables automatically, but it will start the numbering again from 1, whereas numbering should be proceeded not started again. The name of the variable labels should be corrected manually within the sidebar in the window <u>Current element</u> under the option <u>Variables</u>.

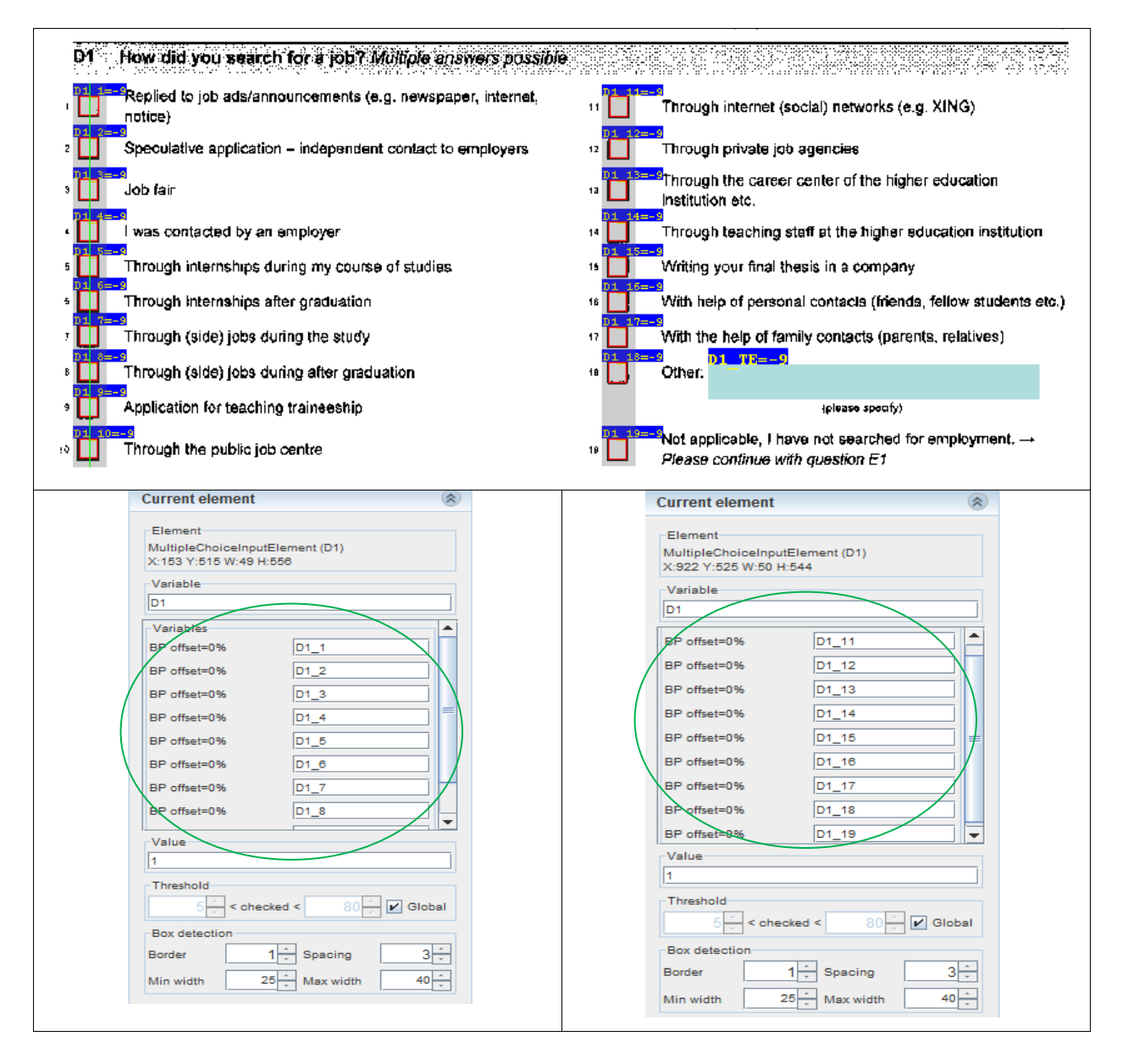

3.4.4.5 Add Single choice group element

Add Single choice group element – defines scan fields on batteries of ordinal scales. It replaces the elaborate definition of each scale as a "single choice element" in cases of ordinal scale item sets.

For batteries of ordinal scales - defined with **Add single choice group element** - first the ordinal scales are to be defined as secondary variable. Second, the appropriate **Values** are to be assigned to the whole scale.

To create a mask with the use of Single choice group element, the usual procedure is applied and the scan field is pulled over all the available boxes in one row by pressing SHIFT and pulling with the mouse; the QTAFI scanner detects their frames and marks them in red color.

In the sample questionnaire the question C1 is to be defined with the Single choice group element.

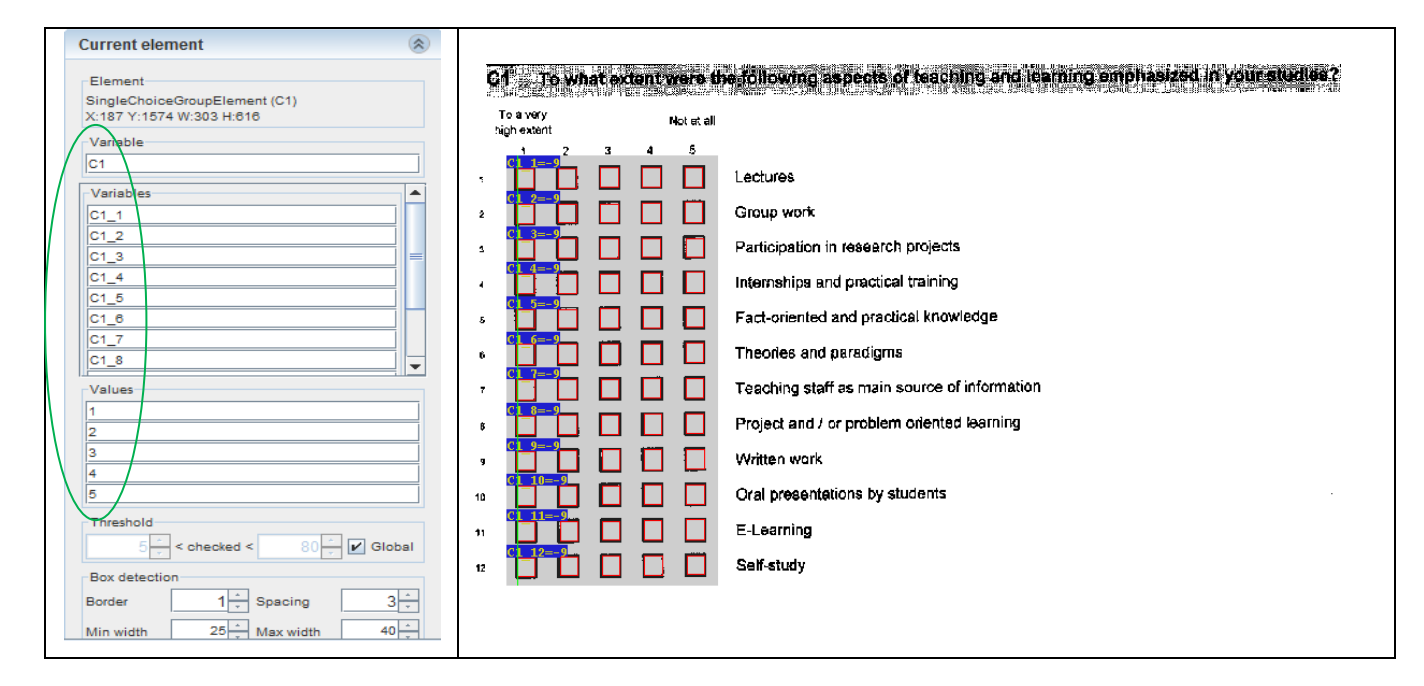

#### 3.4.4.6 Add Adjuster element

Add Adjuster element – ensures that possibly wrong scanned pages can be nonetheless read: in case when two arbitrary elements defined as "Adjuster elements" at each side of the blank questionnaire, the QTAFI scanner can apply the scan mask also to the wrong scanned questionnaires.

**Adjuster elements** are to be marked on each side of the blank questionnaires: they are used for determining if the page is twisted or not. To the best two diagonally situated opposite to each other

text elements (i.e., top left and bottom right, or vice versa) are marked. Appearance of a sign  $\P$  in the window **Current element** indicates the successful definition of adjuster elements.

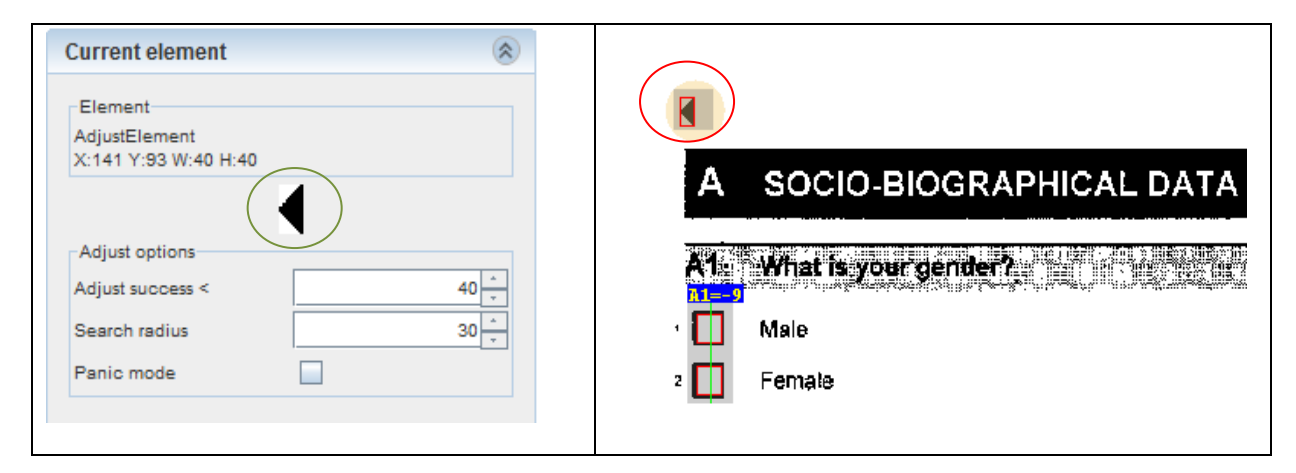

| Current element                                     |  |
|-----------------------------------------------------|--|
| Element<br>AdjustElement<br>X:1546 Y:2219 W:40 H:40 |  |
| Adjust options<br>Adjust success < 40               |  |
| Search radius 30 ×                                  |  |

#### 3.4.4.7 Add Static field

Add Static field – allows the assignment of an element in relation to the complete questionnaire.

In the questionnaires specific elements such as case and date are assigned with **Add Static field**. Here, the **Variable** @\_\_\_case is assigned to the **Value of variable** \_\_\_case; the **Variable** @\_\_\_date is assigned to the **Value of variable** \_\_\_date.

These elements can be placed together one under another. They do not have a specific position on the page as they do not depend on the questionnaire fields. <u>CASE</u> represents the name of a folder with a complete questionnaire; <u>DATE</u> represents always a current date of questionnaire verification.

| Current element | We have prepared two versions of this<br>an online version and this paper versio                              |
|-----------------|----------------------------------------------------------------------------------------------------|
| Current element | If you want to fill in the paper questionnaire<br>the cover letter in the box below so that we<br>date=(date) |

#### 3.4.4.8 Add Barcode and Encoder elements

**Add Barcode element** – allows the attachment of a specific code to questionnaires of a particular university.

**Add Encoder element** – allows answer encoding, primarily in open questions. Encoder element serves for converting information from one format to another - from a text to a code or value. In the process of creating the mask the list with values is to be created. As a result, during the verification process the program recognizes the answers according to the given in the list values.

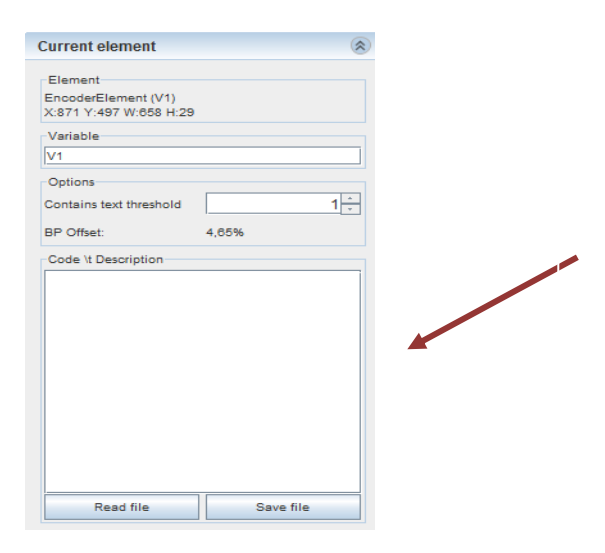

The list with variables is to be created within the window **Current** element under **Code\t Description**. For example, if an open question that requires an indication of a country is to be encoded, the following list may be created: 1 - Germany; 2 - Austria; 3 - Greece, 4 - Poland, etc. where Germany is encoded with the value 1, Austria with the value 2 and so on.

Barcode and Encoder elements are used quite seldom. Here they are given mostly for providing with general information about these two elements.

#### 3.4.4.9 PageRootElements

Having defined the different scan fields of a questionnaire page, the window **Elements** fills gradually with the defined variables. Each edited page (**PageRootElement**) is included to a folder that contains a list of related variables. Via double-click on a folder these lists can be opened and closed. Via double-click on a variable the work area will appear corresponding to a respective page. This allows switching from variable to variable across several pages.

| Elements                                     | 8 |
|----------------------------------------------|---|
| PageRootElement 2                            |   |
| PageRootElement 3                            |   |
| - 🗋 AdjustElement                            |   |
| - 🗋 AdjustElement                            | = |
| - SingleChoiceInputElement (A1)              |   |
| - SingleChoiceInputElement (A2)              |   |
| - TesseractElement (A2_1)                    |   |
| <ul> <li>TesseractElement (A2_TE)</li> </ul> |   |
| - SingleChoiceInputElement (A3)              |   |
| - 🗋 TesseractElement (A3_TE)                 | - |
|                                              | 1 |

#### *3.4.4.10 The front page of a questionnaire*

While by the definition of scan masks for questionnaires one generally proceeds according to the abovementioned principles, the front page represents an exception. The essential elements are listed and described below:

- an **ONR element** for "ID" top right;
- a Static field for "CASE" (see above);
- a **Static field** for "DATE" (see above);
- a Tess OCR element for "PIN" with the option Chars in boxes.

| ]      |          |
|--------|----------|
| ]      |          |
| ]      |          |
| ]      |          |
|        |          |
|        |          |
| PIN=-9 | <u> </u> |
|        |          |
|        |          |
|        |          |
|        |          |
|        |          |
|        |          |
|        |          |
|        |          |
|        |          |

Upon finishing the cration of the scan mask, it should be saved by clicking the tab **File** in the menu bar and choosing the function "save as...". The questionnaire is to be saved under the folder **\_blank**.

The definition process is completed. Now the newly created scan mask is ready for the application on the filled out paper questionnaires.

*3.4.4.11 The whole questionnaire with the created mask:* 

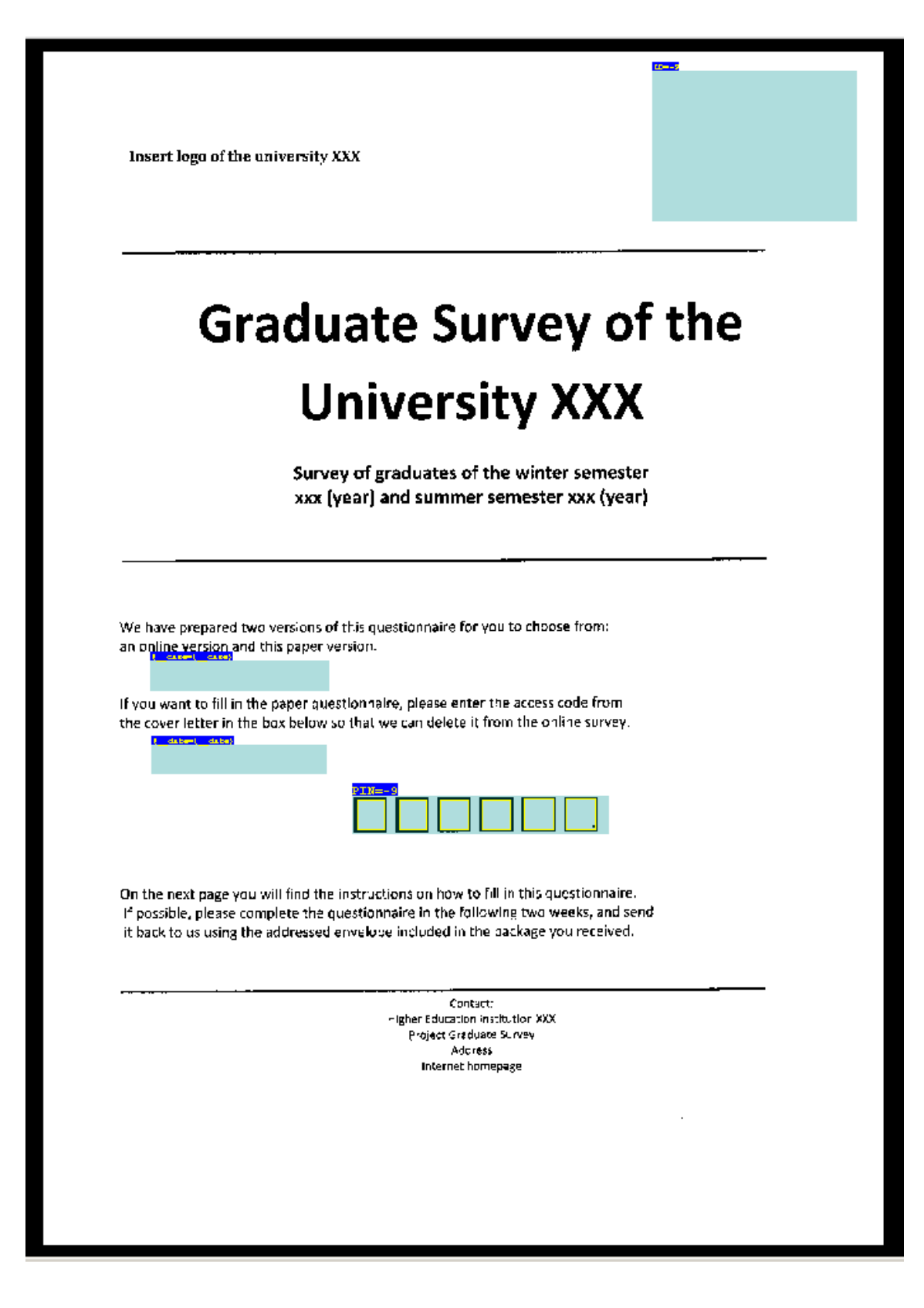

|                                                                                                  | SOCIO-BIOGRAPHICAL DATA                                                                                                    |
|--------------------------------------------------------------------------------------------------|----------------------------------------------------------------------------------------------------|
| <b>A</b> 160                                                                                     | What is yourgender?                                                                                                    |
|                                                                                                  | Mais                                                                                                    |
| - 🗖                                                                                              | Fenale                                                                                                    |
| A2                                                                                               | Where do you currently live?                                                                                                    |
| ·                                                                                                | In Germany> Please enter the place identifier of the linence plate:                                                                                                    |
| , 🗖                                                                                              | In another country   Pease enter the name of the country.                                                                                                    |
|                                                                                                  | (bitase specify)                                                                                                    |
| A3                                                                                               | What ja your current maritel statue?                                                                                                    |
| :                                                                                                | Single (Incl. single parent)                                                                                                    |
|                                                                                                  | With a partner                                                                                                    |
|                                                                                                  | Manie In and Andreas                                                                                                    |
|                                                                                                  | (Yisaqi etemic)                                                                                                    |
| в                                                                                                | INFORMATION ON YOUR STUDIES AT THE UNIVERSITY                                                                                                    |
|                                                                                                  |                                                                                                    |
|                                                                                                  | —<br>Did yost somplete your studies in the standard period of time↑                                                                                                    |
|                                                                                                  | Yes                                                                                                    |
| - <mark>L.</mark>                                                                                |                                                                                                    |
| <b>3</b> 39                                                                                      |                                                                                                    |
|                                                                                                  | Final of availage grade                                                                                                    |
| 84                                                                                               | On average, how many hours per week did you apond on the following activities suring the course of your stu                                                                                                    |
| During Si<br>B4_A                                                                                | mosters Cultic semester                                                                                                    |
|                                                                                                  | Attending courses / classes                                                                                                    |
| 2                                                                                                | Study activities outside of courses / classes                                                                                                    |
|                                                                                                  | 39 81 2 39 Preparation for exams                                                                                                    |
| . <b>B4 A</b>                                                                                    |                                                                                                    |
|                                                                                                  |                                                                                                    |
|                                                                                                  | Working (no internahips)                                                                                                    |
| x 24 A<br>4 24 A<br>4 24 A<br>5 24 A                                                             | test 2 test Working (no internahipe)<br>Sec 2 på 3 sec 2 Family solated di tips                                                                                                    |
| 34     1       34     1       4     1       34     1       5     1       84     1       94     1 | Image: Second Second |
| 24     A       24     A       24     B4       4     B4       24     B4       24     B4           | Image: Second Second               |
|                                                                                                  | Image: State of the state of the state of the state state of the state state                |

| - <b>66</b> 30                          | Whet was your main source of inspine during the patients of your study it Only and answer pacebo                                                                                                    |
|-----------------------------------------|----------------------------------------------------------------------------------------------------|
| 859<br><b>F</b> 1                       | Second export from parate and / or other relatives                                                                                                    |
| Η.                                      |                                                                                                    |
|                                         | Financial support according to the Federal Education and Trainings Assistance Act                                                                                                    |
|                                         | Own Income from worksing during semesters and/or during semesters breaks                                                                                                    |
|                                         | Credit / Joan (e.g. special education credit, credit from a bank or private person)                                                                                                    |
|                                         | Scholarship                                                                                                    |
|                                         | Own tunos, carried / saved B5 TE=-9                                                                                                    |
|                                         | Other source(s) of income                                                                                                    |
|                                         | (piesas specify)                                                                                                    |
|                                         | Did you to any interreships during your course of studies (this does not refer to feem projects, plactical cou                                                                                                    |
| 6 14                                    |                                                                                                    |
| 36 24                                   | Yes, mandatory internahip(s)                                                                                                    |
| 86 34                                   | Yes, voluntary internship(s)                                                                                                    |
|                                         | No internships Flease continue with guestion B8                                                                                                    |
|                                         | How many internet and you do in total?                                                                                                    |
| 7                                       | Number of mancatory internships                                                                                                    |
| 7 2                                     |                                                                                                    |
|                                         | Number of voluntary internations                                                                                                    |
| 38                                      | Our ing the addres of your study, were you betwe as a futor, student assistant and ( or scientific assistant).                                                                                                    |
| - 1-1 ( A<br>1 <b>- 1- 9</b><br>1- 1- 1 |                                                                                                    |
|                                         |                                                                                                    |
| Ф.                                      | No                                                                                                    |
| С                                       | STUDY CONDITIONS AND COMPETENCIES                                                                                                    |
|                                         |                                                                                                    |
| ମ୍ମ                                     | Yo what extend were the tollowing repeals of tracking and leavants with heatselin your standard a                                                                                                    |
| тоя<br>ngha                             | very Not et al<br>astent                                                                                                    |
| C1                                      |                                                                                                    |
| 4                                       |                                                                                                    |
| ¢                                       | area a second projects                                                                                                    |
| 4                                       | anticipation of the second prediction of the second prediction of the s |
| 4                                       | Fact-oriented and practical knowledge                                                                                                    |
| 4                                       | Theories and peradigms                                                                                                    |
| 7                                       | Teaching staff as main source of information                                                                                                    |
| 7                                       | Project and / or problem priented learning                                                                                                    |
| 4                                       | Written work                                                                                                    |
| - <b>1</b>                              | Oral presentations by students                                                                                                    |
| T                                       |                                                                                                    |
| Ĩ                                       |                                                                                                    |
|                                         |                                                                                                    |

|                                                                                                    | ies (in general 7                                                                                                    |
|----------------------------------------------------------------------------------------------------|----------------------------------------------------------------------------------------------------|
| Very Very<br>aatsfæd desslief€d                                                                                                    |                                                                                                    |
|                                                                                                    |                                                                                                    |
|                                                                                                    |                                                                                                    |
| D SEARCH FOR EMPLOYMENT                                                                                                    |                                                                                                    |
| D1 How did you search for a jeb? Multiple answere possible                                                                                                    |                                                                                                    |
| 1 1 1 2 2 2 2 2 2 2 2 2 2 2 2 2 2 2 2 2                                                                                                    | Through internet (social) hetworks (e.g. XING)                                                                                                    |
| Spéculative application – independent contact to employers                                                                                                    | 12 Through private job agencies                                                                                                    |
| 2 ☐ Job fair                                                                                                    | <sup>13</sup> Through the career center of the higher education institution etc.                                                                                                    |
| was contacted by an employer                                                                                                    | Through leaching staff at the higher education in                                                                                                    |
| Through internships during my course of studies                                                                                                    | va Wrting your final thesis in a company                                                                                                    |
| Through internships after graduation                                                                                                    | With help of personal contacts (friends, fellow stands) for the standard standard stan<br>Standard standard standard standard standard standard standard standard standard standard standard standard stan<br>Standard standard standard standard standard standard standard standard standard standard standard standard standard standard standard standard standard standard standard standard standard standard standard standard standard standard standard stand<br>Standard standard standard standard standard standard standard standard standard standard standard standard stand<br>Standard standard standard standard standard standard standard standard standard standard standard standard stand<br>Standard standard standard standard standard standard standard standar |
| Through (side) jobs during the study                                                                                                    | With the help of family contacts (parents, relative<br>11 10-00<br>01 11 10-00<br>01 11 10-00                                                                                                    |
| Application for featuring traineesh b                                                                                                    | (please specify)                                                                                                    |
| 11 10-5                                                                                                    | Not applicable, I have not searched for employm                                                                                                    |
| When have you started searching for a job? Please expension     Prior to graduation     Around the time of graduation     After graduation                                                                                                    | cluck temporary non study relatest foldung.                                                                                                    |
| When have you started searching for a job? Please expension     Prior to graduation     Around the time of graduation     After graduation                                                                                                    | cluck: temporary non study relatest foldung.                                                                                                    |
| When have you started searching for a job? Please expension     Prior to graduation     Around the time of graduation     After graduation     After graduation     How many employers did you approximately contact?                                                                                                    | cluck: kemponary non study refatan jobbing.<br>(aupikalions alc.)                                                                                                    |
| When have you started searching for a job? Please examples     Prior to graduation     Around the time of graduation     After graduation     After graduation     Move many employers did your approximately obstact     Number of contacted employers                                                                                                    | clucle temporary non study relatest foldung.<br>(applications etc.)                                                                                                    |
| 02       When have you started searching for a job? Please and the time of graduation         1       Prior to graduation         2       Around the time of graduation         3       After graduation         03       How many simployers did you approximately contact?         1       Number of contacted employers         04       How many months did you seearch for a first job fit tol your search taken so fat? Please exclude lemporary actions         1       Month(s) of search for first job                                                                                                    | cluck: temporary non study relatest jobbing.<br>(applications atc.)<br>al? If you have not found a job yet, how many month<br>a such related jobbing.                                                                                                    |
| When have you started searching for a job? Please extension     Prior to graduation     Around the time of graduation     Arter graduation     Arter graduation     Arter graduation     Number of contacted employers     Number of contacted employers     Number of contacted employers     Month's of search for 's first job'n'tod'     yout search taken so fai? Please exclude temporary act     Month's of search for 'rist job     E EMPLOYMENT SITUATION DIRECT                                                                                                    | cluck temporary non study relatest foldung.<br>(applications etc.)<br>al? If you have not found a job yet, how many shorth<br>a study related jobbing.<br>TLY AFTER GRADUATION                                                                                                    |
| View many employers did you approximately contact     After greduation     After greduation     After greduation     More of contacted employers     More many employers did you approximately contact     More of contacted employers     More many months did you search for a first job fit tol     your search taken so fail? Please exclude lemporary ac     Month(s) of search for "inst job     E EMPLOYMENT SITUATION DIREC                                                                                                    | cluck: temporery non study relatest foldung.<br>(applications etc.)<br>al? If you have not found a job yet, how mens month<br>6 study related jobbing.<br>TLY AFTER GRADUATION                                                                                                    |
| When have you standed searching for a job? Please ex     Prior to graduation     Around the time of graduation     After graduation     After graduation     More many employers did your approximately contact?     Number of contacted employers     Number of contacted employers     Number of contacted employers     Number of contacted employers     Month(s) of search for first job first job first     Month(s) of search for first job     E EMPLOYMENT SITUATION DIREC                                                                                                    | cluck-temporary non-study relatest foldung.<br>(applications etc.)<br>al? If youtheve not found a job yet, how meny month<br>6 study related jobbing.<br>TLY AFTER GRADUATION                                                                                                    |
| 02       When have you started searching for a job? Please ex         Prior to graduation         Around the time of graduation         After graduation         B3       How many employers did you approximately contact?         D4       How many employers did you approximately contact?         D4       How many employers did you see on for a first job first your search for a first job first your search for a first job first your search for a first job first your search for a first job affer graduation         D4       How many months did you search for a first job first your search for a first job affer graduation         D4       How many months did you search for a first job first your search for a first job affer graduation         D4       How many months did you search for a first job affer graduation         D4       How many months did you search for a first job         Month(s) of search for first job       If end you start your first job affer graduation         Month       Month       Yeer         I haven't been employed since graduation. → Please continue with the first you first you first you first you first you first you have the first you first you first                                                                                                    | cluck: temporery non study relatest foldung.<br>(applications etc.)<br>al? If you have not found a job yet, how many month<br>is such, related jobbing<br>TLY AFTER GRADUATION                                                                                                    |
| 02       When have you standed searching for a job? Please ex-         0       Prior to graduation         1       Anound the time of graduation         2       After graduation         3       After graduation         3       How many employers did your approximately contact?         1       Number of contacted employers         0       Number of contacted employers         0       Number of contacted employers         0       Number of contacted employers         0       Month is did you search for a first job in tol your search taken so fai? Please exclude temporary acting taken so fai? Please exclude temporary acting the plant is a search for first job         E       EMPLOYMENT SITUATION DIREC         1       Month       Year         1       haven't been employed since graduation. → Please continue at the plant is the plant is the plan                                                                                                    | cluck-temporery non study relatest foldung.<br>(abplications etc.)<br>al? If youthave not found a job yet, how meny month<br>a study related jobbing.<br>TLY AFTER GRADUATION                                                                                                    |
| 02       When have you started searching for a job? Please extension         Prior to graduation         Around the time of graduation         After graduation         B3       How many employers did you approximately contact?         B3       How many employers did you approximately contact?         B4       How many months did you search for a first job first your search taken so fat? Please exclute temporary to your search taken so fat? Please exclute temporary to Month(s) of search for "inst job affer graduation         E       EMPLOYMENT SITUATION DIRECO         E1       Month         Month       Year         I haven't been employed since graduation. → Please continue at the player's did you have in your first employer at the player's did you have in your first employer at the player at the player at the player at the player at the player at the player at the player at the player at the player at the player at the player at the player at the pl | cluck: temporery non study relatest foldung.<br>(applications alo)<br>al? If you have not found a job yet, how many month<br>is such related foldung<br>TLY AFTER GRADUATION                                                                                                    |
| 02       White have you standed searching for a job? Please extension         1       Prior to graduation         2       Around the time of graduation         3       After graduation         3       After graduation         3       After graduation         3       After graduation         3       How many employers did your approximately contact?         1       Number of contacted employers         04       How many months did you search for a first job in tol your search taken so fai? Please exclude temporary acting your search taken so fai? Please exclude temporary acting the provement for first job         E       EMPLOYMENT SITUATION DIRECT         1       Month       Year         1       haven't been employed since graduation. → Please continue at the proposition of your have in your first employer of contracted did you have in your first employer of the proposition of the proposition of th                                                                                                    | cluck-temporary non study relatest foldung.<br>(applications etc.)<br>al? If youtheve not found a job yet, how many month<br>is such related jobbing.<br>TLY AFTER GRADUATION                                                                                                    |

| Win the exect                                                                                                    | lop trae of your mat earlies teache<br>job description, e.g. traines teache | t atter graduslich? // Dossibié, plaase ch<br>r, varaigentiest engineer, social vierter, at | xise the appropriate o<br>aistent to management |
|----------------------------------------------------------------------------------------------------|-----------------------------------------------------------------------------|---------------------------------------------------------------------------------------------|-------------------------------------------------|
| iab <mark>183—-9</mark>                                                                                                    |                                                                             |                                                                                             |                                                 |
| ····· ··                                                                                                    |                                                                             |                                                                                             |                                                 |
|                                                                                                    |                                                                             | ( <b>alease</b> soeci'/)                                                                    |                                                 |
| 4 Jownaresmin                                                                                                    | t være vour knowfedge and eid i                                             | s that yop, woquered during study, utilize                                                  | 1 n this work?                                  |
| To a very                                                                                                    | Not at ell                                                                  |                                                                                             |                                                 |
| 2 3 4                                                                                                    | 5                                                                           |                                                                                             |                                                 |
|                                                                                                    |                                                                             |                                                                                             |                                                 |
| F COMMENT                                                                                                    | TS / RECOMMENDATION                                                         | IS                                                                                          |                                                 |
|                                                                                                    | estrecially like about your study                                           |                                                                                             |                                                 |
| 89 <mark>1 9</mark> 789764266                                                                                                    |                                                                             | legel (1923) o bedige in rev versensiger in son                                             | steletistetetetetetetetetetetetetetetetetete    |
|                                                                                                    | • •••••••••••••••••••••••••••••••••••••                                     |                                                                                             |                                                 |
|                                                                                                    |                                                                             |                                                                                             |                                                 |
|                                                                                                    |                                                                             |                                                                                             |                                                 |
|                                                                                                    |                                                                             |                                                                                             |                                                 |
| ·                                                                                                    |                                                                             |                                                                                             |                                                 |
|                                                                                                    |                                                                             |                                                                                             |                                                 |
|                                                                                                    |                                                                             |                                                                                             |                                                 |
|                                                                                                    |                                                                             |                                                                                             |                                                 |
|                                                                                                    |                                                                             |                                                                                             |                                                 |
|                                                                                                    |                                                                             |                                                                                             |                                                 |
|                                                                                                    |                                                                             |                                                                                             | ······ •····                                    |
|                                                                                                    |                                                                             |                                                                                             |                                                 |
|                                                                                                    |                                                                             |                                                                                             |                                                 |
| Pa Statistics                                                                                                    | ou recommend for the UNUTOVER                                               | eni of vour sludy program?                                                                  |                                                 |
| F3 Whet would y                                                                                                    | si, mcommatid for the Poptoven                                              | letit of your study program?                                                                |                                                 |
| P3 Whetwouldy                                                                                                    | su neconimistic for the Priproven                                           | revie of some enroy buotienus                                                               |                                                 |
| F3 What would y                                                                                                    | ou necommetrial for the unproven                                            | nens of your study program?                                                                 |                                                 |
| F3 What should y                                                                                                    | ou neconimated for the improved                                             | rent of your sludy program?                                                                 |                                                 |
| P3 Whetwould y                                                                                                    | si, neconimatid for the Poptoven                                            | leve of some strids broding 1                                                               |                                                 |
| P3 Whet would y                                                                                                    | siu necommakia for the triproven                                            | iens of your study program?                                                                 |                                                 |
| P3 Witt would y                                                                                                    | ou necommania for the improven                                              | terit of your study program?                                                                |                                                 |
| F3 Wist would y                                                                                                    | eu neconimatid for the improved                                             | lefit of your sludy program?                                                                |                                                 |
| F3 Whet would y                                                                                                    | si, mean mand for the improved                                              | lenk of your study program?                                                                 |                                                 |
| Image: sympletic sympletic sy | si, necommatist for the Philippoven                                         | rent of your study program?                                                                 |                                                 |
| A Mitel sould y                                                                                                    | ou necommanid Tor the improven                                              | teris of your study program?                                                                |                                                 |
|                                                                                                    | eu neconimatid for the improved                                             | lenit of your study program?                                                                |                                                 |
| P3                                                                                                    | su neconimitation the improved                                              | lenk of vour etudy program?                                                                 |                                                 |
|                                                                                                    | su neconimated for the improved                                             | ieni of your study program?                                                                 |                                                 |
| 3 Wie Swould y<br>1 3 9                                                                                                    | si, neconimatid for the Poplarity                                           | Tent of your study program 3                                                                |                                                 |
| F3                                                                                                    | si necon maria for the improven                                             | Territ of your study program 3                                                              |                                                 |

## 4. Verification of scanned questionnaires

Data verification is a process wherein the data is checked for accuracy and inconsistencies. It helps to determine whether data were accurately detected and are complete.

#### 4.1 Opening the QTAFI-Scanner

The opened QTAFI-Scanner - firstly without the data - is composed of three elements: (1) a toolbar, (2) a sidebar with a number of tabs and (3) a black work area.

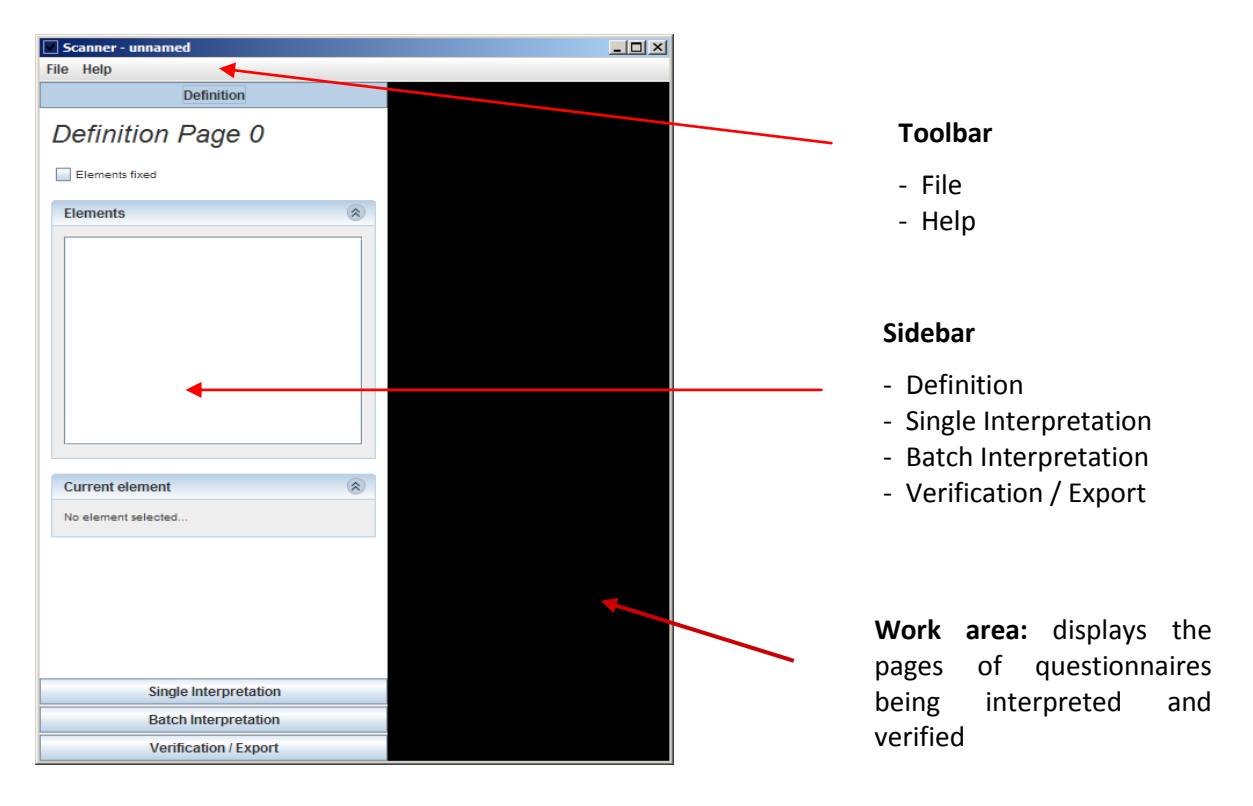

The sidebar includes first and foremost the four tabs **Definition**, **Single Interpretation**, **Batch Interpretation** and **Verification / Export**. For the verification of questionnaires tabs **Single Interpretation**, **Batch Interpretation** und **Verification / Export** are of interest.

**Batch Interpretation** - allows automatic interpretation of a batch of selected questionnaires. It is the mostly used function for the interpretation of questionnaires.

**Verification / Export** - allows verification of the data of questionnaires and export of the results for further work with them and their analysis. The window **Export** comprises several functions:

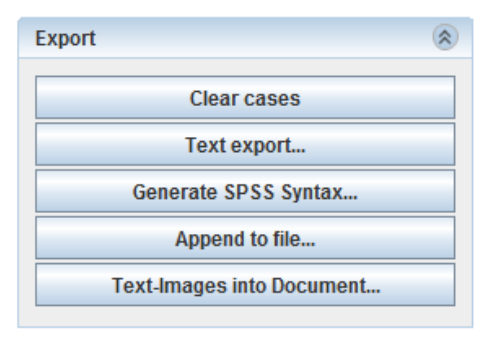

**Clear cases** removes all the verified data from the data table in order to start the verification of new data. The removed data can be returned by clicking **Restore last dump** to be found under the command **File** in the menu bar.

**Text export...** - serves for obtaining the results of the verification in a text format

Generate SPSS Syntax... serves for producing the data transformation and performing the data analysis in SPSS.

Append to file... serves for saving the results of the verification process

**Text-Images into Document...** the command serves for saving text answers given to open questions as an image in a separate document, for example, in a .pdf format. It is essential for further working with and analysis of the text.

#### 4.2 Import of questionnaires

To import questionnaires into the QTAFI scanner, click the tab **Batch interpretation**. Click the right mouse button within the appeared empty window at the sidebar. This will bring up a context menu, whose command **Add single file directory**... allows the selection of multi tiff files.

Import all questionnaires of a particular university in one go.

| F | Scanner - N:\Handbook\Uni XXX\_PAPIER\_blank\<br>ile Help<br>Definition<br>Single Interpretation<br>Batch Interpretation |                                           | PAPER                                   |                  |
|---|----------------------------------------------------------------------------------------------------|-------------------------------------------|-----------------------------------------|------------------|
|   | Idle<br>Select all<br>Deselect all<br>Clear<br>Add directory<br>Add-directories<br>Add single file directory             | Datei <u>n</u> ame:<br>Da <u>t</u> eityp: | N:\Handbook\Uni XXX\_PAPER Alle Dateien | Öffnen Abbrechen |

Now the window shows all the imported questionnaires. The questionnaires may not be imported in a sequential order, but this is not a problem. The questionnaires can be verified in the order they are.

It is not recommended to verify all the questionnaires at once due to the reason that some problems with the program might arise and this will cause the loss of already verified data. Therefore, it is recommended to verify five or ten questionnaires at a step. By clicking the right mouse button within the window with all questionnaires and choosing the command **Deselect all** the questionnaires will be deselected; then questionnaires to be verified first are to be selected with the help of the mouse by clicking on the small squares next to the questionnaire numbers.

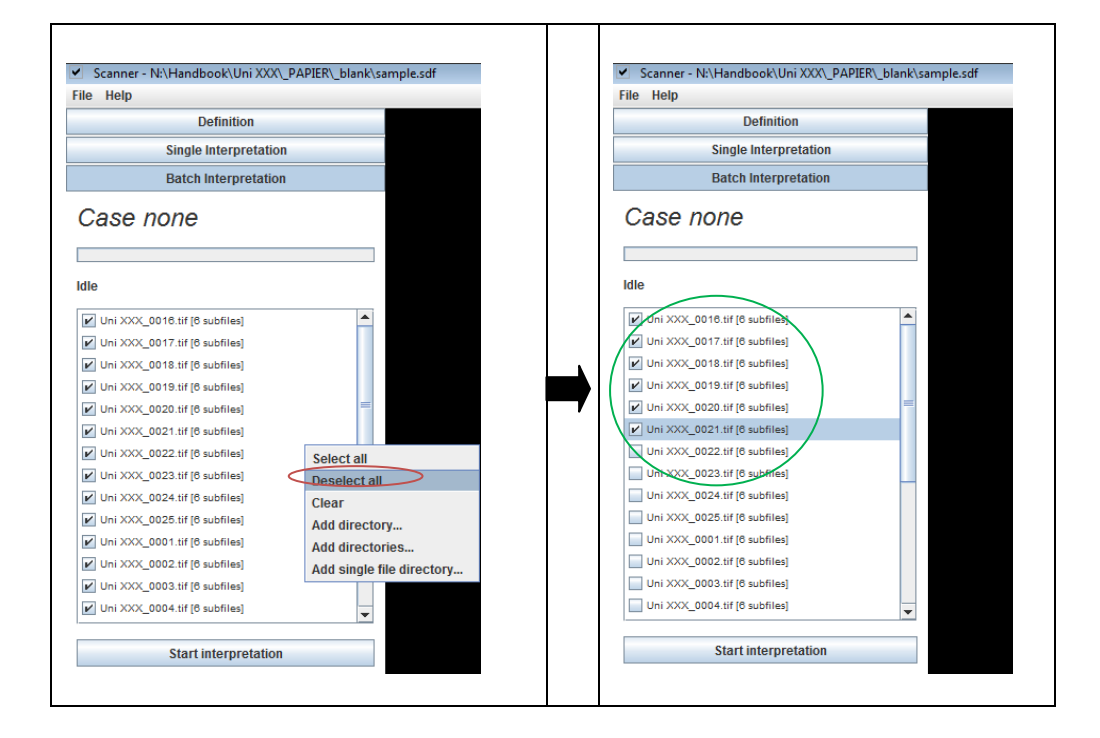

#### 4.3 Interpretation of questionnaires

After selecting the questionnaires, the click on the tab **Start interpretation** activates the interpretation process: it appears in the work area. The disappearance of the ticks next to the questionnaires and the appearance of the word "(done)" next to a questionnaire indicates the end of the interpretation process of a particular questionnaire.

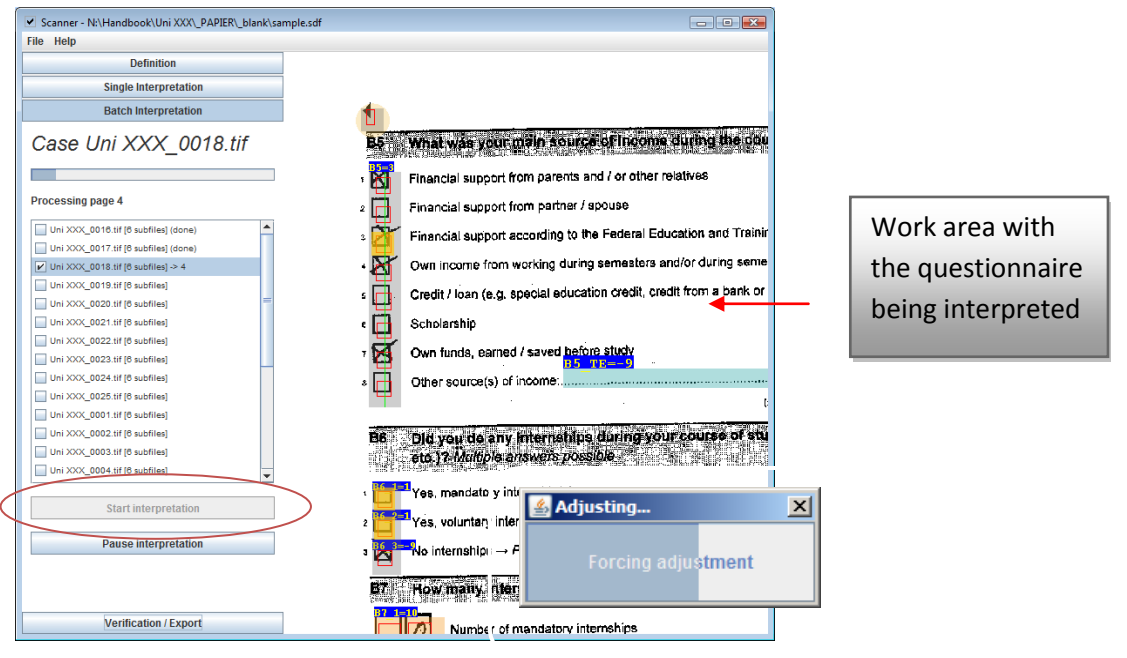

#### 4.4 Verification of questionnaires

Verification of the data can be started upon the completion of the interpretation process by clicking the tab **Verification/Export** and then **Start verification**. Click on the tab **Verification/Export** will bring up the data table with variables that is located at the bottom of the scanner.

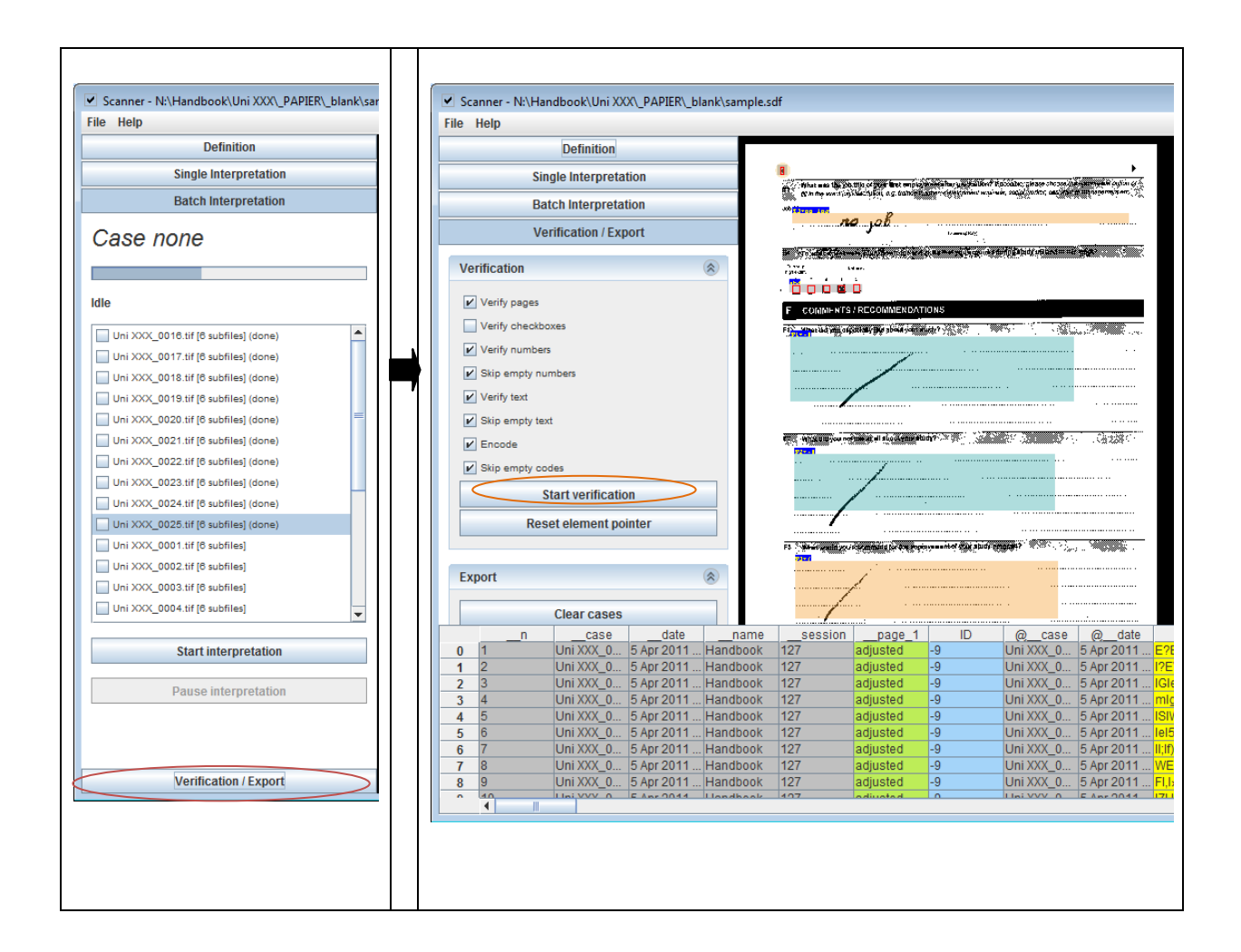

#### 4.4.1 Data table with variables

|   | n   | _case       | date       | _name      | _session | page_1   | ID | @case      | @date      | PIN            | page_2   | page_3   | adjust_12 | _adjust_13 | A1 | A2 | A2_1  | A2_TE | A3 | A3_TE | B1 | B2 | B3  | B4_TE          | B4_A_1 |
|---|-----|-------------|------------|------------|----------|----------|----|------------|------------|----------------|----------|----------|-----------|------------|----|----|-------|-------|----|-------|----|----|-----|----------------|--------|
| 0 | ) 1 | Uni XXX_0   | 4 Apr 2011 | . Handbook | 123      | adjusted | -9 | Uni XXX_0  | 4 Apr 2011 | E?EET?E`       | adjusted | adjusted | 4.0072859 | 3.4653465  | 2  | 1  | Н     | -9    |    | -9    | 1  | 1  | 2,1 | -9             | 2      |
| 1 | 2   | Uni XXX_0   | 4 Apr 2011 | . Handbook | 123      | adjusted | -9 | Uni XXX_0  | 4 Apr 2011 | I?EWWEE        | adjusted | adjusted | 4.2821158 | 3.6082474  | 1  | 1  | IIS   | -9    | 1  | -9    | 1  | 1  | 1,9 | -9             | 80     |
| 2 | 2 3 | Uni XXX_0   | 4 Apr 2011 | . Handbook | 123      | adjusted | -9 | Uni XXX_0  | 4 Apr 2011 | Giel PI Qixi y | adjusted | adjusted | 4.2279411 | 2.9411764  | 2  | 1  | kS    | -9    | 2  | -9    | 21 | 2  | 2,3 | -9             | 1      |
| 3 | 3 4 | Uni XXX_0   | 4 Apr 2011 | . Handbook | 123      | adjusted | -9 | Uni XXX_0  | 4 Apr 2011 | _ migEIAI;ig   | adjusted | adjusted | 0.8714596 | 0.5154639  | 2  | 1  | Н     | -9    | 3  | -9    | 11 | 2  | 7,1 | -9             | 88     |
| 4 | 1 5 | Uni XXX_0   | 4 Apr 2011 | . Handbook | 123      | adjusted | -9 | Uni XXX_0_ | 4 Apr 2011 | ISIWI 1/12IM   | adjusted | adjusted | 3.4907597 | 10.152284  | 1  | 1  | HH    | -9    | 3  | -9    | 61 | 2  | 3,7 | I.I.I Trei+al· | 1 =    |
| 5 | 5 6 | Uni XXX_0   | 4 Apr 2011 | . Handbook | 123      | adjusted | -9 | Uni XXX_0  | 4 Apr 2011 | lel5i linisi;  | adjusted | adjusted | 2.7196652 | 7.4074074  | 1  | 1  | LQ    | -9    | 2  | -9    | 60 | 2  | 7,2 | -9             | 3      |
| 6 | 5 7 | Uni XXX_0   | 4 Apr 2011 | . Handbook | 123      | adjusted | -9 | Uni XXX_0  | 4 Apr 2011 | II;If)I Oli&&  | adjusted | adjusted | 1.7500000 | 8.1218274  | 1  | 1  | -9    | -9    | 3  | -9    | 7  | 1  | 1,2 | -9             | 0      |
| 7 | 8   | Uni XXX_0   | 4 Apr 2011 | . Handbook | 123      | adjusted | -9 | Uni XXX_0  | 4 Apr 2011 | WEIXICI 13I    | adjusted | adjusted | 2.0040080 | 9.5238095  | 2  | 2  | 1     | emvew | 2  | -9    | 0  | 1  | 2,3 |                | 25     |
| 8 | 9   | Uni XXX_0   | 4 Apr 2011 | . Handbook | 123      | adjusted | -9 | Uni XXX_0  | 4 Apr 2011 | Fl,b-T"        | adjusted | adjusted | 4.0948275 | 7.5675675  | -9 | -9 | n]M   | -9    | 3  | -9    | 11 | -9 | 7,1 | -9             | -9     |
|   | 40  | Liei VVV. 0 | A Apr 0044 | Llondhook  | 400      | adjusted | 0  | Lini XXV 0 | 4 Apr 2044 | 171 11711171-  | adjusted | adjusted | 0.7060407 | 2.0400066  | 0  | 4  | 11/11 | 0     | 0  | 0     | 70 | 0  | 04  | 0              | 44     |
|   | •   |             |            |            |          |          |    |            |            |                |          |          |           |            |    |    |       |       |    |       |    |    |     |                | •      |

The data table is the table which contains the information about the questionnaires being verified regarding the number of a questionnaire, its name, PIN, ID, etc. as well as the variables of the verified questions. The table has its specific indications which are considered below:

\_\_\_\_ - a sign of a system variable that is set automatically

\_\_n - running number of a questionnaire being verified

\_\_\_case - a specific name of a folder with a complete questionnaire

\_\_\_session - the running number of the batch of questionnaires being verified in one go

\_\_\_date - date of the questionnaire verification

**\_\_\_adjust** - the number of the adjusted field. Every page has two adjusted fields. Every adjusted field has its particular number.

|      |                  |                             |                                                                                                    |                            |                                        |                                                | •                 |   |
|------|------------------|-----------------------------|----------------------------------------------------------------------------------------------------|----------------------------|----------------------------------------|------------------------------------------------|-------------------|---|
|      |                  |                             | PHICAL DATA                                                                                                    |                            |                                        |                                                |                   |   |
|      |                  | 30EIGIEIGERIA               |                                                                                                    |                            |                                        |                                                | 0.000 C           |   |
|      |                  |                             | 14-15 - DH - H                                                                                                    | 99 <b>9</b> 9007 200       | 03777767233                            |                                                | 2553767           |   |
|      |                  | decku<br>Termenia           |                                                                                                    |                            |                                        |                                                |                   |   |
|      | 12               | Chinese the way Lobitition  | 10 10 10 10 10 10 10 10 10 10 10 10 10 1                                                                                                    | 66 64 7 7 7 7 F 7 6        | 2.2.2.2.2.2.2.2.2.2.2.2.2.2.2.2.2.2.2. |                                                |                   |   |
|      |                  | and the providence of       | 1997 - 1998 - 1998 - 1998 - 1998 - 1998 - 1998 - 1998 - 1998 - 1998 - 1998 - 1998 - 1998 - 1998 - 1998 - 1998 -                                                                                                    | 1993 (Jan 1993 (Janes)     |                                        | -2369≁ 3*85548<br><mark>1</mark>               | 2 Carlos - Carlos |   |
|      | · <mark>4</mark> | n Germany → Please en       | Her the place identifier of \$                                                                                                    | re fjelitje de L           |                                        | 1                                              | _                 |   |
|      | · 🛄 ·            | and encoded and a Pite      | ac enter the name of the                                                                                                    | oo anting:                 |                                        |                                                |                   |   |
|      | <b>A</b> 302     | NT of the graph spinorest   | naithe statue :                                                                                                    | 101111                     | 500 Barress                            | 63125455                                       | <u></u>           |   |
|      | <b>6</b>         | linge (inst. eingle parent) | 1                                                                                                    |                            |                                        |                                                |                   |   |
|      | · 🔼 🗸            | Ath Countries               |                                                                                                    |                            |                                        |                                                |                   |   |
|      | · 🗆 •            | Ann 1- 2 11-2               |                                                                                                    |                            |                                        |                                                | _                 |   |
|      | · 🛛 🖉 (          | Duno 2 leids                |                                                                                                    |                            | · · · · · · · · · · · · · · · · · · ·  |                                                |                   |   |
|      |                  |                             |                                                                                                    |                            |                                        |                                                |                   |   |
|      | В                | NEOF AATION                 | DN YOUR STUD                                                                                                    | IES AT THE UN              | VERSITY                                |                                                |                   |   |
|      | <u>55.3</u>      | DedrallCh del montral se    | the source hills and shim                                                                                                    | g line of the tropy        | i cielaci estheksis t                  | analy the of or is                             |                   |   |
|      | (A) (A)          | recommendation of the paper | w.gov.con: 1059.65                                                                                                    | a taylara biyay na yana ya | COMPT CIP-06 AVE BODD                  | ans (2, 5, 5, 5, 5, 5, 5, 5, 5, 5, 5, 5, 5, 5, | 16255386R         |   |
|      | 10               | Overal rumper of            | osurse pernesters                                                                                                    |                            |                                        |                                                |                   |   |
|      | 69 C 2           | WARDER DINGS                | i and the state                                                                                                    | ent de pièn Faire          |                                        | Sector Sector                                  |                   |   |
|      | . 📆 .            | (05                         |                                                                                                    |                            |                                        |                                                |                   |   |
|      | - 🛅 •            |                             |                                                                                                    |                            |                                        |                                                |                   |   |
|      | 83-11N           | Ableh, Kinagorya je heg     | agende dill som othe                                                                                                    | if in this official? Alon  | ar himitro at fight the                | prades. Crimestal 2                            | 00156             |   |
|      | 5                | 7 Fint a synthesis          | ande                                                                                                    |                            |                                        |                                                |                   |   |
|      | 6.5 × 2          | -                           | ****                                                                                                    |                            | C                                      |                                                | -                 |   |
|      | 92.53            | Evene vers                  | Deficition Del avenue ou                                                                                                    | aller a beine der andere   | and the second second second second    | autoria, participation                         | ALGO NON-O        |   |
|      | 5.00             |                             |                                                                                                    |                            |                                        |                                                |                   |   |
|      |                  | 일 니션 🗂                      | ding counses / siasees                                                                                                    |                            |                                        |                                                |                   |   |
|      | · 1              | 5 20 Stud                   | estivities auta de of cour                                                                                                    | eee / 0.0 gaaga            |                                        |                                                |                   |   |
|      | · 🗍              | 5 13                        | and the for Magine                                                                                                    |                            |                                        |                                                |                   |   |
|      | . 3              |                             | ing a i Nemetine                                                                                                    |                            |                                        |                                                |                   |   |
|      |                  |                             | 1                                                                                                    |                            |                                        |                                                |                   |   |
|      | 41               |                             | Victoria de la composición de la composición de |                            |                                        |                                                |                   |   |
|      | · 🗆              | 2 <u>2</u> amo              | - Crock                                                                                                    |                            |                                        |                                                |                   |   |
|      |                  |                             | 1                                                                                                    | -10                        | ann 627 - 84.                          |                                                | $\sim$            |   |
|      |                  |                             |                                                                                                    |                            |                                        |                                                |                   |   |
|      | •                |                             | 1                                                                                                    | 3                          |                                        |                                                |                   |   |
|      |                  |                             |                                                                                                    |                            |                                        |                                                | $\checkmark$      |   |
|      |                  |                             | T                                                                                                    |                            |                                        |                                                | · ·               |   |
|      |                  |                             |                                                                                                    |                            |                                        |                                                |                   |   |
|      |                  |                             |                                                                                                    |                            |                                        |                                                |                   | 1 |
|      | page_2           | page_3                      | adjust_12                                                                                                    | adjust_13                  | A1                                     | A2                                             | A21               |   |
|      | adjusted         | adjusted                    | 4.0072859                                                                                                    | 3.4653465                  | 2                                      | 1                                              | H                 | ļ |
| d as | adjusted         | adjusted                    | 4.2821158                                                                                                    | 3.0082474                  | 1                                      | 1                                              | 115               | ļ |
| a y  | adjusted         | adjusted                    | 4.2279411                                                                                                    | 0.5154620                  | 2                                      | 1                                              |                   | 1 |
| M    | adjusted         | adjusted                    | 3 4907597                                                                                                    | 10 152284                  | 1                                      | 1                                              | нн                | - |
|      | adjusted         | adjusted                    | 2,7196652                                                                                                    | 7.4074074                  | 1                                      | 1                                              | LQ                | f |
|      |                  |                             |                                                                                                    |                            | 1 T                                    | 1.7                                            |                   |   |

Two adjusted fields and their respective numbers in the data table

The variables in the data table are highlighted with various colors. Every color has its meaning:

Yellow - marked as probably invalid. The value is to be checked.

Red - marked as invalid. The value could not be recognized at all.

White - marked as valid. The value was recognized.

Green - marked as checked. The value is verified.

Blue - marked as empty. No answer is available.

Grey - marked as not editable (system variable). The variables will not be exported.

#### 4.4.2 Introduction into the verification process

During the verification process the scanner first adjusts the whole page and after that separate questions within a page are verified. In some cases the first page is not adjusted. It means that the program was not able to recognize the majority of the data, therefore the data should be entered or corrected mostly manually. Even if the first page is not adjusted, the verification process should be nonetherless proceeded.

The detected answers are highlighted with a yellow color. The recognized by the program answers are given in a small window - verifier - that appears on each page and with each answer being

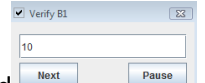

verified reaction when an answer is recognized wrongly it should be corrected manually. A correct answer is to be confirmed with the button **Next**.

It is advised to work primarily with the keyboard during the verification process. Press "Enter" to confirm the answer and get to the next question or page - you don't have to click the button "Next" with the mouse.

#### 4.4.2.1 Verification Parameters

Before starting verifying paper questionnaires verification parameters in the program should be set. The sidebar includes the following verification parameters:

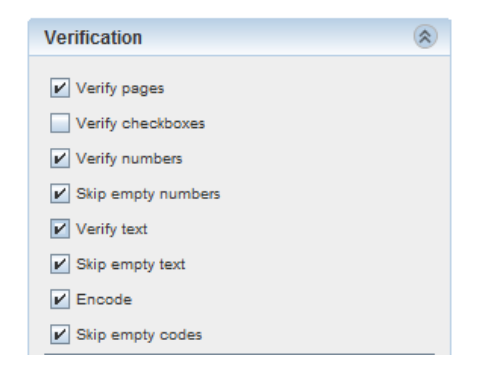

<u>Verify pages</u> - verification of the whole pages of a questionnaire to see how they have been adjusted in general

<u>Verify checkboxes</u> - verification of every checkbox which contains an answer. Checkboxes represent themselves the boxes which require answers in the form of a cross or a tick, e.g. in single choice questions, single choice group questions and multiple choice questions

<u>Verify numbers</u> - verification of all numbers given as responses to questions

<u>Skip empty numbers</u> - omission of the questions to which responses in the form of numbers were not provided

Verify text - verification of the text given as a response to a question

Skip empty text - skipping the questions to which the answers in the form of text are not provided

<u>Encode</u> - the option is connected with Encoder element, which is not widely used. However, in case the elements were encoded, this option verifies the encoding of respective answers

Skip empty codes - omission of the questions which do not contain any encoding

Especially important parameters for verification are the following: verify pages, verify numbers, skip empty numbers, verify text and skip empty text. They should necessarily be marked. The parameter "verify checkboxes" can be omitted as the program works pretty well and recognizes itself the answers within the checkboxes correctly. Thus, there is no necessity for the program to point to every single checkbox with the given answer.

#### 4.4.2.2 Variable ID

Every questionnaire has its ordinal number that constitutes its **ID**. The number is indicated in the right upper corner of the cover page of a questionnaire. Normally the program does not recognize the number and in the window with the **Variable ID** -9 is indicated. Therefore, the ID should be entered manually and confirmed with the button **OK**.

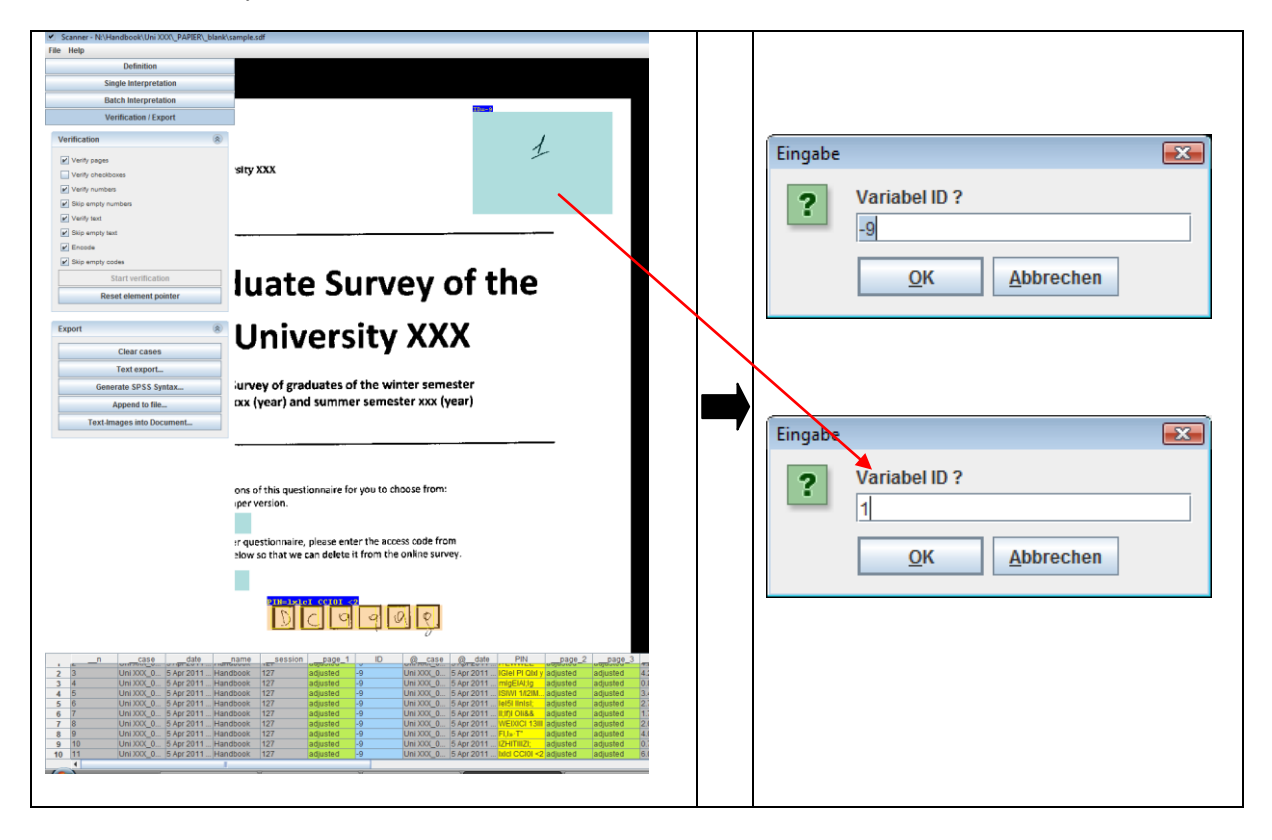

In cases when the window with the **Variable ID** does not appear during the verification process, the number of a questionnaire can be indicated manually either directly at the data table under the variable **ID** with the double click or in the window with the variable ID that is to be brought out manually by making a double click on a blue area with the ID on a quesitonnaire page.

| Scanner - N:\Handbook\Uni XXX\_PAPIER\_blank\san                                                                                                    | nple.sdf 🛛 🗖 💌                                                                                                    |
|----------------------------------------------------------------------------------------------------|----------------------------------------------------------------------------------------------------|
| File Help                                                                                                    |                                                                                                    |
| Definition                                                                                                    |                                                                                                    |
| Single Interpretation                                                                                                    |                                                                                                    |
| Batch Interpretation                                                                                                    |                                                                                                    |
| Verification / Export                                                                                                    |                                                                                                    |
| Verification                                                                                                    |                                                                                                    |
| <ul> <li>✓ Verify pages</li> <li>✓ Verify checkboxes</li> <li>✓ Verify numbers</li> <li>✓ Skip empty numbers</li> <li>✓ Verify text</li> <li>✓ Skip empty text</li> <li>✓ Encode</li> <li>✓ Skip empty codes</li> <li>Start verification</li> <li>Reset element pointer</li> </ul>                     | Variabel ID ?<br>-9<br>QK Abbrechen                                                                                                    |
| Export                                                                                                    |                                                                                                    |
| Clear cases                                                                                                    |                                                                                                    |
| Text export                                                                                                    |                                                                                                    |
| Generate SPSS Syntax                                                                                                    |                                                                                                    |
| n        case        date        n           0         1         Uni XXX_0         5 Apr 2011 Handb           1         2         Uni XXX_0         5 Apr 2011 Handb           2         3         Uni XXX_0         5 Apr 2011 Handb           3         4         Uni XXX_0         5 Apr 2011 Handb | ame         session         page         1         D         @_case         @_date         PIN           ook         128         adjusted         D         Uni XXX_0         5 Apr 2011         bdl CCI0I            ook         128         adjusted         -9         Uni XXX_0         5 Apr 2011         VEIZ-lini Lii.           ook         128         adjusted         -9         Uni XXX_0         5 Apr 2011         VEIZ-lini Lii.           ook         128         adjusted         -9         Uni XXX_0         5 Apr 2011         ImWI2 <i gi,i<="" td="">           ook         128         adjusted         -9         Uni XXX_0         5 Apr 2011         ImWI2<i gi,i<="" td="">           ook         128         adjusted         -9         Uni XXX_0         5 Apr 2011         ImWI2<i gi,i<="" td=""></i></i></i> |
|                                                                                                    |                                                                                                    |

4.4.2.3 PIN Verification

The PIN is to be verified with the relevant PIN data and entered manually into the verifier under **Verify PIN**.

Before entering the PIN, it is recommended to verify it by referring to the list of correct PINs. The reason for this is that it is possible that the numbers or letters of the PIN might be read wrongly by a person doing the verification or a PIN in the questionnaire itself was given with a mistake.

The list of correct PINs is usually saved in the Excel document. To facilitate the search of PINs in the Excel document, the search function **Ctrl + F** is used.

| Scanner - NV-Handbook/Unix XXXX pAPER: plant/sample File Netp Defection  |                                                                                                    |                                       |
|--------------------------------------------------------------------------|----------------------------------------------------------------------------------------------------|---------------------------------------|
| Single Interpretation                                                    |                                                                                                    | Verity PIN                            |
| Batch Interprotation                                                     |                                                                                                    |                                       |
| Verification / Export                                                    | We have prepared two versions of this questioneries for you to shows from                                                                                                    |                                       |
| Verification &                                                           | we have prepared two versions of this duestionnaire for you to choose from.                                                                                                    |                                       |
| E vert sere                                                              | an online version and this paper version.                                                                                                    |                                       |
| Visit stations                                                           |                                                                                                    | E2EET2E                               |
| Varb curdan                                                              |                                                                                                    |                                       |
| Disp angly rundees                                                       |                                                                                                    |                                       |
| Variety and                                                              | If you want to fill in the paper questionnaire, please enter the access code from                                                                                                    |                                       |
| State empty test                                                         | the second lattice in the first had been all                                                                                                    |                                       |
| 2 Teacher                                                                | the cover letter in the box below so the swyme (a) from the online survey.                                                                                                    | Novt Dause                            |
| N the amply codes                                                        | Protect datal                                                                                                    | Next Fuuse                            |
| Start serfacebox                                                         |                                                                                                    |                                       |
| Reset element pointer                                                    |                                                                                                    |                                       |
|                                                                          | INTERNET OF THE OWNER OF THE OWNER OF THE OWNER OF THE OWNER OF THE OWNER OF THE OWNER OF THE OWNER OF THE OWNER OF THE OWNER OF THE OWNER OF THE OWNER OF THE OWNER OF THE OWNER OF THE OWNER OWNER OWNE |                                       |
| a port                                                                   | Early Read Read Long Long Long                                                                                                    |                                       |
| Clear cases                                                              | LT P P P P P                                                                                                    |                                       |
| Test export.                                                             |                                                                                                    |                                       |
| Generate SPSS Systax                                                     |                                                                                                    |                                       |
| Append to the                                                            |                                                                                                    |                                       |
| Text-images into Document.                                               |                                                                                                    |                                       |
|                                                                          |                                                                                                    | • • • • • • • • • • • • • • • • • • • |
|                                                                          | On the next page you will find the instructions on how to fill in this questionnaire.                                                                                                    | r                                     |
|                                                                          | If possible places complete the superiornalize in the following two weaks and could                                                                                                    |                                       |
|                                                                          | in possible, please complete the questionnaire in the following two weeks, and send                                                                                                    | Verify PIN                            |
|                                                                          | it back to us using the addressed envelope included in the package you received.                                                                                                    |                                       |
|                                                                          |                                                                                                    |                                       |
|                                                                          |                                                                                                    |                                       |
|                                                                          |                                                                                                    |                                       |
|                                                                          |                                                                                                    | hTf2 = 0                              |
|                                                                          | Contact:                                                                                                    | 0113g9                                |
|                                                                          | Higher Education Institution XXX                                                                                                    |                                       |
|                                                                          | Project Graduate Survey                                                                                                    |                                       |
|                                                                          | Address                                                                                                    |                                       |
| _R _case _date _name                                                     |                                                                                                    | Next                                  |
| 1 2 Liss XXX_0 4 Apr 2011 Handbook                                       | 122 adjunto 9 UNIXXX, 0 4 4/2 2011 // With adjunto adjunto 4 40/2019 (2002474) 1 1 1 15 - 0 1                                                                                                    | Next Pause                            |
| 2 3 UN 100_0. 4 Apr 2011 Harvitook                                       | 122 adjusted 9 UNIXXX, 0 4 Apr 2011 Killer PCGer y adjusted adjusted 42276411 2 Hart764 2 1 1 10 9 2                                                                                                    |                                       |
| 6 5 LAN XXX_0 4 Apr 2011 Handboox                                        | 123 adjunted -0 Jun 000 6 + Apr 2011 CPM 10284 adjunted 2400/507 10 152224 1 1 PM -                                                                                                    |                                       |
| 5 5 Univ XXX_0 4 Apr 2011 Handbook<br>6 7 Univ XXX_0 4 Apr 2011 Handbook | 122 b014199 0 Min 200 0 4472011 9051906 2014101 201406 12014074 1 1 LO 0 2 2                                                                                                    |                                       |
| 7 8 LNI XX.0. 4 Apr 2011 Handbook                                        | 122 adjustice -0 Line XOL 0 4 4yr 2011 WEXC 131 adjustice 2044000 0 5220015 2 2 2 1 em 6 2 2 2 2 1 1 1 1 1 1 1 1 1 1 1 1 1 1 1                                                                                                    |                                       |
| The second is the ball                                                   |                                                                                                    |                                       |
|                                                                          |                                                                                                    |                                       |
|                                                                          |                                                                                                    |                                       |
|                                                                          |                                                                                                    |                                       |
|                                                                          |                                                                                                    |                                       |

In some cases PIN is not entered or simply crossed out by a person filling out the questionnaire. In this case just leave PIN blank or indicate **-9** as the absence of data.

| I the instructions on how to fill in this questionnaire<br>the questionnaire in the following two weeks, and s<br>ised envelope included in the package you received |                          | Verify PIN       1//       Next | Pause                    |
|----------------------------------------------------------------------------------------------------|--------------------------|---------------------------------|--------------------------|
|                                                                                                    | Verify PIN<br>-9<br>Next | Pause                           | Verify PIN<br>Next Pause |

If the PIN is not clearly visible because it was written with a pencil for example, it can be verified by looking at the original paper questionnaire.

|  | Verify PIN E3 |
|--|---------------|
|  | Next Pause    |

#### 4.4.2.4 Closed questions

For the closed questions - where the answers can be marked with the crosses - the program displays the values that it captured in the appropriate boxes that are highlighted with yellow color. When the whole page is going to be adjusted it is important to check if all the answers given especially to the closed questions are detected correctly, e.g. a value is captured in the box that is marked with the cross. If the program has not detected all the crosses in the right places, then correct manually with the double-click on the red boxes with not-recognized crosses. Crossed out boxes that are nonetherless marked are to be demarcated with the double-click. With the button **Next** confirm the result.

| K                                                                           |                                                                               |
|-----------------------------------------------------------------------------|-------------------------------------------------------------------------------|
| A SOCIO-BIOGRAPHICAL DATA                                                   | A SOCIO-BIOGRAPHICAL DATA                                                     |
| A1, What is your gender?                                                    | A1 What is your gender?                                                       |
| 1 Male                                                                      | 1 Male                                                                        |
| Female                                                                      | Female                                                                        |
| A2 Where do you currently live?                                             | A2 Where do you currently live?                                               |
| $(1)$ In Germany $\rightarrow$ Please enter the place identifier of the lic | In Germany → Please enter the place identifier of the lic                     |
| $_2$ In another country $\rightarrow$ Please enter the name of the country  | $_{2}$ In another country $\rightarrow$ Please enter the name of the country. |
| Not recognized answer                                                       | Manually detected answer with the double click on a red square                |

In cases when the answers are not given, but the areas for answers are anyway highlighted with yellow color as if the answers are provided, the highlighting should be removed manually with the double click on corresponding red squares. See, example below:

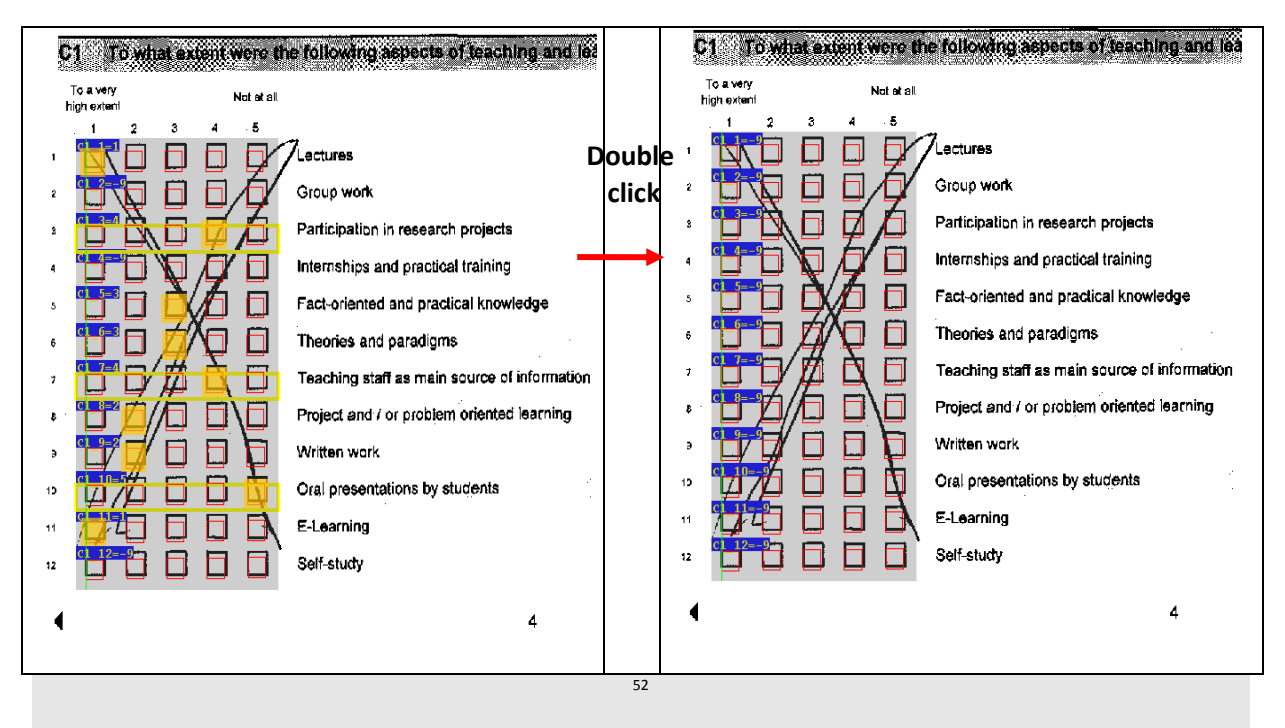

If the program verifies the values in the questions with item sets without multiple answers or with the ordinal scale, the item or the point of the scale which is marked as an answer should be indicated in the verifier.

If the scan fields displaced from the original boxes in the questionnaire during the verification process (refer to the example below), make sure that the right answers (red boxes correspond to the original boxes) are given in the verifier.

|                                                                                                    | When have you started sea          | ching for a job? |   |
|----------------------------------------------------------------------------------------------------|------------------------------------|------------------|---|
| 1                                                                                                    | Prior to graduation                |                  |   |
| 2                                                                                                    | Around the time of graduation      |                  |   |
| 3                                                                                                    | After graduation                   |                  |   |
|                                                                                                    | How many employe Next              | Pause            |   |
| C1 To what extent were the following                                                                                                    | g aspects of teaching and learning |                  |   |
| To a very Not at all                                                                                                    |                                    | Verify C1_3      | × |
|                                                                                                    |                                    | 4                |   |
|                                                                                                    |                                    | Next Paus        | е |
| 2 Group wo                                                                                                    | rk                                 |                  |   |
| 3 Participati                                                                                                    | on in research projects            | ♥                |   |
| 4 III Internship                                                                                                    | s and practical training           | Verify C1_3      | × |
| 5 C1_5=3 C1_5=3 | practical knowledge                | 3                |   |
|                                                                                                    | digms                              | Next Daus        |   |
|                                                                                                    | Pause main source of information   | Paus             |   |

When two answers instead of one are provided to the closed single-choice questions **-2** should be indicated in the verifier. See the example below:

| <b>A</b> 3 | What is your cu              | rrent marital status? | Verify A3 | <b>-</b> |
|------------|------------------------------|-----------------------|-----------|----------|
| 1          | Single (incl. single         | parent)               | -2        |          |
| 2 🔀        | With a partner               | Verify A3             | Next      | Pause    |
| э 🚺        | Marrie <mark>A3_TE=-9</mark> | 4 Next Pause          | <br>ПОЛ   | Tudoo    |
| • 🕅        | Other: 2 4                   | 10)                   |           |          |

#### 4.4.2.5 Open questions

For the open quesitons the recognized by the program answers should be verified with the original answers. If the answers are recognized wrongly, the correct answers are to be entered manually. Below are the examples of the cases that are to be met during the verification process of open questions:

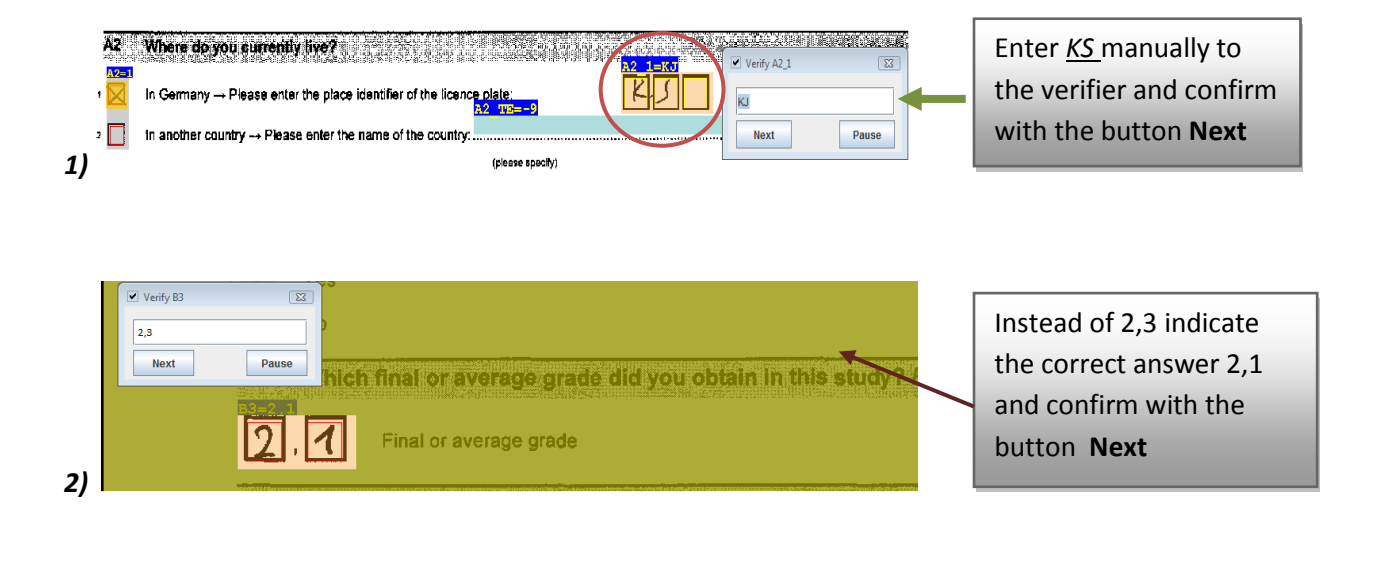

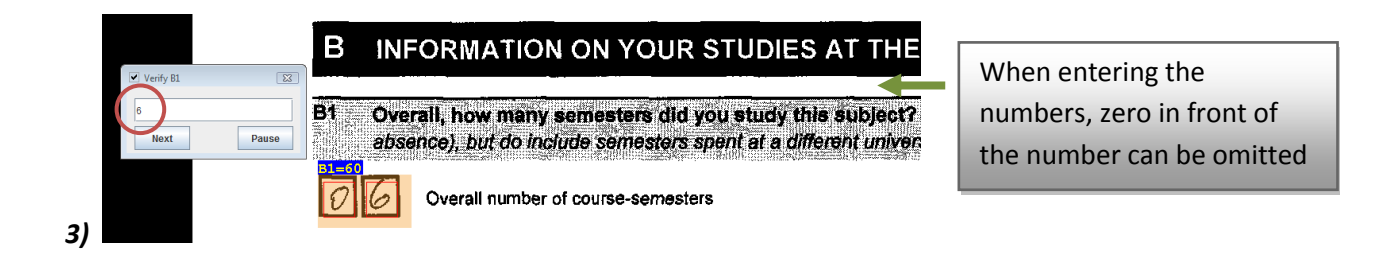

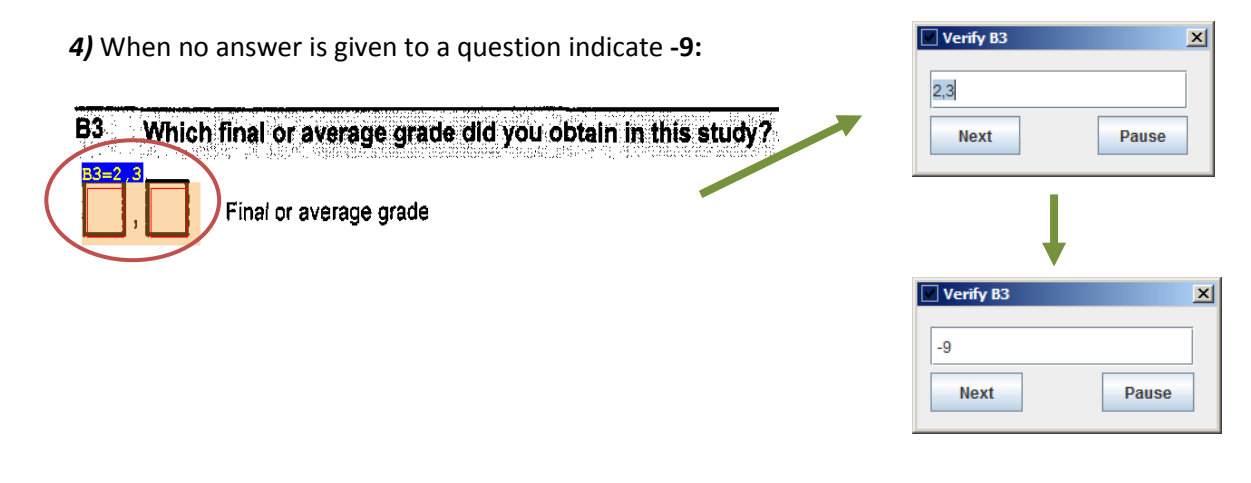

| B1 Overall, how many semesters did you study this subject?     | Verify E1_YE | <b>EX</b> |
|----------------------------------------------------------------|--------------|-----------|
| absence), but do include semesters spent at a different univer | -9<br>Next   | Pause     |

**4)** With regard to the verification of open questions with the **answers in a text form**, attention should be paid to the variables given to respective answers. In general if the variable ends with \_TE (meaning "Text") and if a question concerns indication of a profession, the complete text-answer is to be entered into a verifier. These text-answers are very important for the analysis; that is why they should be present in the data record. There are, however, some other variables that require an indication of the text. People who are responsible for the data analysis are supposed to provide the list of text variables to a person who is in charge of the mask creation as well as to those who are in charge of questionnaire verification.

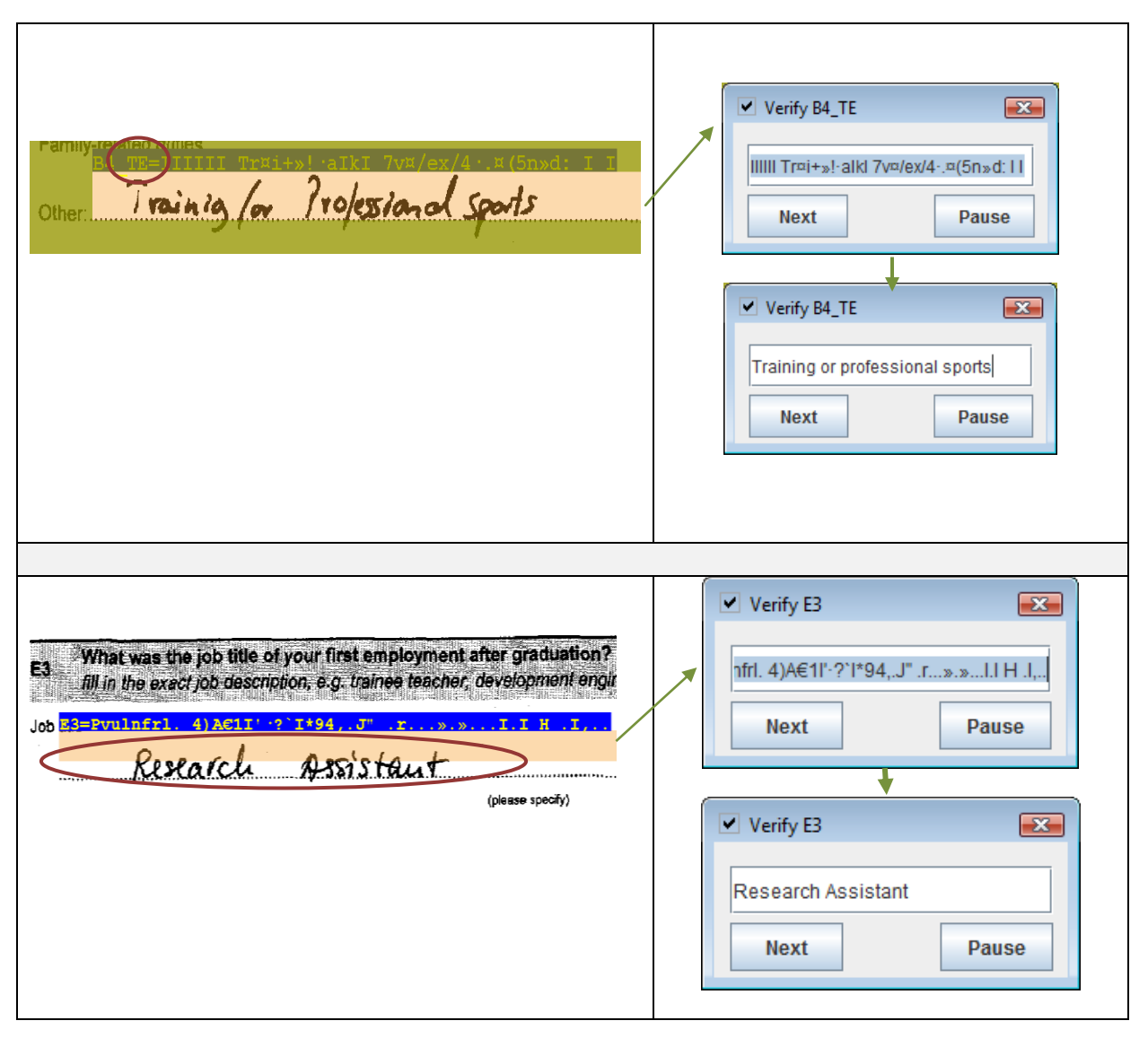

When the written text is not visible because of the coding above it, the coding can be removed temporarily and returned with the help of the function key **F12**.

| E1           | When did you start your first job after graduation?                                  |
|--------------|--------------------------------------------------------------------------------------|
| E1 MO<br>E19 | Month                                                                                |
| <b>U</b> '   | haven't been employed since graduation.<br>$\rightarrow$ Please continue with part F |
|              | F12                                                                                  |
| E1 V         | Vhen did you start your first job after graduation?                                  |
| 07           | Month 2010 Year                                                                      |
| 1            | haven't been employed since graduation. $\rightarrow$ Please continue with part F    |

In cases when the variable does not contain \_TE - instead of the text-answer only digit **1** is to be entered into the verifier as for the data record it is enough to have information that an answer to a question is available. Usually those questions that ask for commentaries are defined with variables without \_TE at the end as these commentaries are more important for a university itself as feedback, but not for the analysis of the data.

| F2 What did you not like at all about your study?<br>Short pen'od between trams | Verify F2         S3 |  |
|---------------------------------------------------------------------------------|----------------------|--|
|                                                                                 | Verify F2            |  |
|                                                                                 | Next Pause           |  |

#### 4.6 Single interpretation

Single interpretation is a manual interpretation of a single page of a questionnaire. It is meant for detailed observation of what the program has recognized and whether it has recognized the data correctly.

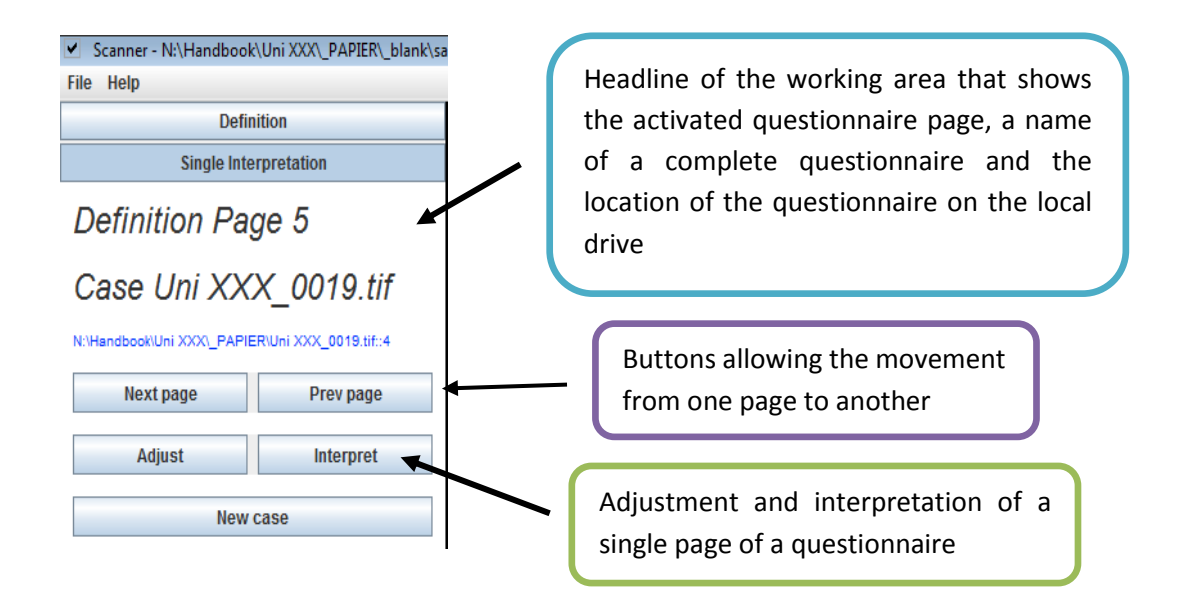

The click on the defined scan field in a questionnaire will bring up the detailed information regarding a particular variable which appears in the window **Current element.** 

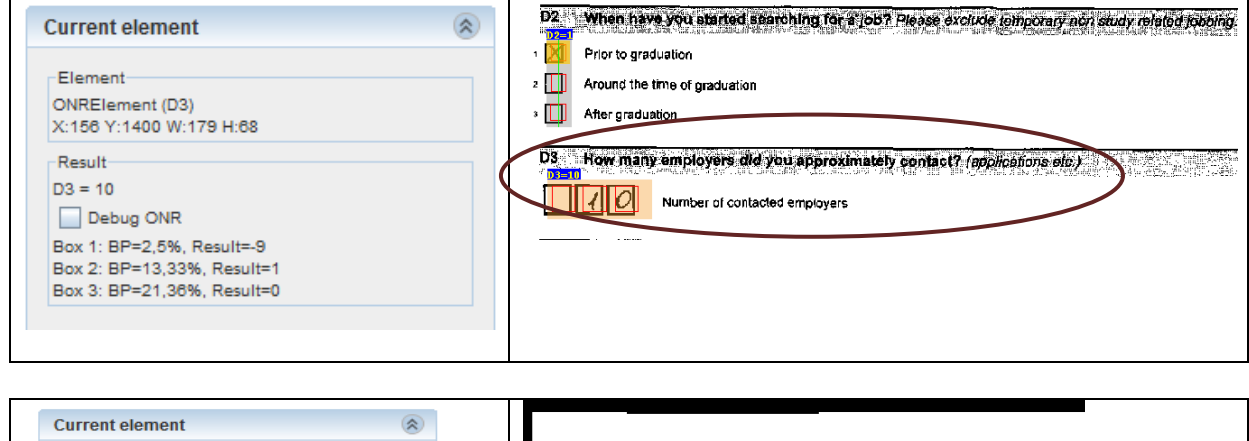

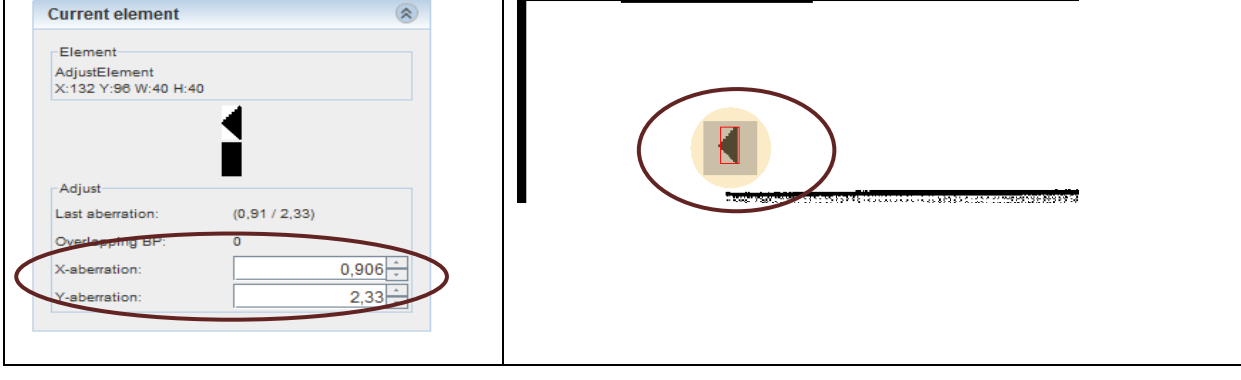

**X-abberation** - shows the indication of pixels in X direction that implies the displacement of adjusted fields in relation to the original questionnaire

**Y-abberation** - shows the indication of pixels in Y direction that implies the displacement of adjusted fields in relation to the original questionnaire

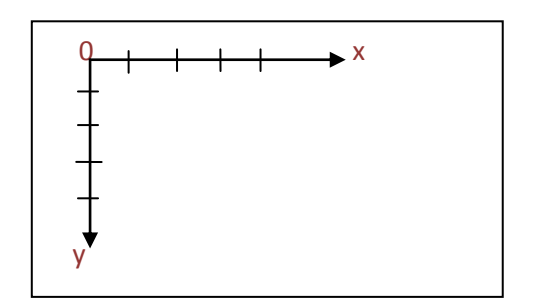

#### 4.7 Saving the verified data

To save the verified data, the tab of the scanner **Append to file** should be used. The data are to be saved within the folder of the institution, the data from which were verified, under the folder **\_blank**. Normally the same name as the name of the whole folder including also the numbers of the verified questionnaires is given as a name of a file. For example, if the name of the whole folder: Uni XXX and the questionnaires from 0016 to 0025 were chosen for verification, the name of the document with the verified data will be: Uni XXX\_0016-0025.

| Definition                | Currisham                    | ſ         |
|---------------------------|------------------------------|-----------|
| Single Interpretation     | speichem                     | l         |
| Batch Interpretation      |                              |           |
| Verification / Export     | Speichern in: 🗂 blank 🔻 🚮 🛱  |           |
| Verification              |                              |           |
| Verify pages              | Uni XXX_0001-0015.txt        |           |
| Verify checkboxes         |                              |           |
| Verify numbers            |                              |           |
| Skip empty numbers        |                              |           |
| Verify text               |                              |           |
| Skip empty text           |                              |           |
| ✓ Encode                  |                              |           |
| ✓ Skip empty codes        |                              |           |
| Start verification        |                              |           |
| Reset element pointer     |                              |           |
| Export                    |                              |           |
| Clear cases               | Dateiname: Uni XXX_0016_0025 |           |
| Text export               |                              |           |
| Text export               | Dataitury Taxt File          |           |
| Generate SPSS Syntax      | Daleityp. Text-rile          |           |
| Append to file            |                              |           |
| Text-images into Bocament |                              |           |
|                           | Speichern                    | Abbrechen |
|                           |                              |           |

#### 4.8 Text images into document

Normally during the verification process information given in the section of a questionnaire "Comments and recommendations" is not written down, but indicated with "1", meaning that information is available. In case when the text given as a comment or recommendation is required, it can be obtained from the questionnaire with the help of the option "*Add Text element*" upon creating the scan mask as well as with the option "*Text images into document*" upon verification.

Add Text Element serves for defining scan fields on open questions that require answers in the form of text, saving the answers as images and transferring them into a separate document for further detailed analysis. Within the blank questionnaire with the scan-mask an open question should be defined with the "Add Text Element" that marks the answer with the yellow frame. The name of the variable is determined automatically by the program and should not be changed into the variable label for the given question.

| F COMME                                                                                                    | NTS / RECOMMENDATIONS                                                                                                    |     |
|----------------------------------------------------------------------------------------------------|----------------------------------------------------------------------------------------------------|-----|
| Ef Minatelle V                                                                                                    | Nu aspecially like about your study?                                                                                                    |     |
|                                                                                                    |                                                                                                    | M). |
| F1=-9                                                                                                    |                                                                                                    |     |
| Add Text element                                                                                                    |                                                                                                    | ••• |
| Add OCR element                                                                                                    |                                                                                                    |     |
| Add Tass OCR alamont                                                                                                    |                                                                                                    |     |
| Add Single choice element                                                                                                    |                                                                                                    |     |
| Add Multiple choice element                                                                                                    | ant a second second sec |     |
| Add Single choice group                                                                                                    | dement                                                                                                    |     |
| Add Adjuster element                                                                                                    |                                                                                                    |     |
| Add Static field                                                                                                    |                                                                                                    |     |
| Add Barcode element                                                                                                    |                                                                                                    |     |
| Add Encoder element                                                                                                    |                                                                                                    |     |
|                                                                                                    |                                                                                                    | -21 |
|                                                                                                    |                                                                                                    |     |
| Current element                                                                                                    | F COMMENTS / RECOMMENDATIONS                                                                                                    |     |
| Current element                                                                                                    | F COMMENTS / RECOMMENDATIONS                                                                                                    |     |
| Current element<br>Element<br>TextElement (V60)                                                                                       | F COMMENTS / RECOMMENDATIONS      F1 What did you especially like about your study?                                                                                                    |     |
| Eurrent element<br>Element<br>TextElement (V60)<br>X:124 Y:784 W:1468 H:328                                                           | F COMMENTS / RECOMMENDATIONS      F1 What did you especially like about your study?                                                                                                    |     |
| Element<br>TextElement (V60)<br>X:124 Y:784 W:1488 H:328<br>Variable                                                                  | F COMMENTS / RECOMMENDATIONS      F1 What did you especially like about your study?                                                                                                    |     |
| Element<br>TextElement (V80)<br>X:124 V:784 W:1468 H:328<br>Variable<br>V80                                                           | F COMMENTS / RECOMMENDATIONS      F1 What did you especially like about your study?                                                                                                    |     |
| Current element<br>Element<br>TextElement (V60)<br>X:124 Y:784 W:1468 H:328<br>Variable<br>Veo                                        | F         COMMENTS / RECOMMENDATIONS           F1         What did you especially like about your study?                                                                                                    |     |
| Current element<br>Element<br>TextElement (V60)<br>X:124 Y:784 W:1468 H:328<br>Variable<br>V80<br>Options                             | F COMMENTS / RECOMMENDATIONS      F1 What did you especially like about your study?                                                                                                    |     |
| Current element<br>Element<br>TextElement (V80)<br>X:124 Y:784 W:1488 H:328<br>Variable<br>Veo<br>Options<br>Contains text threshold: | F         COMMENTS / RECOMMENDATIONS           F1         What did you especially like about your study?                                                                                                    |     |
| Current element<br>Element<br>TextElement (V60)<br>X:124 Y:784 W:1468 H:328<br>Variable<br>V60<br>Options<br>Contains text threshold: | F COMMENTS / RECOMMENDATIONS      F1 What did you especially like about your study?      International and a second second       |     |
| Current element<br>Element<br>TextElement (V60)<br>X:124 Y-784 W:1468 H:328<br>Variable<br>V80<br>Options<br>Contains text threshold: | F     COMMENTS / RECOMMENDATIONS       F1     What did you especially like about your study?       1     1                                                                                                    |     |
| Element<br>TextElement (V60)<br>X:124 Y784 W:1468 H:328<br>Variable<br>V60<br>Options<br>Contains text threshold:                     | F         COMMENTS / RECOMMENDATIONS           F1         What did you especially like about your study?           1         1                                                                                                    |     |

The yellow frame is to be pulled over all lines to capture the whole available text.

After the verification of a questionnaire, the relevant variable of an open question is to be found in the data table (in the sample questionnaire it is the variable V60). With the click of the right mouse button on the variable in the data table, the function "Insert Images to Document" will appear:

| F2 | F3 | adjust_   | 73  | adiust    | 74   | V60        |  |
|----|----|-----------|-----|-----------|------|------------|--|
| 1  | -9 | 7 4866310 | Ins | sert Imag | es t | o Document |  |
|    |    |           |     |           |      |            |  |
|    |    |           |     |           |      |            |  |
|    |    |           |     |           |      |            |  |

**Text-Images into Document...** the command serves for saving text answers given to open questions as an image in a separate document, for example, in a document of the .pdf format. It is essential for further working with and analysis of the text.

Clicking on the function "Insert Images to Document" will bring up a window which allows saving the image:

| 🕌 Speichern         |          | <b>—</b>            |
|---------------------|----------|---------------------|
| Speichern in:       |          |                     |
| 🗂 _blank            |          |                     |
|                     |          |                     |
|                     |          |                     |
|                     |          |                     |
|                     |          |                     |
| Datei <u>n</u> ame: | F1       |                     |
| Da <u>t</u> eityp:  | PDF-File | •                   |
|                     |          | Speichern Abbrechen |

Provide the name for a text image (in the given example it is F1 as an indication of a question from which the respond is being saved). The text image will be saved in pdf format.

Saved pdf file with the text will have the following look:

| 1 F1.pdf - Adobe Reader                                                                                                    |           |
|----------------------------------------------------------------------------------------------------|-----------|
| Datei Bearbeiten Anzeige Fenster Hilfe                                                                                                    | ×         |
| □       □       □       □       □       □       □       □       □       □       □       □       □       □       □       □       □       □       □       □       □       □       □       □       □       □       □       □       □       □       □       □       □       □       □       □       □       □       □       □       □       □       □       □       □       □       □       □       □       □       □       □       □       □       □       □       □       □       □       □       □       □       □       □       □       □       □       □       □       □       □       □       □       □       □       □       □       □       □       □       □       □       □       □       □       □       □       □       □       □       □       □       □       □       □       □       □       □       □       □       □       □       □       □       □       □       □       □       □       □       □       □       □       □       □       □       □       □       □ | Freigeben |
|                                                                                                    | Â         |
| 0                                                                                                    |           |
| Variable: V60                                                                                                    | E         |
| Uni XXX_0020.tif<br>the contact with professors, they were patient and open-<br>minded; nice campus-area, nice city?                                                                                                    |           |
|                                                                                                    |           |
|                                                                                                    |           |
|                                                                                                    |           |
|                                                                                                    |           |
|                                                                                                    |           |
|                                                                                                    | -         |

#### 4.9 Data export

The data entered during the verification process into the data table is to be exported into a text file from which the data will be used for further analysis. The data is exported with the help of the commands of the scanner **Append to file** or **Text export**. To have a better overview of the verified data, the text file is to be opened with the program **Edit with Notepad++**. This is how the file with the saved verified data looks like:

|                                                                             | N:\Ha        | andbo          | ok\Uni XXX\_PAPIER\_bla     | ık\Uni XXX_0016-002 | 5.txt - Not | tepad++      |                    |        |       |      |     |     |       |        |         |      |      |      |      |      |      |        |         |      |       |
|-----------------------------------------------------------------------------|--------------|----------------|-----------------------------|---------------------|-------------|--------------|--------------------|--------|-------|------|-----|-----|-------|--------|---------|------|------|------|------|------|------|--------|---------|------|-------|
| Eil                                                                         | e <u>E</u> d | lit <u>S</u> e | earch <u>V</u> iew Encoding | Language Setting    | is Macro    | Run TextFX P | lugins <u>W</u> in | dow    | ?     |      |     |     |       |        |         |      |      |      |      |      |      |        |         |      | Х     |
| i                                                                           |              |                |                             |                     |             |              |                    |        |       |      |     |     |       |        |         |      |      |      |      |      |      |        |         |      |       |
| 🔚 stylesheets.bt 🔚 sample.sdf 🔚 Uni XXX_0016-0025.bt 📄 Uni XXX_0001-0015.bt |              |                |                             |                     |             |              |                    |        |       |      |     |     |       |        |         |      |      |      |      |      |      |        |         |      |       |
| Г                                                                           | 1            | ID             | 0case 0dat                  | e PIN A1 A2         | A2_1        | A2_TE        | A3 A3_             | TE     | В1    | в2   | в3  | в4_ | TE    | в4_2   | A_1     | в4_д | A_2  | в4_  | A_3  | в4_  | A_4  | в4_    | A_5     | в4_  | A_6 🔺 |
|                                                                             | 2            | 16             | Uni XXX_0016.t              | if 4 Apr            | 2011 1      | 2:15:17:857  | bTf3g9             | 2      | 1     | М    | -9  | -2  | -9    | 10     | 1       | 2,1  | -9   | 20   | 15   | 5    | -9   | 40     | 2       | 0    | 20    |
|                                                                             | 3            | 17             | Uni XXX_0017.t              | if 4 Apr            | 2011 1      | 2:15:29:074  | rzU4Bc             | 1      | 1     | KS   | -9  | 1   | -9    | 10     | 1       | 1,9  | -9   | 8    | 15   | 5    | -9   | -9     | -9      | -9   | 5     |
|                                                                             | 4            | 18             | Uni XXX_0018.t              | if 4 Apr            | 2011 1      | 2:15:40:103  | Q6pq8y             | 2      | 1     | KS   | -9  | 2   | -9    | 12     | 2       | 2,3  | -9   | 10   | 20   | 0    | 10   | 2      | -9      | -9   | 15    |
|                                                                             | 5            | 19             | Uni XXX_0019.t              | if 4 Apr            | 2011 1      | 2:15:51:101  | D5dhK6             | 2      | 1     | М    | -9  | 3   | -9    | 14     | 2       | 2,1  | -9   | 12   | 10   | -9   | 10   | -9     | -9      | -9   | 10    |
|                                                                             | 6            | 20             | Uni XXX_0020.t              | if 4 Apr            | 2011 1      | 2:16:01:334  | SWv7Mp             | 1      | 1     | HH   | -9  | -2  | -9    | 13     | 2       | 1,8  | Trai | inin | g fo | r Pr | ofes | sion   | al sy   | port | s ≡   |
|                                                                             | 7            | 21             | Uni XXX_0021.t              | if 4 Apr            | 2011 1      | 2:16:10:648  | G5jH3S             | 1      | 1     | KS   | -9  | 2   | -9    | 6      | 2       | 1,3  | -9   | 25   | 30   | 10   | 20   | 30     | 0       | 10   | 10    |
|                                                                             | 8            | 22             | Uni XXX_0022.t              | if 4 Apr            | 2011 1      | 2:16:21:536  | DAaxbc             | 1      | 1     | -9   | -9  | 3   | -9    | 10     | 1       | 1,8  | -9   | 20   | 10   | 20   | 7    | 30     | -9      | -9   | 10    |
|                                                                             | 9            | 23             | Uni XXX_0023.t              | if 4 Apr            | 2011 1      | 2:16:29:430  | DAXCbd             | 2      | 2     | -9   | Spa | in  | 2     | -9     | 0       | 1    | 2,3  | -9   | -9   | -9   | -9   | -9     | -9      | -9   | -9    |
|                                                                             | 10           | 24             | Uni XXX 0024.t              | if 4 Apr            | 2011 1      | 2:16:40:506  | -9 2               | 1      | GÖ    | -9   | 3   | -9  | 10    | 2      | 2,1     | -9   | -9   | -9   | -9   | -9   | -9   | -9     | -9      | -9   | -9    |
|                                                                             | 11           | 25             | Uni XXX 0025.t              | if 4 Apr            | 2011 1      | 2:16:51:488  | c2Lb1z             | 1      | 1     | PB   | -9  | 2   | -9    | 7      | 1       | 2,4  | -9   | 10   | 6    | 4    | 4    | 4      | -9      | -9   | 8     |
|                                                                             | 12           |                | _                           |                     |             |              |                    |        |       |      |     |     |       |        |         |      |      |      |      |      |      |        |         |      | -     |
| ∢                                                                           | _            |                | III                         |                     |             |              |                    |        |       |      |     |     |       |        |         |      |      |      |      |      |      |        |         |      | •     |
| No                                                                          | rmal t       | ext file       | 1                           |                     |             |              | length             | : 3105 | lines | : 12 |     | Ln  | :1 Co | ol:1 S | iel : 0 |      |      |      | UNIX |      |      | ANSI a | s UTF-8 |      | INS   |

The format of the file is the following: The filrst line always comprises only the names of the variables, including ID of a questionnaire, case, date of the quesitonnaire verification, PIN as well as the variables of questions in the quesitonnaire. Other lines contain the verified data for each variable. Each line contains the data of one questionnaire. All the variables and data are separated with the Tabulator . Below the separation between the data is shown with the orange errors.

| 📔 N:\H                | Handbook\Uni XXX\_PAPIER\_blank\Uni XXX_0016-0025.txt - Notepad++                                                                                                    | - • •     |
|-----------------------|----------------------------------------------------------------------------------------------------|-----------|
| <u>F</u> ile <u>E</u> | Edit <u>S</u> earch <u>V</u> iew Encoding Language Settings Macro Run TextFX Plyg <del>ins, W</del> indow <u>?</u>                                                                                                    | Х         |
|                       |                                                                                                    |           |
| 🔚 style               | esheets.bd. 🔚 sample.sdf 🔚 Uni XXX_0016-0025.bd 📄 Uni XXX_0001-0015.bd                                                                                                    | 1         |
| 1                     | $[ID \rightarrow \emptyset] \_ case \\ ) \emptyset \_ date \\ ) PIN \\ ) A1 \rightarrow A2 \_ A2 \_ 1 \longrightarrow A2 \_ TE \longrightarrow A3 \rightarrow A3 \_ TE \longrightarrow B1 \rightarrow B2 \rightarrow B3 \rightarrow B4 \_ TE \longrightarrow B4 \_ A \_ 1 \rightarrow B4 \_ A \_ 2 \rightarrow B4 \_ A \_ 3 \rightarrow B4 \_ A \_ 5 \rightarrow B4 \_ A \_ 1 \rightarrow B4 \_ A \_ 2 \rightarrow B4 \_ A \_ 3 \rightarrow B4 \_ A \_ 5 \rightarrow B4 \_ A \_ 1 \rightarrow B4 \_ A \_ 2 \rightarrow B4 \_ A \_ 1 \rightarrow B4 \_ A \_ 2 \rightarrow B4 \_ A \_ 1 \rightarrow B4 \_ A \_ 2 \rightarrow B4 \_ A \_ 1 \rightarrow B4 \_ A \_ 2 \rightarrow B4 \_ A \_ 1 \rightarrow B4 \_ A \_ 2 \rightarrow B4 \_ A \_ 1 \rightarrow B4 \_ A \_ 2 \rightarrow B4 \_ A \_ 1 \rightarrow B4 \_ A \_ 2 \rightarrow B4 \_ A \_ 1 \rightarrow B4 \_ A \_ 2 \rightarrow B4 \_ A \_ 1 \rightarrow B4 \_ A \_ 2 \rightarrow B4 \_ A \_ 1 \rightarrow B4 \_ A \_ 2 \rightarrow B4 \_ A \_ 2 \rightarrow B4 \_ A \_ A \_ A \_ A \_ A \_ A \_ A \_ A \_ A \_ $                                                                                                    | B4_A_6- ^ |
| 2                     | $16 \rightarrow \texttt{Uni XXX}\_\texttt{0016.tif} \longrightarrow \texttt{4 Apr 2011 12:15:17:857} \rightarrow \texttt{brf3g9} \rightarrow \texttt{2} \rightarrow \texttt{1} \rightarrow \texttt{M} \rightarrow \texttt{-9} \rightarrow \texttt{-2} \rightarrow \texttt{9} \rightarrow \texttt{10} \rightarrow \texttt{1} \rightarrow \texttt{2}, \texttt{1} \rightarrow \texttt{9} \rightarrow \texttt{20} \rightarrow \texttt{15} \rightarrow \texttt{5} \rightarrow \texttt{-9} \rightarrow \texttt{40} \rightarrow \texttt{2} \rightarrow \texttt{10} \rightarrow \texttt{10} \rightarrow $                                                                                                    | 0 →20 -   |
| 3                     | $17 \rightarrow \texttt{Uni XXX}\_\texttt{0017.tif} \longrightarrow \texttt{4 Apr 2011 12:15:29:074} \\ \texttt{rz04Bc} \rightarrow 1 \longrightarrow \texttt{1} \longrightarrow \texttt{KS} \rightarrow \texttt{9} \rightarrow \texttt{1} \longrightarrow \texttt{9} \rightarrow \texttt{10} \rightarrow \texttt{1} \longrightarrow \texttt{1}, \texttt{9} \rightarrow \texttt{9} \rightarrow \texttt{8} \longrightarrow \texttt{15} \rightarrow \texttt{5} \longrightarrow \texttt{9} \rightarrow \texttt{9} \rightarrow $ | -9-5-     |
| 4                     | $18 \rightarrow \texttt{Uni XXX}\_\texttt{0018.tif} \longrightarrow \texttt{4} \texttt{Apr 2011 12:15:40:103} \\ \texttt{Q6pq8y} \rightarrow \texttt{2} \longrightarrow \texttt{1} \rightarrow \texttt{KS} \rightarrow \texttt{9} \rightarrow \texttt{2} \longrightarrow \texttt{9} \rightarrow \texttt{12} \rightarrow \texttt{2} \rightarrow \texttt{2} \rightarrow \texttt{9} \rightarrow \texttt{10} \rightarrow \texttt{20} \rightarrow \texttt{0} \rightarrow \texttt{10} \rightarrow \texttt{2} \rightarrow \texttt{9} \rightarrow \texttt{10} \rightarrow \texttt{2} \rightarrow \texttt{9} \rightarrow \texttt{10} \rightarrow \texttt{2} \rightarrow \texttt{9} \rightarrow \texttt{10} \rightarrow \texttt{2} \rightarrow \texttt{10} \rightarrow \texttt{10} \rightarrow \texttt{2} \rightarrow \texttt{10} \rightarrow \texttt{10} \rightarrow 1$                                                                                                    | -9-15-    |
| 5                     | $19 \rightarrow \texttt{Uni} \times \texttt{XXX}\_\texttt{0019}.\texttt{tif} \longrightarrow \texttt{4} \texttt{Apr} \texttt{2011} 12\texttt{:}1\texttt{5}\texttt{:}\texttt{5}\texttt{1}\texttt{:}101 \rightarrow \texttt{D5}d\texttt{h}\texttt{K}\texttt{6} \rightarrow \texttt{2} \rightarrow \texttt{1} \rightarrow \texttt{M} \rightarrow \texttt{-9} \rightarrow \texttt{3} \rightarrow \texttt{-9} \rightarrow \texttt{1} \texttt{4} \rightarrow \texttt{2} \rightarrow \texttt{2} \rightarrow \texttt{1} \rightarrow \texttt{-9} \rightarrow \texttt{1} \texttt{2} \rightarrow \texttt{1} \rightarrow \texttt{-9} \rightarrow \texttt{1} \rightarrow \texttt{-9} \rightarrow \texttt{-9}$                                                                                                    | -9-10-    |
| 6                     | 20→Uni XXX_0020.tif → 4 Apr 2011 12:16:01:334>SWv7Mp → 1 → 1 → HH → -9 → -2 → -9 → 13 → 2 → 1,8>Training for Professional sp                                                                                                    | orts — 🗉  |
| 7                     | $21 \rightarrow \texttt{Uni } \texttt{XXX}\_\texttt{0021.tif} \longrightarrow \texttt{4} \texttt{Apr} \texttt{2011} \texttt{12:16:10:648} \\ \texttt{G5jH3S} \rightarrow \texttt{1} \longrightarrow \texttt{1} \longrightarrow \texttt{KS} \rightarrow \texttt{9} \rightarrow \texttt{2} \longrightarrow \texttt{9} \rightarrow \texttt{6} \longrightarrow \texttt{2} \longrightarrow \texttt{1}, \texttt{3} \rightarrow \texttt{9} \rightarrow \texttt{25} \rightarrow \texttt{30} \rightarrow \texttt{10} \rightarrow \texttt{20} \rightarrow \texttt{30} \rightarrow \texttt{0} \longrightarrow \texttt{10} \rightarrow \texttt{10} \rightarrow 10$                                                                                                    | 10-10-    |
| 8                     | $22 \rightarrow \texttt{Uni XXX}_0022.\texttt{tif} \longrightarrow \texttt{4 Apr 2011 12:16:21:536} \\ \texttt{DAaxbc} \rightarrow \texttt{1} \longrightarrow \texttt{1} \rightarrow \texttt{9} \rightarrow \texttt{9} \rightarrow \texttt{3} \rightarrow \texttt{9} \rightarrow \texttt{10} \rightarrow \texttt{1} \longrightarrow \texttt{1}, \texttt{8} \rightarrow \texttt{9} \rightarrow \texttt{20} \rightarrow \texttt{10} \rightarrow \texttt{20} \rightarrow \texttt{7} \rightarrow \texttt{30} \rightarrow \texttt{9} \rightarrow \texttt{10} \rightarrow \texttt{10} \rightarrow $                                                                                                    | -9-10-    |
| 9                     | 23→Uni XXX_0023.tif → 4 Apr 2011 12:16:29:430>DAXCbd → 2 → 2 → -9 → spain → 2 → -9 → 0 → 1 → 2,3>-9 → -9 → -9 → -9 → -9 → -9 → -9 → -9 →                                                                                                    | -99-      |
| 10                    | 24→Uni XXX_0024.tif → 4 Apr 2011 12:16:40:506)-9→2→1→GÖ→-9→3→-9→10→2→2,1)-9→-9→-9→-9→-9→-9→-9→-9→-9→-9→-9→-9→-9→-                                                                                                    | -99-      |
| 11                    | 25→Uni XXX_0025.tif →4 Apr 2011 12:16:51:488>c2Lb1z→1→1→PB→-9→2→-9→7→1→2,4>-9→10→6→4→4→4→-9→                                                                                                    | -9-9-     |
| 12                    |                                                                                                    | <b>T</b>  |
|                       | 117<br>117                                                                                                    | •         |
| Normal                | text file length: 3105 lines: 12 Ln:1 Col:1 Sel:0 UNIX ANSI as UTF-8                                                                                                    | INS       |

## Troubleshooting

#### **4** Questionnaires are filled out with pencils or light felt-tipped pens:

<u>Solution</u>: If a questionnaire is filled out with pencils or light felt-tipped pens, the answers might not be visible after scanning the questionnaires and thus will not be recognized by the QTAFI scanner upon verification. In that case it is recommended to decrease the brightness in the scanning settings.

#### **4** The handwritten numbers, letter or words are not readable:

<u>Solution</u>: If the handwritten numbers, letters or words are not readable, zoom in so far that they become more visible and more readable. If this does not help, seek out original questionnaires.

#### **4** Questionnaire is not adjusted by the QTAFI scanner:

<u>Solution</u>: Even when a questionnaire is not adjusted, the scanned pages can be nonetheless read by the QTAFI scanner, which is assured by adjuster elements during the creation of a scan-mask. However, in this case the majority of the given answers can be read wrongly by the scanner. The answers are to be corrected manually.

#### **PIN** is indicated neither in a paper questionnaire nor in an online questionnaire:

There is no solution if a PIN is not indicated. This information will be considered as missing. Try to make a strong emphasize on the importance of PINs on the cover page of a questionnaire for respondents to provide PIN.

#### Validation error in the verifier window is displayed:

<u>Solution</u>: If the recognized answer given in the verifier is wrong, it should be corrected manually.

## Glossary

**OCR element** - defines scan fields by non-numeric character string. OCR stands for **O**ptical **C**haracter **R**ecognition, conversion of images of text into characters. It works under the GOCR engine

**Tess OCR element** - defines scan fields by non-numeric character string. It works under the engine named Tesseract that offers slightly advanced recognition of non-numeric character string in comparison with the GOCR engine

**ONR element** - defines scan fields by numeric character string (e.g. zip codes). ONR stands for **O**ptical **N**umber **R**ecognition

**Static field** - the assignment of an element (e.g. the defined number of a folder represented by case, current date of questionnaire verification) in relation to the complete questionnaire

**Adjuster element** - determines if the page is twisted or not and ensures that possibly wrong scanned pages can be nonetheless read

**Threshold** - a border value that measures the value of blackness of a particular area. The value is expressed in percentage

**Tiff file** - stands for a **T**agged Image **F**ile **F**ormat. It is a highly used file format for storing images in many image processing applications. They differ from other formats in the way that by using OCR they can be read, written, and searched like a text file

**Multi tiff files** - storing several images as a multi-page Tiff file. Each scan represents a different image (or tiff file); however, during the scanning, the images can be concatenated to create one large image (file) with multiple pages (a multi-page tiff). In this case all pages together form a single document

BP - stands for black percentage. It is a black level that determines a blackness value

**X-abberation** - shows the indication of pixels in X direction that implies the displacement of adjusted fields in relation to the original questionnaire

**Y-abberation** - shows the indication of pixels in Y direction that implies the displacement of adjusted fields in relation to the original questionnaire

Codebook - a document containing list of codes used in a survey

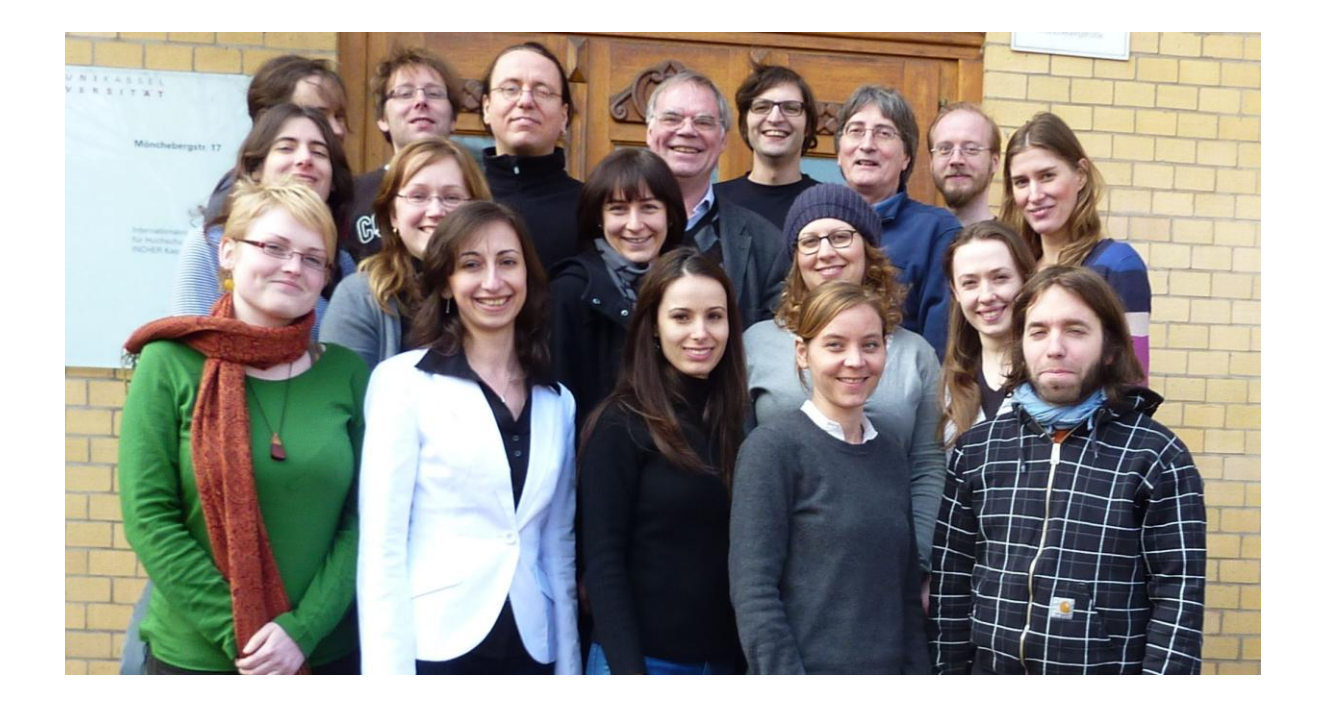

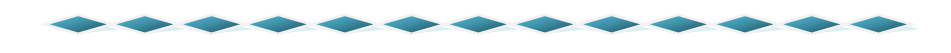

International Centre of Higher Education Research (INCHER), University of Kassel 34109 Kassel, Germany

Dipl.-SozW. Harald Schomburg

Tel.: 0561 / 804 2415 or 804 2422 Fax: 0561 / 804 33 01 E-Mail: <u>schomburg@incher.uni-kassel.de</u> Dipl.-Ing. Martin Guist

Tel.: 0561 / 804 3634 Fax: 0561 / 804 7415 E-Mail : <u>guist@incher.uni-kassel.de</u>

Tamara Arutyunyants

Tel.: 0561 / 804 2423 E-Mail : <u>tamara.arutyunyants@incher.uni-kassel.de</u>